Universidade de Brasília (UnB) Decanato de Gestão de Pessoas (DGP)

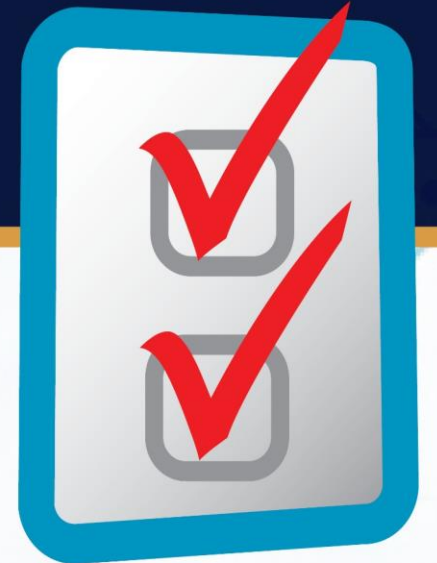

Sistema Integrado de Gestão de Recursos Humanos

# Ponto Eletrônico

Manual de procedimentos para os servidores Técnico-Administrativos da Universidade de Brasília

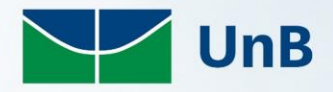

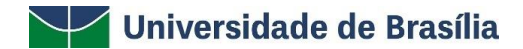

**Reitora** Profª. Márcia Abrahão Moura

Vice-Reitor Prof<sup>o</sup>. Enrique Huelva Unterbäumen

Decana de Administração (DAF) Prof<sup>a</sup>. Rozana Reigota Naves

Decano de Assuntos Comunitários (DAC) Profº. Ileno Izidio da Costa

Decano de Ensino de Graduação (DEG) Profº. Diêgo Madureira de Oliveira

Decana de Extensão (DEX) Profª. Olgamir Amancia Ferreira de Paiva

**Decana de Gestão de Pessoas (DGP)** Sra. Maria do Socorro Mendes Gomes

Decana de Pesquisa e Inovação (DPI) Prof<sup>a</sup>. Maria Emilia Telles Walter

Decana de Planejamento, Orçamento e Avaliação Institucional (DPO) Prof<sup>a</sup>. Denise Imbroisi

Decana de Pós-Graduação (DPG) Prof<sup>a</sup>. Adalene Moreira Silva

#### Comissão do Ponto Eletrônico – DGP

Jeferson Sarmento Ferreira de Lima Peterson Goes Silva Sheila Perla Maria de Andrade da Silva Thiago Antonio de Mello Willian Aparecido Rodrigues Soares

# Sumário

## Apresentação

## Perfil do Servidor

| 1. OPERAÇÕES PARA O SERVIDOR                                               | 5  |
|----------------------------------------------------------------------------|----|
| 1.1 Cadastramento do servidor                                              | 5  |
| 1.2 Registro do ponto                                                      | 6  |
| 1.3 Cadastro de horário de trabalho para homologação da chefia             | 9  |
| 1.4 Consultas ao Espelho de Ponto                                          | 11 |
| 1.5 Registro de Ocorrências/Ausências                                      | 14 |
| 1.5.1 Consultar ou alterar "Ocorrências/Ausências"                         | 15 |
| 1.6 Cadastro - Período de recesso (Comemoração das festas de final de ano) | 16 |

## Perfil do Gestor

| 2 OPERAÇÕES PARA A CHEFIA                                                  |    |
|----------------------------------------------------------------------------|----|
| 2.1 Alterar turno de trabalho das unidades na instituição                  |    |
| 2.2 Localização dos servidores da Unidade                                  |    |
| 2.3 Cadastrar horário do servidor                                          | 21 |
| 2.3.1 Tipo de Regime de Trabalho: REGULAR/FIXO                             | 21 |
| 2.3.3.1 Homologar o horário cadastrado pelo servidor                       | 24 |
| 2.3.2 Tipo de Regime de Trabalho: ESCALA DE TRABALHO                       |    |
| 2.3.2.1 Lançamento das Escalas de Trabalho                                 |    |
| 2.4 Cadastrar Ocorrência/Ausências                                         |    |
| 2.4.1 Cadastrar Ocorrência/Ausências do Servidor                           |    |
| 2.4.2 Cadastrar Ocorrência/Ausências da Unidade                            |    |
| 2.5 Homologar Ponto Eletrônico                                             |    |
| 2.5.1 Visualizar Ausências do Servidor                                     |    |
| 2.5.2 Visualizar Férias do Servidor                                        |    |
| 2.5.3 Visualizar Detalhes do Ponto do Servidor                             |    |
| 2.5.4 Homologar Ponto Eletrônico do Servidor                               |    |
| 2.6 Homologar Frequência                                                   |    |
| 2.7 Homologar Períodos de Recesso (Comemoração das festas de final de ano) |    |

# Apresentação

Prezados servidores Técnico-Administrativos,

Mudanças, de modo geral, despertam nas pessoas sentimentos os mais variados. As pessoas reagem a elas considerando suas próprias percepções e expectativas. Nesse momento a Universidade de Brasília (UnB) está passando por mudanças estruturais em diversas áreas, e no que compete ao DGP, a introdução do controle eletrônico de frequência é uma dessas mudanças.

A implantação do Sistema Integrado de Gestão (SIG) trouxe em seu arcabouço o módulo de recursos humanos, o SIG-RH, que comporta o módulo de Controle de Frequência. Adotado na Universidade por intermédio da Resolução do Conselho de Administração n. 0019/2019, divulgado no Boletim de Atos Oficiais em 27/05/2019, para o cumprimento de exigências legais previstas no Decreto n. 1.590/95 e pela Instrução Normativa n. 02/2018-MP, irá garantir ao servidor o registro fiel de sua frequência, proporcionando maior transparência ao submeter ao controle do servidor a dinâmica diária de trabalho.

O Decanato de Gestão de Pessoas (DGP) entrega nesse momento à comunidade de servidores Técnico-administrativos o presente Manual de procedimentos do Ponto Eletrônico, com expectativa de contribuir para o sucesso na mudança paradigmática de conduta.

Em que pese o registro em meio físico também proporcionar informações importantes ele foi superado pelo avanço da tecnologia que permitirá, nesse caso, que o servidor atue preventiva e corretivamente, de forma mais dinâmica e eficiente, ao ter as informações importantes e em tempo real que impactam os seus direitos e deveres relacionados a sua jornada de trabalho.

O Manual é dividido em partes distintas que abordam situações relacionadas ao Perfil do Servidor, envolvendo o cadastramento do servidor, o registro de seu ponto, consulta ao espelho da frequência, permitindo registrar ocorrências e promover alterações sempre que necessárias em perfeita sintonia com a realidade. Outro perfil é o do Gestor. O Perfil do Gestor envolve operações destinadas à chefia, que irá definir os turnos de trabalho considerando as especificidades do setor, a necessidade de serviços, as características do trabalho do servidor, entre tantas outras possibilidades de transparência e controle.

Esperamos que o esforço da Comissão do Ponto Eletrônico, vinculada ao DGP, seja compensado com a leitura atenta dos perfis envolvidos nesse processo. Não podemos perder de vista que somos servidores do público, cujo olhar atento e vigilante recai sobre nossas atividades e cada dia somos lembrados que é gratificante a sensação de que cumprimos nosso papel com entregas qualificadas e eficientes.

O DGP deseja sucesso a todos os servidores da UnB, e ratifica estar de portas abertas para ouvir a comunidade no sentido de melhorar seus serviços.

# Perfil do Servidor

#### **1 OPERAÇÕES PARA O SERVIDOR**

#### 1.1 Cadastramento do servidor

Para o primeiro acesso ao sistema SIGRH, o servidor deverá se cadastrar para confirmação de seus dados funcionais e pessoais, acessando o endereço eletrônico - <u>https://sig.unb.br/sigrh/login.jsf</u>

Clique no link "Cadastre-se", ao fim da página, conforme figura abaixo.

| UnB - SIGRH    | - Sistema Integrado de Gestão de Recursos Humanos                                                                                                    |           |
|----------------|----------------------------------------------------------------------------------------------------|-----------|
|                |                                                                                                    |           |
|                | ATENÇÃO!<br>O sistema diferencia letras maiúsculas de minúsculas APENAS na senha, portanto ela deve ser digitada da mesma maneira<br>que no cadastro.                                                            |           |
|                | SIPAC SIGRH<br>(Administrativo) (Recursos Humanos)                                                                                                    |           |
|                | SIGAdmin<br>(Administração e Comunicação)                                                                                                    |           |
|                | Perdeu o e-mail de confirmação de cadastro? Clique aqui para recuperá-lo.<br>Esqueceu o login? Clique aqui para recuperá-lo.<br>Esqueceu a senha? Clique aqui para recuperá-la.<br>Entrar no Sistema<br>Usuário: |           |
|                | Senha: Entrar                                                                                                    |           |
|                | Servidor,<br>caso ainda não possua cadastro no SIGRH,<br>clique no link abaixo.<br>Cadastre-se                                                                                                    |           |
|                | 🥹 Este sistema é melhor visualizado utilizando o Mozilla Firefox, para baixá-lo e instalá-lo, clique aqui 🥹                                                                                                    |           |
| SIGRH   Centro | o de Informática - CPD - (61) 3107-0038 / (61) 3107-0039 / (61) 3107-0040   Copyright © 2007-2019 - UFRN - App05_Prod.aplicacao05 -                                                                              | v4.40.8.2 |

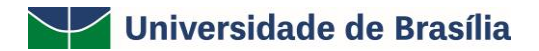

Em seguida, preencha as informações constante do formulário de cadastramento.

| UnB - SIGAdmin - Sistema de Administração - SIG                                                                                                    |
|----------------------------------------------------------------------------------------------------|
|                                                                                                    |
|                                                                                                    |
| CADASTRO > FORMULARIO                                                                                                    |
| Informe seus dados pessoais no formulário abaixo para realizar seu cadastro.<br>Este cadastro será validado pelo sistema e, caso os dados informados estejam corretos, será enviado um e-mail para confirmação. |
| Dados Cadastrais                                                                                                    |
| Matrícula SIAPE: * (A matrícula deve ser informada sem o dígito verificador)                                                                                                    |
| Situação: * Ativo 🗸                                                                                                    |
| Nome Completo: *                                                                                                    |
| CPF: *                                                                                                    |
| Data de Nascimento: *                                                                                                    |
| Login: * O login do sistema será o CPF. Somente os 11 dígitos, sem pontos ou traços.                                                                                                    |
| Senha: *                                                                                                    |
| Repetir Senha: *                                                                                                    |
| E-mail: *                                                                                                    |
| Confirmar e-mail: *                                                                                                    |
| Unidade de Lotação: *                                                                                                    |
| Ramal para Contato: *                                                                                                    |
| Cadastrar Cancelar                                                                                                    |
| *Campos de preenchimento obrigatório.                                                                                                    |
| SIGAdmin   Centro de Informática - CPD - (61) 3107-0038 / (61) 3107-0039 / (61) 3107-0040   Copyright @ 2009-2019 - UFRN - App05 Prod.aplicacao05 v3.2.10.1                                                     |

Cabe esclarecer que as informações referentes à matrícula e a unidade de lotação do servidor são as mesmas dispostas no contracheque e nos dados cadastrais do(a) servidor(a) disponíveis no portal do SIGEPE.

#### 1.2 Registro do ponto

O servidor, após ter concluído a etapa de cadastro, deverá acessar novamente o sistema acessando o endereço eletrônico <u>https://sig.unb.br/sigrh/login.jsf</u> e efetuar o *login* no SIGRH.

| UnB - SIGRH - Sistema Integrado de Gestão de Recursos Humanos                                                                                      |                                                                                                 |
|----------------------------------------------------------------------------------------------------|-------------------------------------------------------------------------------------------------|
|                                                                                                    |                                                                                                 |
|                                                                                                    |                                                                                                 |
| ATE<br>O sistema diferencia letras maiúsculas de minúsculas APENA<br>que no                                                                        | N <mark>ÇÃO!</mark><br>S na senha, portanto ela deve ser digitada da mesma maneira<br>cadastro. |
| SIPAC<br>(Administrativo)                                                                                                    | SIGRH<br>(Recursos Humanos)                                                                     |
| <b>SIGAdmin</b><br>(Administração e Comunicação)                                                                                                   |                                                                                                 |
| Perdeu o e-mail de confirmação de cao<br>Esqueceu o login? Clique<br>Esqueceu a senha? Clique<br>Entrar no Sistema<br>Usuário: "NÚMERO D<br>Senha: | lastro? Clique aqui para recuperá-lo.<br>e aqui para recuperá-lo.<br>e aqui para recuperá-la.   |
| Ser<br>caso ainda não poss<br>clique no<br>Cada:                                                                                                   | <i>idor,</i><br>la cadastro no SIGRH,<br>link abaixo.<br>stre-se                                |
| Este sistema é melhor visualizado utilizando o Mo                                                                                                  | zilla Firefox, para baixá-lo e instalá-lo, clique aqui. 🥹                                       |
| SIGRH   Centro de Informática - CPD - (61) 3107-0038 / (61) 3107-0039 / (61)                                                                       | 3107-0040   Copyright © 2007-2019 - UFRN - App05_Prod.aplicacao05 - v4.40.8.2                   |

Assim que for efetuado o *login*, o sistema apresentará a tela "**REGISTRO DE HORÁRIO DE TRABALHO**" com o ícone "Registrar Entrada". Clicar em **"Registrar Entrada"**.

| UnB - SIGRH - Sistema Integrado de Gestão de Recursos Humanos                                                                                                    | Ajuda? | Tempo de Sessão: 00:20 | SAIR |  |  |
|----------------------------------------------------------------------------------------------------|--------|------------------------|------|--|--|
| DIRETORIA ACOMPANHAMENTO E MOVIMENTACAO (11.01.34.05)                                                                                                    |        |                        |      |  |  |
| SIGRH > REGISTRO DE HORÁRIO DE TRABALHO                                                                                                    |        |                        |      |  |  |
| As horas excedentes serão submetidas à autorização da chefia, e serão consideradas como crédito de horas apenas se homologadas pela chefia.<br>Setor(es) de trabalho do servidor:<br>• DIRETORIA ACOMPANHAMENTO E MOVIMENTACAO (11.01.34.05):<br>• 09:00 as 13:00 (Segunda, Terça, Quarta, Quinta, Sexta)<br>• 14:00 as 18:00 (Segunda, Terça, Quarta, Quinta, Sexta) |        |                        |      |  |  |
| Registro de Horário de Trabalho                                                                                                    |        |                        |      |  |  |
| Dados da Entrada                                                                                                    |        |                        |      |  |  |
| Dia: 20/04/2019<br>Hora de Entrada: 18:05:12                                                                                                    |        |                        |      |  |  |
| Observação:                                                                                                    |        |                        | ***  |  |  |
| Registrar Entrada     Continuar Acessando o Sistema >>       * Campos de preenchimento obrigatório.                                                                                                    |        |                        |      |  |  |
| 🧠 : Visualizar Comprovante                                                                                                    |        |                        |      |  |  |

Uma vez registrado o horário de entrada, o campo mudará automaticamente para "Registrar Saída", a ser acionado na saída para o almoço ou em outra necessidade que o servidor tenha de se ausentar do serviço.

| UnB - SIGRH - Sistema Integrad                                                                                                    | o de Gestão de Recursos Humanos                                                                                                    | Ajuda?            | Tempo de Sessão: 00:20 | SAIR |
|----------------------------------------------------------------------------------------------------|----------------------------------------------------------------------------------------------------|-------------------|------------------------|------|
| DIRETORIA ACOMPANHAMENTO E MOVIM                                                                                                    | ENTACAO (11.01.34.05)                                                                                                    |                   |                        |      |
| SIGRH > REGISTRO DE HORÁRIO D                                                                                                    | DE TRABALHO                                                                                                    |                   |                        |      |
| As horas excedentes serão submetidas<br>Setor(es) de trabalho do servidor:<br>• DIRETORIA ACOMPANHAMENTO<br>• 09:00 as 13:00 (Seguno<br>• 14:00 as 18:00 (Seguno | à autorização da chefia, e serão consideradas como crédito de horas apen<br>E MOVIMENTACAO (11.01.34.05):<br>da, Terça, Quarta, Quinta, Sexta)<br>da, Terça, Quarta, Quinta, Sexta) | as se homologadas | pela chefia.           |      |
|                                                                                                    | REGISTRO DE HORÁRIO DE TRABALHO                                                                                                    |                   |                        |      |
| DADOS DA ENTRADA                                                                                                    |                                                                                                    |                   |                        |      |
| Dia: 2                                                                                                    | 0/04/2019                                                                                                    |                   |                        |      |
| Hora de Entrada: 1                                                                                                    | 8:12:12                                                                                                    |                   |                        |      |
| Hora de Saída Prevista: 1                                                                                                    | 9:52:12                                                                                                    |                   |                        |      |
| Hora de Saída: 1                                                                                                    | 8:20:50                                                                                                    |                   |                        |      |
| Observação:                                                                                                    |                                                                                                    |                   |                        |      |
|                                                                                                    | Registrar Saída Continuar Acessando o Sistema >>                                                                                                    |                   |                        |      |
| * Campos de preenchimento obrigatório.                                                                                                    |                                                                                                    |                   |                        |      |
|                                                                                                    | 🧠 : Visualizar Comprovante                                                                                                    |                   |                        |      |

Dentro do intervalo das 11h às 15h estabelecido para saídas de almoço o campo **"Saída Almoço"** aparecerá previamente marcado no Sistema. No caso de ausência por outro motivo, deverá ser marcada a opção **"Não"**.

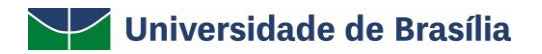

| UnB - SIGRH - Sistema Integrado de Gestão de Recursos Humanos                                                                                                    | Ajuda?         | Tempo de Sessão: 00:20 | SAIR |
|----------------------------------------------------------------------------------------------------|----------------|------------------------|------|
| DIRETORIA ACOMPANHAMENTO E MOVIMENTACAO (11.01.34.05)                                                                                                    |                |                        |      |
| SIGRH > REGISTRO DE HORÁRIO DE TRABALHO                                                                                                    |                |                        |      |
| As horas excedentes serão submetidas à autorização da chefia, e serão consideradas como crédito de horas apenas<br>Setor(es) de trabalho do servidor:<br>• DIRETORIA ACOMPANHAMENTO E MOVIMENTACAO (11.01.34.05):<br>• 09:00 as 13:00 (Segunda, Terça, Quarta, Quinta, Sexta)<br>• 14:00 as 18:00 (Segunda, Terça, Quarta, Quinta, Sexta) | se homologadas | pela chefia.           |      |
| REGISTRO DE HORÁRIO DE TRABALHO                                                                                                    |                |                        |      |
| Dados da Entrada                                                                                                    |                |                        |      |
| Dia: 22/04/2019<br>Hora de Entrada: 11:53:15<br>Hora de Saída Prevista: 21:53:15<br>Hora de Saída: 11:54:39<br>Saída Almoço: * () Sim () Não<br>Observação:                                                                                                    |                |                        |      |
| Registrar Saída Continuar Acessando o Sistema >>                                                                                                    |                |                        |      |
| * Campos de preenchimento obrigatório.                                                                                                    |                |                        |      |

No campo "Observação" o usuário poderá incluir informações que considere importantes para a análise de sua chefia imediata quando da homologação dos registros efetuados, tais como motivo de eventuais atrasos ou saídas antecipadas; motivo de saídas no decorrer do expediente; lembretes sobre saídas para consultas, etc., sem prejuízo, quando for o caso, do pertinente comprovante legal.

Após os registros o servidor poderá clicar no botão **"Continuar Acessando o Sistema"** e será direcionado para a tela principal do sistema "Portal do Servidor", onde são apresentadas diversas funcionalidades do SIGRH.

| UnB - SIGRH - Sistema Integrado de                                                                                                    | Gestão de Recursos Humanos                                                                                                    | Ajuda?              | Tempo de Sessão: 00:20 | SAIR |
|----------------------------------------------------------------------------------------------------|----------------------------------------------------------------------------------------------------|---------------------|------------------------|------|
| DIRETORIA ACOMPANHAMENTO E MOVIMENTA                                                                                                    | CAO (11.01.34.05)                                                                                                    |                     |                        |      |
| SIGRH > REGISTRO DE HORÁRIO DE TR                                                                                                    | ABALHO                                                                                                    |                     |                        |      |
| As horas excedentes serão submetidas à au<br>Setor(es) de trabalho do servidor:<br>• DIRETORIA ACOMPANHAMENTO E MO<br>• 09:00 as 13:00 (Segunda, 1<br>• 14:00 as 18:00 (Segunda, 1 | torização da chefia, e serão consideradas como crédito de horas ap<br>IVIMENTACAO (11.01.34.05):<br>erça, Quarta, Quinta, Sexta)<br>erça, Quarta, Quinta, Sexta) | enas se homologadas | pela chefia.           |      |
|                                                                                                    | REGISTRO DE HORÁRIO DE TRABALHO                                                                                                    |                     |                        |      |
| DADOS DA ENTRADA                                                                                                    |                                                                                                    |                     |                        |      |
| Dia: 22/04<br>Hora de Entrada: 12:19                                                                                                    | /2019<br>:32                                                                                                    |                     |                        |      |
| Observação:                                                                                                    |                                                                                                    |                     |                        |      |
|                                                                                                    | Registrar Entrada Continuar Acessando o Sistema >>                                                                                                    |                     |                        |      |
|                                                                                                    | * Campos de preenchimento obvigatório.                                                                                                    |                     |                        |      |
|                                                                                                    | S: Visualizar Comprovante                                                                                                    |                     |                        |      |

Para retornar, através do "Portal do Servidor", ao controle de frequência, clicar no ícone "**Ponto Eletrônico**".

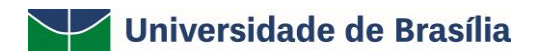

| UnB - SIGRH - Sistema Integrado de Gestão de Recursos Humanos             |                 | Ajuda?        | Tempo de Sessão: 00:20 SAI                                         |
|---------------------------------------------------------------------------|-----------------|---------------|--------------------------------------------------------------------|
|                                                                           | 🎯 Módulos       | 🍪 Caixa Post  | tal 🏷 Abrir Chamado                                                |
| DIRETORIA ACOMPANHAMENTO E MOVIMENTACAO (11.01.34.05)                     | 😋 Menu Servidor | 😤 Alterar ser | nha 📿 Ajuda                                                        |
| 🕎 Capacitação   🔍 Consultas   🧕 Serviços   🔜 Solicitações                 |                 |               |                                                                    |
| Não há notícias cadastradas.                                              |                 | r<br>Perío    | CALENDÁRIO DA FOLHA<br>DE PAGAMENTO                                |
|                                                                           |                 | Even          | nto Período                                                        |
| Αςε550 Βάρτρο                                                             |                 | Hom<br>Freq   | nologação de 01/07 a 31/07 🍦<br>jüência                            |
| Dados Dados Portal Ponto<br>Funcionais A Pessoais Portal DGP Eletrônico   | Capacita        | ção           | Portal do Servidor                                                 |
| Fóruns                                                                    |                 |               | Mensagens                                                          |
| Docente/TA Servidore Servidores da Uni                                    |                 |               | Trocar Foto                                                        |
| Este fórum serve para a comunicação entre os servidores da mesma unidade. |                 | E             | Editar Perfil                                                      |
| ③: Cadastrar Tópico 🛛 🔞: Remover Tópico                                   |                 |               |                                                                    |
| DIRETORIA ACOMPANHAMENTO E MOVIMENTACAO 📀                                 |                 |               | DADOS FUNCIONAIS                                                   |
| Não há tópicos cadastrados para este fórum.                               |                 | Mai<br>Cat    | t. Siape:<br>tegoris: Técnico Administrativo<br>rgo: ADMINISTRADOR |

#### 1.3 Cadastro de horário de trabalho para homologação da chefia

Acessando o Portal do Servidor do SIGRH, o(a) servidor(a) poderá solicitar o cadastramento do seu horário de trabalho, oportunamente acordado com a chefia imediata e dentro do horário de funcionamento da Unidade e, consequentemente, da Universidade de Brasília (UnB).

Para cadastrar a solicitação de horário, o servidor deverá clicar no menu "Serviços", constante do Portal do Servidor, e logo em seguida em **"Horário de trabalho" > "Cadastrar"**, conforme figura abaixo.

| UnB - SIGRH - Sistema      | <b>?</b> Tempo de Sessão: 00:09 <b>SAIR</b>                        |                                              |  |  |
|----------------------------|--------------------------------------------------------------------|----------------------------------------------|--|--|
|                            | 🗿 Módulos 🛛 👘 Caixa I                                              | Postal 🏷 Abrir Chamado                       |  |  |
| DIRETORIA ACOMPANHAMENTO E | r senha 🛛 🥥 Ajuda                                                  |                                              |  |  |
| 🐻 Capacitação   🔍 Consulta | s   🧕 Serviços   🗟 Solicitações                                    |                                              |  |  |
| Não há notícias cadastr    | CALENDÁRIO DA FOLHA<br>DE PAGAMENTO<br>Período: Abertos<br>Abertos |                                              |  |  |
|                            | Listar/Alterar                                                     | Evento Período                               |  |  |
|                            | Concessão Especial 🔸                                               | Homologação<br>de Freqüência 01/07 a 31/07 🌵 |  |  |
| Acesso Rápido              |                                                                    |                                              |  |  |
| Dados<br>Funcionais        | Dados Portal Ponto Capacitação Possoais DGP                        | Portal do Servidor                           |  |  |

O(A) servidor(a), ocupante de cargo efetivo com jornada de trabalho de 40h semanais, deverá cadastrar os horários de entrada e de saída de cada expediente. Exemplificando, temos o horário do primeiro expediente de trabalho das 8h às 12h e, após o intervalo de refeição, o hórário do segundo expediente das 13h às 17h, sendo de segunda à sexta-feira, perfazendo um total de 40h semanais.

Cumpre esclarecer que de acordo com a legislação vigente, o intervalo de refeição será de, no mínimo 1h, e no máximo de 3h.

| 🛜 Capacitação   🔍 C                                                                                                    | 🔯 Capacitação   🔍 Consultas   🧕 Serviços   🛃 Solicitações |                             |                     |                       |                      |
|----------------------------------------------------------------------------------------------------|-----------------------------------------------------------|-----------------------------|---------------------|-----------------------|----------------------|
| PORTAL DO SERV                                                                                                    | idor > Cadastrar Horário de 1                             | TRABALHO                    |                     |                       |                      |
|                                                                                                    |                                                           | DADOS DO SER                | VIDOR               |                       |                      |
| DADOS PESSOAI                                                                                                    | S/FUNCIONAIS                                              |                             |                     |                       |                      |
|                                                                                                    | Servidor:                                                 |                             |                     |                       |                      |
|                                                                                                    | CPF:                                                      |                             |                     |                       |                      |
|                                                                                                    | Data de Admissão: 07/01/2016                              |                             |                     |                       |                      |
| Ca                                                                                                    | tegoria Funcional: Técnico Administrativo                 |                             |                     |                       |                      |
|                                                                                                    | Cargo Emprego: ADMINISTRADOR                              |                             |                     |                       |                      |
| Joi                                                                                                    | mada de Trabalho: 40 HORAS SEMANAIS                       |                             |                     |                       |                      |
| UNIDADES DO S                                                                                                    | ERVIDOR                                                   |                             |                     |                       |                      |
| Tipo                                                                                                    | Nome                                                      |                             | Horário de Abertura | Horário de Fechamento | Turno                |
| Unidade de Exercício                                                                                                    | DIRETORIA ACOMPANHAMENTO E MOVIME                         | ENTACAO (11.01.34.05)       | 07:00               | 19:00                 | MANHĂ, TARDE E NOITE |
| Unidade de Lotação                                                                                                    | DIRETORIA ACOMPANHAMENTO E MOVIME                         | ENTACAO (11.01.34.05)       | 07:00               | 19:00                 | MANHĂ, TARDE E NOITE |
| Unidade de Localização                                                                                                    | DIRETORIA ACOMPANHAMENTO E MOVIME                         | ENTACAO (11.01.34.05)       | 07:00               | 19:00                 | MANHĂ, TARDE E NOITE |
|                                                                                                    |                                                           | 🖉 . Alle and the of the 🕅 . | <b></b>             |                       |                      |
|                                                                                                    |                                                           | V: Alterar Horano           | Remover Horano      |                       |                      |
|                                                                                                    | CON                                                       | FIGURAÇÃO DO HORAR          | IO DE TRABALHO      |                       |                      |
| P                                                                                                    | eriodo de Vigência: * 01/05/2019 📑 a                      |                             |                     |                       |                      |
| Tipo de R                                                                                                    | legime de Trabalho: * Regular/Fixo                        | ~                           |                     |                       |                      |
| Jor                                                                                                    | mada de Trabalho: 40:00 horas semanais                    |                             |                     |                       |                      |
| Carga horária                                                                                                    | do regime regular: 40:00 horas semanais                   |                             |                     |                       |                      |
| Definição do I                                                                                                    | HORÁRIO DE TRABALHO                                       |                             |                     |                       |                      |
| Informações referentes aos dias e horários que o servidor trabalha em condições especials.<br>Para cadastrar um horário é necessário preencher os dados solicitados e clicar em <b>Adiciona</b> r. O horário cadastrado irá aparecer em uma listagem abaixo do formulário.<br>Caso deseje realizar alguma alteração em qualquer horário já cadastrado, deve-se clicar em <b>Alterar Horário</b> . O sistema irá carregar as informações do horário escolhido no<br>formulário abaixo para que a atualização seja realizada. Para concluir a atualização dos dados clique em <b>Atualizar</b> . |                                                           |                             |                     |                       |                      |
| Unidade de Localização: * DIRETORIA ACOMPANHAMENTO E MOVIMENTACAO (11.01.34.05)                                                                                                    |                                                           |                             |                     |                       |                      |
|                                                                                                    |                                                           |                             |                     |                       |                      |
| ulas da Semana: " ≦ Segunda-feira ≦ Terça-feira ≦ Quarta-feira ≦ Quinta-feira ≦ Sábado Domingo                                                                                                    |                                                           |                             |                     |                       |                      |
| Aucura                                                                                                    |                                                           |                             |                     |                       |                      |
| Nenhum horário registrado para este servidor.                                                                                                    |                                                           |                             |                     |                       |                      |
|                                                                                                    | _                                                         | Cadastrar Car               | celar               |                       |                      |

Na tela acima, informe o *Período de Vigência do Horário* a ser informado, isto é, o período no qual ele deverá ser seguido. Em seguida, informe sua *Unidade de Localização*, isto é, a unidade da Instituição onde você exerce suas atividades; e o *Horário de Início* e o *Horário de Término* do seu expediente de trabalho. Por fim, selecione os *Dias* da semana nos quais o horário de trabalho informado deverá ser seguido.

Após **"Adicionar"** os lançamentos dos horários de trabalho, o(a) servidor(a) deverá confirmar se a carga horária semanal está adequada com a jornada de 40h e, logo em seguida, clicar em **"Cadastrar"**.

Para os servidores com jornada de trabalho diferenciada em função de leis específicas, o cadastramento de horário deverá observar a carga horária semanal atribuída ao cargo efetivo.

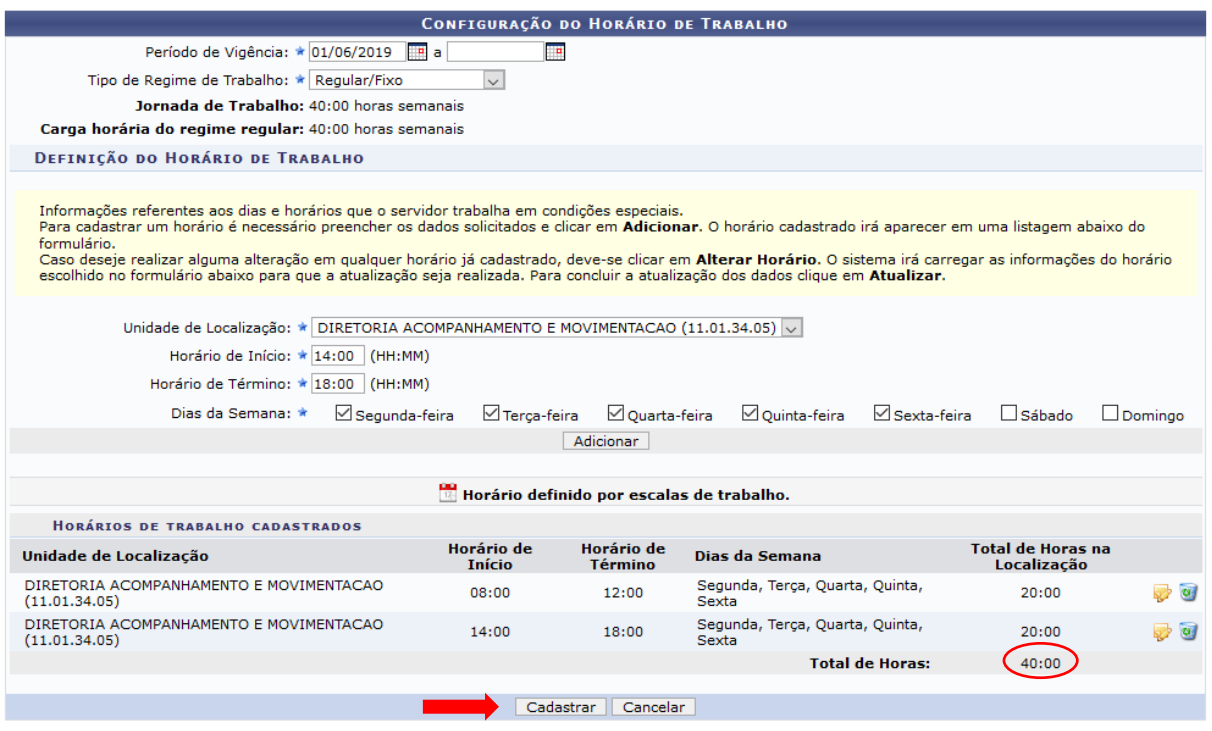

Obs.: Para os servidores lotados em unidades flexibilizadas, de acordo com o art. 3 do Decreto n. 1.590/95, após os processos serem formalizados junto ao Decanato de Gestão de Pessoas (DGP) para o registro das unidades flexibilizadas no SIGRH; o servidor deverá efetuar o cadastramento do horário em observância as escalas de turnos de 6h, de acordo com autorização concedida à Unidade de forma a caracterizar as doze horas ininterruptas de atendimento ao público.

Caso deseje adicionar um novo horário de trabalho, repita a operação. É importante destacar que a soma dos horários de trabalho cadastrados deve ser igual à sua carga horária semanal na Instituição.

Se desejar alterar os dados de um horário de trabalho previamente informado, clique em 😺 ao seu lado. Os campos preenchidos no momento do cadastro do horário serão disponibilizados pelo sistema para modificação das informações.

Caso prefira remover do sistema o registro de um horário de trabalho, clique no ícone ao seu lado. A caixa de diálogo a seguir será, então, apresentada pelo sistema:

Após inserir todos os horários de trabalho desejados, atentando para que a soma dos horários seja igual à sua carga horária na Instituição, clique em **Cadastrar** para finalizar a operação. O sistema exibirá a mensagem de sucesso abaixo no topo da página:

#### 1.4 Consultar "Espelho de Ponto"

No menu localizado no parte superior do Portal, acessar **Consultas > Frequência > Espelho de Ponto**, conforme figura a seguir. Nesta opção o servidor terá acesso a sua folha de frequência do mês corrente e também de meses anteriores.

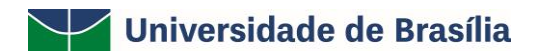

| nB - SIGRH      | - Sistema Integrad                                                                                     | o de Gestão de                      | Recursos Huma                                                                       | nos                                                                  |                 | Ajud    | a? Tempo d                                     | e Sessão: 00:20 <b>S</b> I                                                        |
|-----------------|----------------------------------------------------------------------------------------------------|-------------------------------------|-------------------------------------------------------------------------------------|----------------------------------------------------------------------|-----------------|---------|------------------------------------------------|-----------------------------------------------------------------------------------|
|                 |                                                                                                    |                                     |                                                                                     |                                                                      | 🙀 Módulos       | 🕑 Caix  | a Postal                                       | 🍗 Abrir Chamado                                                                   |
| ETORIA ACOMPA   | NHAMENTO E MOVIMENT                                                                                    | ACAO (11.01.34.                     | 05)                                                                                 |                                                                      | 📲 Menu Servidor | 🔗 Alte  | rar senha                                      | Q Ajuda                                                                           |
| Capacitação     | 🔍 Consultas   🧟 Sen                                                                                    | vicos   🗟 Solicit                   | acões                                                                               |                                                                      |                 |         |                                                |                                                                                   |
| ão há notícia   | Adicionais<br>Aposentadoria<br>Aquisitivos<br>Financeiro<br>Frequência<br>Histórico de Design          | )<br>ação                           | Comprovantes de<br>Crédito de Horas                                                 | : Frequência<br>Acumulado                                            |                 |         | CALE<br>DE PAG<br>Período: A<br>ABER<br>Evento | NDÁRIO DA FOLHA<br>AMENTO<br>bertos v<br>TOS<br>Período                           |
| Dado<br>Funcion | Histórico de Progres<br>Projeto de Curso/C<br>Relatório de Aniver<br>Resoluções<br>Servidores da Unida | ssão<br>oncurso<br>sariantes<br>ade | Declaração de Co<br><u>Demonstrativo de</u><br>Espelho de Ponto<br>Ocorrências/Ausê | ompensação de Horas er<br>Compensação Especial<br>Incias do Servidor | n Greve<br>Capa | citação | Homologaça<br>de Freqüênc<br>Porta<br>Mir      | <sup>10</sup> 01/07 a 31/07                                                       |
|                 |                                                                                                    |                                     | Fóruns                                                                              |                                                                      |                 |         | Mensag                                         | jens                                                                              |
| Docente/TAE     |                                                                                                    | Servidores                          |                                                                                     | Servidores da Unidado                                                | P               |         | Trocar                                         | Foto                                                                              |
| Este fórum se   | erve para a comunicaç                                                                                  | ão entre os servi                   | dores da mesma                                                                      | unidade.                                                             | -               |         | Editar P                                       | erfil                                                                             |
|                 |                                                                                                    | 😳: Cadastrar                        | Tópico 🛛 🔞: Re                                                                      | mover Tópico                                                         |                 |         |                                                |                                                                                   |
| DIRETOR         | RIA ACOMPANHAM                                                                                         | ENTO E MOVIN                        | IENTACAO 🛈                                                                          |                                                                      |                 |         | DAD                                            | OS FUNCIONAIS                                                                     |
|                 |                                                                                                    | Não há tópicos                      | cadastrados para                                                                    | este fórum.                                                          |                 |         | Mat. Siape<br>Categoria:                       | :<br>Técnico<br>Administrativo                                                    |
|                 |                                                                                                    |                                     |                                                                                     |                                                                      |                 |         | Cargo:<br>Vínculo:<br>Lotação:                 | ADMINISTRADOR<br>ATIVO PERMANENT<br>DIRETORIA<br>ACOMPANHAMENT(<br>E MOVIMENTACAO |

Ao clicar em **"Espelho de Ponto"** o sistema abrirá uma tela para seleção do mês que a folha deverá ser exibida. Selecionar o mês e clicar em "Buscar". A seguir clicar no ícone **"Selecionar Servidor"**.

| UnB - SIGRH - Sistema Integrado de Gestão de Recursos Humanos                                                                                                    |                       | Ajuda?        | Tempo de Sessão: 00:20    | SAIR |
|----------------------------------------------------------------------------------------------------|-----------------------|---------------|---------------------------|------|
|                                                                                                    | 🎯 Módulos             | 🕩 Caixa Pos   | tal 🏾 🍗 Abrir Chama       | ido  |
| DIRETORIA ACOMPANHAMENTO E MOVIMENTACAO (11.01.34.05)                                                                                                    | 📲 Menu Servidor       | 🕺 Alterar se  | nha 🕜 Ajuda               |      |
| 🐻 Capacitação   🔍 Consultas   🧟 Serviços   🗟 Solicitações                                                                                                    |                       |               |                           |      |
| Portal do Servidor > Relatórios > Espelho de Ponto                                                                                                    |                       |               |                           |      |
| No espelho de ponto podem ser visualizados todos os horários de ponto do período selecionado.<br>Atenção: Não será possível visualizar as informações referentes ao crédito de horas do servidor | para períodos pendent | es de homolog | jação pela chefia imediat | a.   |
| Dados para Consulta                                                                                                    |                       |               |                           |      |
| Período de \star Julho 🔍 / 2019                                                                                                    |                       |               |                           |      |
| Servidor:                                                                                                    |                       |               |                           |      |
| Buscar Cancelar                                                                                                    |                       |               |                           |      |
| ©: Selecionar Servidor                                                                                                    |                       |               |                           |      |
| Servidores Encontrados para Julho de 20                                                                                                    | )19 (1 Registros)     |               |                           |      |
| SIAPE Nome                                                                                                    | Cargo                 |               |                           |      |
|                                                                                                    | ADMINIS               | TRADOR        |                           | Ø    |
| Portal do Servidor                                                                                                    |                       |               |                           |      |

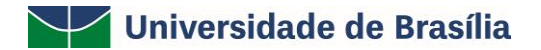

O espelho de ponto do servidor será exibido conforme imagem a seguir.

| PONT                                                                                                    | O DIÁRIO DO SEF                                                                                                    | RVIDOR:                                                                                                    |                                                                                                    |                                                                                                    |                                                                                                    |                                                                                                    |                                                                                                    |                                                                                                    |                                                                                                    |                                                                                                    |                                                                                                    |                                                                                               |                   |
|----------------------------------------------------------------------------------------------------|----------------------------------------------------------------------------------------------------|----------------------------------------------------------------------------------------------------|----------------------------------------------------------------------------------------------------|----------------------------------------------------------------------------------------------------|----------------------------------------------------------------------------------------------------|----------------------------------------------------------------------------------------------------|----------------------------------------------------------------------------------------------------|----------------------------------------------------------------------------------------------------|----------------------------------------------------------------------------------------------------|----------------------------------------------------------------------------------------------------|----------------------------------------------------------------------------------------------------|-----------------------------------------------------------------------------------------------|-------------------|
| •                                                                                                    | Será permitido a                                                                                                    | utorizar as horas e                                                                                                    | xcedente                                                                                                | es do se                                                                                                    | rvidor, es                                                                                                    | tas horas                                                                                                    | exceder                                                                                                    | ntes serão                                                                                                    | contabiliza                                                                                                    | das para o                                                                                                    | saldo de horas                                                                                                    | 5.                                                                                            |                   |
| •                                                                                                    | Por não haver int<br>automático de ho<br>• Horário mí<br>• Horário ma<br>• Intervalo r<br>• Intervalo r                                                                                                    | tervalo entre os ho<br>orário de almoço.<br>ínimo de saída: 11<br>áximo de retorno::<br>mínimo: 01:00<br>máximo: 03:00                                                                                                    | rários do<br>:00<br>15:00                                                                               | dia que                                                                                                    | respeite                                                                                                    | a configu                                                                                                    | ıração de                                                                                                    | horário de                                                                                                    | a almoço, a                                                                                                    | lguns ponto                                                                                                    | os diários sofre                                                                                                    | arão o desconto                                                                               |                   |
| Horári                                                                                                    | ios de trabalho na                                                                                                    | s respectivas unid                                                                                                    | ades:                                                                                                   |                                                                                                    |                                                                                                    |                                                                                                    |                                                                                                    |                                                                                                    |                                                                                                    |                                                                                                    |                                                                                                    |                                                                                               |                   |
| Set                                                                                                    | or(es) de trabalho<br>• DIRETORIA A<br>• 13:00 as<br>• 08:00 as                                                                                                    | o do servidor:<br>ACOMPANHAMEN<br>5 <b>17:00 (Segunda</b> ,<br>5 <b>12:00 (Segunda</b> ,                                                                                                    | ITO E MO<br>Terça, Qu<br>Terça, Qu                                                                      | OVIMEN<br>Jarta, Qu<br>Jarta, Qu                                                                                                    | ITACAO<br>uinta, Sex<br>uinta, Sex                                                                               | (11.01.3<br>kta)<br>kta)                                                                                                    | 4.05):                                                                                                    |                                                                                                    |                                                                                                    |                                                                                                    |                                                                                                    |                                                                                               |                   |
| : Sit                                                                                                    | uação do ponto no                                                                                                    | o dia                                                                                                    |                                                                                                    |                                                                                                    |                                                                                                    | •:0                                                                                                    | Ocorrênci                                                                                                    | a de crédit                                                                                                    | o de horas                                                                                                    |                                                                                                    |                                                                                                    |                                                                                               |                   |
| ·                                                                                                    |                                                                                                    |                                                                                                    |                                                                                                    |                                                                                                    |                                                                                                    |                                                                                                    | Corrânci                                                                                                    | tidàb ab e                                                                                                    | o de horas                                                                                                    |                                                                                                    |                                                                                                    |                                                                                               |                   |
| : Fér                                                                                                    |                                                                                                    |                                                                                                    |                                                                                                    |                                                                                                    | _                                                                                                    |                                                                                                    | /contenci                                                                                                    | a de debro                                                                                                    |                                                                                                    |                                                                                                    |                                                                                                    |                                                                                               |                   |
| ₽:Fér<br>?:Inf                                                                                                    | ormações relacior                                                                                                    | nadas ao horário de                                                                                                    | e registro                                                                                              | o do pon                                                                                                    | to                                                                                                    | •:0                                                                                                    | )corrênci                                                                                                    | a de débit                                                                                                    | o compensá                                                                                                    | ivel até o n                                                                                                    | nês subsequent                                                                                                    | te<br>da pala shafia                                                                          |                   |
| 2: Fér<br>2: Inf<br>7: Ob                                                                                                    | ias<br>ormações relacior<br>servação registrad<br>tificativa da auto                                                                                                    | nadas ao horário de<br>da pelo servidor re<br>prização de horas e                                                                                                    | e registro<br>ferente a<br>xcedente                                                                     | o do pon<br>ao ponto<br>as do ser                                                                                                    | to<br>vidor                                                                                                    | •: (<br>•: (<br>•: (                                                                                                    | )corrênci<br>)corrênci<br>Ausência                                                                                                    | a de débit<br>a autoriza<br>cadastrad                                                                                                    | o compensá<br>da à compe<br>a/removida                                                                                                  | ivel até o n<br>nsação em<br>1 após a hor                                                                                                    | nês subsequent<br>período definio<br>mologação do p                                                                                                    | te<br>do pela chefia<br>conto eletrônico                                                      |                   |
| ₽:Fér<br>?:Inf<br>₽:Ob<br>:Jus<br>:Det                                                                                                    | ias<br>ormações relacior<br>servação registra<br>tificativa da auto<br>calhamento do cor                                                                                                    | nadas ao horário de<br>da pelo servidor re<br>orização de horas e<br>nsumo dos créditos                                                                                                    | e registro<br>ferente a<br>xcedente<br>s de hora:                                                       | o do pon<br>ao ponto<br>es do ser<br>s autoriz                                                                                                    | to<br>vidor<br>ados                                                                                              | •:(<br>•:(<br>•:/                                                                                                    | Ocorrênci<br>Ocorrênci<br>Ausência<br>Ausência                                                                                             | a de débit<br>a autoriza<br>cadastrad<br>sobrepost                                                                                                    | o compensá<br>da à compe<br>a/removida<br>a após hom                                                                                    | ivel até o n<br>nsação em<br>após a hor<br>ologação de                                                                                                    | nês subsequent<br>período definio<br>mologação do p<br>o ponto eletrôr                                                                                                    | te<br>do pela chefia<br>ponto eletrônico<br>nico                                              | ,                 |
| 2: Fér<br>2: Inf<br>2: Ob<br>: Jus<br>: Det<br>: Ser                                                                                                    | ias<br>ormações relacior<br>servação registra<br>tificativa da auto<br>calhamento do cor<br>vidor dispensado                                                                                                    | nadas ao horário de<br>da pelo servidor re<br>vrização de horas e<br>nsumo dos créditos<br>do ponto eletrônic                                                                                                    | e registro<br>ferente a<br>xcedente<br>s de hora<br>o neste o                                           | o do pon<br>ao ponto<br>es do ser<br>s autoriz<br>dia                                                                                                    | to<br>vidor<br>ados                                                                                              | • : 0<br>• : 0<br>• : 7<br>• : 7<br>• : 7                                                                                                    | Ocorrênci<br>Ocorrênci<br>Ausência<br>Ausência<br>Data do D                                                                                | a de débit<br>a autoriza<br>cadastrad<br>sobrepost<br>esligamen                                                                                           | o compensá<br>da à compe<br>a/removida<br>a após hom<br>to de Víncu                                                                     | ivel até o n<br>nsação em<br>a após a hor<br>ologação do<br>lo do Servio                                                                                                    | nês subsequent<br>período definic<br>mologação do p<br>o ponto eletrôr<br>dor                                                                                                    | te<br>do pela chefia<br>ponto eletrônico<br>nico                                              | •                 |
| : Fér<br>: Inf<br>: Ob<br>: Jus<br>: Det                                                                                                    | ias<br>formações relacior<br>servação registra<br>tificativa da auto<br>calhamento do cor<br>vidor dispensado<br>HR: Horas Regi                                                                                                    | nadas ao horário de<br>da pelo servidor re<br>vrização de horas e<br>nsumo dos créditos<br>do ponto eletrônic<br>istradas                                                                                                    | e registro<br>ferente a<br>xcedente<br>s de hora:<br>o neste o                                          | o do pon<br>ao ponto<br>es do ser<br>s autoria<br>dia<br>HA: I                                                                                                    | to<br>vidor<br>ados<br>Horas Au                                                                                  | • : (<br>• : (<br>• : /<br>• : /<br>• : /<br>torizadas                                                                                                    | Ocorrênci<br>Ocorrênci<br>Ausência<br>Ausência<br>Data do D                                                                                | a de débit<br>a autoriza<br>cadastrad<br>sobrepost<br>esligamen                                                                                           | o compensá<br>da à compe<br>a/removida<br>a após hom<br>to de Víncu<br>HE: Hora                                                         | ivel até o n<br>nsação em<br>a após a hor<br>ologação do<br>lo do Servio<br>as Excedent                                                                                       | nês subsequent<br>período definio<br>mologação do p<br>o ponto eletrôr<br>dor<br>tes                                                                                             | te<br>do pela chefia<br>ponto eletrônico<br>nico                                              | •                 |
| <pre>#: Fér ?: Inf ?: Ob :: Jus :: Det :: Ser</pre>                                                                                                    | ias<br>iormações relacior<br>servação registra<br>tificativa da auto<br>alhamento do cor<br>vidor dispensado<br>HR: Horas Regi<br>HC: Horas Cont                                                                                                    | nadas ao horário de<br>da pelo servidor re<br>vrização de horas e<br>nsumo dos créditos<br>do ponto eletrônic<br>istradas<br>tabilizadas                                                                                                    | e registro<br>ferente a<br>xcedente<br>s de hora<br>o neste o                                           | o do poni<br>ao ponto<br>es do ser<br>s autoriz<br>dia<br>HA: 1<br>HH: 1                                                                                                    | to<br>vidor<br>cados<br>Horas Au<br>Horas Hor                                                                    | • : (<br>• : (<br>• : /<br>• : /<br>• : /<br>torizadas                                                                                                    | Corrênci<br>Ocorrênci<br>Ausência<br>Ausência<br>Data do D                                                                                 | a de débit<br>a autoriza<br>cadastrad<br>sobrepost<br>esligamen                                                                                           | o compensá<br>da à compe<br>a/removida<br>a após hom<br>to de Víncu<br>HE: Hora                                                         | ivel até o n<br>nsação em<br>a após a hor<br>ologação do<br>lo do Servio<br>as Excedent                                                                                       | nês subsequent<br>período definio<br>nologação do p<br>o ponto eletrôr<br>dor<br>tes                                                                                             | te<br>do pela chefia<br>ponto eletrônico<br>nico                                              | •                 |
| : Fer<br>: Inf<br>: Ob<br>: Jus<br>: Det                                                                                                    | ias<br>iormações relacion<br>servação registra<br>tificativa da auto<br>talhamento do con<br>vidor dispensado<br>HR: Horas Regi<br>HC: Horas Cont<br>© : Registrar (<br>@ : Cadastrar (                                                                          | nadas ao horário da<br>da pelo servidor re<br>vrização de horas e<br>nsumo dos créditos<br>do ponto eletrônic<br>istradas<br>tabilizadas<br>Observação<br>Ocorrência/Ausên                                                                                                    | e registro<br>ferente a<br>xcedente<br>a de hora<br>o neste o                                           | o do poni<br>ao ponto<br>es do ser<br>s autoriz<br>dia<br>HA: 1<br>HH: 1<br>(23 : 1                                                                                                    | to<br>vidor<br>ados<br>Horas Au<br>Horas Hor<br>Informar                                                         | • : (<br>• : (<br>• : /<br>• : /<br>• : /<br>torizadas<br>mologada<br>Compens                                                                                                    | Corrênci<br>Ocorrência<br>Ausência<br>Ausência<br>Data do D<br>s<br>ação de [                                                              | a de débit<br>a autoriza<br>cadastrad<br>sobrepost<br>esligamen<br>Débito                                                                                 | o compensá<br>da à compe<br>a/removida<br>a após hom<br>to de Víncu<br>HE: Hora<br>(3) : Ren                                            | ivel até o n<br>nsação em<br>a após a hor<br>ologação do<br>lo do Servi<br>no do Servi<br>nover Comp                                                                          | nês subsequent<br>período definic<br>mologação do p<br>o ponto eletrôr<br>dor<br>tes<br>ensação de Dél                                                                           | te<br>do pela chefia<br>ponto eletrônico<br>nico<br>bito                                      | ,                 |
| <ul> <li>✓: Fér</li> <li>?: Inf</li> <li>S: Ob</li> <li>2: Ob</li> <li>3: Jus</li> <li>&gt;: Det</li> <li>3: Ser</li> </ul>                                                                                                    | ias<br>iormações relacion<br>servação registra<br>tificativa da auto<br>calhamento do cor<br>vidor dispensado<br>HR: Horas Regi<br>HC: Horas Cont<br>© : Registrar (<br>@ : Cadastrar (                                                                          | nadas ao horário do<br>da pelo servidor re<br>vrização de horas e<br>nsumo dos créditos<br>do ponto eletrônic<br>istradas<br>tabilizadas<br>Observação<br>Ocorrência/Ausênc                                                                                                    | e registro<br>ferente a<br>xcedente<br>5 de hora:<br>0 neste o<br>cia                                   | o do poni<br>ao ponto<br>es do ser<br>s autoriz<br>dia<br>HA: 1<br>HH: 1<br>Q : 1<br>Esp                                                                                                    | to<br>vidor<br>ados<br>Horas Au<br>Horas Ho<br>Informar                                                          | • : (<br>• : (<br>• : /<br>• : /<br>• : · : /<br>• : · : /                                                                         | Corrênci<br>Dcorrênci<br>Ausência<br>Ausência<br>Ausência<br>Data do D<br>s<br>ação de [<br>- Jul.н                                        | a de débit<br>a autoriza<br>cadastrad<br>sobrepost<br>esligamen<br>Débito                                                                                 | o compensá<br>da à compe<br>a/removida<br>a após hom<br>to de Víncu<br>HE: Hora<br><sup>(3)</sup> : Ren                                 | ivel até o n<br>nsação em<br>i após a hor<br>ologação de<br>lo do Servie<br>no Excedent<br>nover Comp                                                                         | nês subsequent<br>período definic<br>nologação do p<br>o ponto eletrôr<br>dor<br>tes<br>ensação de Dél                                                                           | te<br>do pela chefia<br>sonto eletrônico<br>nico<br>bito                                      | ,                 |
| <pre>#: Fer ?: Inf ?: Ob .: Jus .: Det .: Ser</pre>                                                                                                    | ias<br>iormações relacior<br>servação registra<br>tificativa da auto<br>calhamento do cor<br>vidor dispensado<br>HR: Horas Regi<br>HC: Horas Cont<br>© : Registrar (<br>@ : Cadastrar (                                                                          | nadas ao horário do<br>da pelo servidor re<br>vrização de horas e<br>nsumo dos créditos<br>do ponto eletrônic<br>istradas<br>tabilizadas<br>Observação<br>Ocorrência/Ausêno<br>Horários                                                                                                    | e registro<br>ferente a<br>xcedente<br>s de hora:<br>o neste o<br>cia                                   | o do pon<br>ao ponto<br>es do ser<br>s autoriz<br>dia<br>HA: 1<br>HH: 1<br>(2) : 1<br>Esp<br>Hor                                                                                                    | to<br>)<br>vidor<br>cados<br>Horas Au<br>Horas Hor<br>Informar<br>ELHO DI<br>as Trabal                           | с i (<br>i (<br>i ; /<br>i ; /<br>i ; /<br>i : /<br>i :                                                                                                    | Corrênci<br>Dcorrênci<br>Ausência<br>Ausência<br>Data do D<br>s<br>s<br>ação de [<br>- Julн                                                | a de débit<br>a autoriza<br>cadastrad<br>sobrepost<br>esligamen<br>Débito                                                                                 | o compensá<br>da à compe<br>a/removida<br>a após hom<br>to de Víncu<br>HE: Hora<br>(23 : Ren<br>9<br>Sald                               | vel até o n<br>nsação em<br>o após a hor<br>ologação do<br>lo do Servio<br>no Servio<br>no ver Comp<br>o de Horas                                                             | nês subsequent<br>período definic<br>mologação do p<br>o ponto eletrôr<br>dor<br>tes<br>ensação de Dél<br>Autorizadas                                                            | te<br>do pela chefia<br>sonto eletrônico<br>nico<br>bito                                      | ,                 |
| : Fer<br>: Inf<br>: Ob<br>: Jus<br>: Det<br>: Ser                                                                                                    | ias<br>formações relacion<br>servação registrar<br>tificativa da auto<br>calhamento do con<br>vidor dispensado<br>HR: Horas Regi<br>HC: Horas Cont<br>© : Registrar (<br>⊕ : Cadastrar (<br>Data                                                                 | nadas ao horário de<br>da pelo servidor re<br>vização de horas e<br>nsumo dos créditos<br>do ponto eletrônic<br>istradas<br>tabilizadas<br>Observação<br>Ocorrência/Ausêne<br>Horários<br>Registrados                                                                                                    | e registro<br>ferente a<br>xcedente<br>s de hora:<br>o neste o<br>cia                                   | a do ponta<br>ao ponta<br>es do ser<br>s autoriz<br>dia<br>HA: I<br>HH: I<br>(2) : 1<br>Es P<br>Hor<br>HC                                                                                                    | to<br>vidor<br>cados<br>Horas Au<br>Horas Hou<br>Informar<br>ELHO DI<br>as Trabal<br>HE                          | e Ponto<br>hadas                                                                                                    | Correnci<br>Docorrênci<br>Ausência<br>Ausência<br>Data do D<br>S<br>ação de D<br>- JULH<br>HH                                              | a de débit<br>a autoriza<br>cadastrad<br>sobrepost<br>esligamen<br>Débito<br>o de 201<br>Crédito                                                          | o compensá<br>da à compe<br>a/removida<br>a após hom<br>to de Víncu<br>HE: Hora<br>32 : Ren<br>9<br>Sald<br>Débito                      | ivel até o n<br>nsação em<br>a após a hor<br>ologação de<br>lo do Servie<br>as Excedent<br>nover Comp<br>o de Horas<br>Saldo<br>No Mês                                        | nês subsequent<br>período definic<br>mologação do p<br>o ponto eletrôr<br>dor<br>tes<br>ensação de Dél<br>Autorizadas<br>Saldo<br>Acumulado*                                     | te<br>do pela chefia<br>ponto eletrônico<br>nico<br>bito<br>Débito Não<br>Compensável         |                   |
| : Fer<br>: Inf<br>: Ob<br>: Jus<br>: Det                                                                                                    | ias<br>formações relacion<br>servação registrar<br>tificativa da auto<br>calhamento do cor<br>vidor dispensado<br>HR: Horas Regi<br>HC: Horas Cont<br>© : Registrar (<br>@ : Cadastrar (<br>Data                                                                 | nadas ao horário de<br>da pelo servidor re<br>orização de horas e<br>nsumo dos créditos<br>do ponto eletrônic<br>istradas<br>tabilizadas<br>Observação<br>Ocorrência/Ausêne<br>Horários<br>Registrados                                                                                                    | e registro<br>ferente a<br>xcedente<br>s de hora:<br>o neste d<br>cia                                   | o do ponto<br>ao ponto<br>es do ser<br>s autoriz<br>dia<br>HA: 1<br>HH: 1<br>(2) : 1<br>Es P<br>Hor.<br>HC                                                                                                    | to<br>vidor<br>cados<br>Horas Au<br>Horas Hor<br>Informar<br>ELHO D<br>as Trabal<br>HE                           | e Ponto<br>hadas<br>HA                                                                                                    | Corrênci<br>Occorrênci<br>Ausência<br>Ausência<br>Ausência<br>Data do D<br>s<br>s<br>ação de [<br>HH<br>aldo de H                          | a de débit<br>a a de débit<br>a autoriza<br>cadastrad<br>sobrepost<br>esligamen<br>Débito<br>o de 201<br>Crédito<br>oras Homol                            | o compensá<br>da à compe<br>a/removida<br>a após hom<br>to de Víncu<br>HE: Hora<br>(3) : Ren<br>9<br>Sald<br>Débito<br>ogado até 3      | vel até o n<br>nsação em<br>a após a hor<br>ologação de<br>lo do Servie<br>as Excedent<br>nover Comp<br>o de Horas<br>Saldo<br>No Mês                                         | nês subsequent<br>período definio<br>mologação do p<br>o ponto eletrôr<br>dor<br>tes<br>ensação de Dél<br>Autorizadas<br>Saldo<br>Acumulado*<br>32:13                            | te<br>do pela chefia<br>ponto eletrônico<br>nico<br>bito<br>Débito Não<br>Compensável         | ,                 |
| 2: Fér<br>2: Inf<br>2: Ob:<br>1: Jus<br>1: Jus<br>1: Det<br>2: Ser                                                                                                    | ias<br>iormações relacior<br>servação registra:<br>tificativa da auto<br>calhamento do cor<br>vidor dispensado<br>HR: Horas Regi<br>HC: Horas Cont<br>ⓒ : Registrar (<br>∳ : Cadastrar (<br>Data<br>01/07/2019                                                   | nadas ao horário do<br>da pelo servidor re<br>vrização de horas e<br>nsumo dos créditos<br>do ponto eletrônic<br>istradas<br>tabilizadas<br>Observação<br>Ocorrência/Ausênc<br>Horários<br>Registrados                                                                                                    | e registro<br>ferente a<br>xccedente<br>a de hora:<br>o neste d<br>cia<br>HR<br>08:51                   | o do ponta<br>ao ponta<br>es do ser<br>s autoriz<br>dia<br>HA: I<br>HH: I<br>© : 1<br>Esp<br>Hor<br>HC<br>08:51                                                                                                    | to<br>vidor<br>ados<br>Horas Au<br>Horas Hor<br>Informar<br>ELHO D<br>as Trabal<br>HE<br>00:51                   | e Ponto<br>hadas<br>HA<br>00:51                                                                                                    | Corrênci<br>Decorrênci<br>Ausência<br>Ausência<br>Jata do D<br>s<br>ação de I<br>- JULH<br>HH<br>aldo de H<br>08:51                        | a de débit<br>a de débit<br>a autoriza<br>cadastrad<br>sobrepost<br>esligamen<br>Débito<br>o de 201<br>Crédito<br>oras Homol<br>00:51                     | o compensá<br>da à compe<br>a/removida<br>a após hom<br>to de Víncu<br>HE: Hora<br>3<br>(3) : Ren<br>9<br>Sald<br>Débito<br>ogado até 3 | vel até o n<br>nsação em<br>após a hor<br>ologação de<br>lo do Servin<br>s Excedent<br>nover Comp<br>o de Horas<br>Saldo<br>No Mês<br>0/06/2019:<br>00:51                     | nês subsequent<br>período definio<br>mologação do p<br>o ponto eletrôr<br>dor<br>tes<br>ensação de Dél<br>Autorizadas<br>Saldo<br>Acumulado*<br>32:13<br>33:04                   | te<br>do pela chefia<br>ponto eletrônico<br>nico<br>bito<br>Débito Não<br>Compensável         | ,<br>+ (          |
| 2: Fér<br>7: Inf<br>5: Ob:<br>1: Jus<br>1: Jus<br>1: Ser<br>2: Ser                                                                                                    | tas<br>iormações relacior<br>servação registra:<br>tificativa da auto<br>talhamento do cor<br>vidor dispensado<br>HR: Horas Regi<br>HC: Horas Cont<br>ⓒ : Registrar (<br>ⓓ : Cadastrar (<br>Data<br>01/07/2019<br>02/07/2019                                     | hadas ao horário do<br>da pelo servidor re<br>vrização de horas e<br>nsumo dos créditos<br>do ponto eletrônic<br>istradas<br>tabilizadas<br>Observação<br>Ocorrência/Ausêno<br>Horários<br>Registrados<br>08:07 - 13:20<br>14:21 - 17:59<br>07:57 - 12:25<br>14:02 - 18:31                                    | e registro<br>ferente :<br>xccdente<br>s de hora:<br>o neste d<br>cia<br>HR<br>08:51<br>08:57           | o do poni<br>ao ponto<br>es do ser<br>s autoriz<br>dia<br>HA:  <br>HH:  <br>(2014)<br>HC<br>08:51<br>08:57                                                                                                    | to<br>vidor<br>cados<br>Horas Au<br>Horas Hor<br>Informar<br>ELHO D<br>as Trabal<br>HE<br>00:51                  | • : (<br>• : (<br>• : /<br>• : / | Corrênci<br>Decorrênci<br>Decorrênci<br>Ausência<br>Ausência<br>Data do D<br>s<br>ação de I<br>- JULH<br>HH<br>aldo de H<br>08:51          | a de débit<br>a de débit<br>a a utoriza<br>cadastrad<br>sobrepost<br>esligamen<br>Débito<br>o de 201<br>Crédito<br>oras Homor<br>00:51<br>00:57           | o compensá<br>da à compe<br>a/removida<br>a após hom<br>to de Víncu<br>HE: Hora<br>©3 : Ren<br>9<br>Sald<br>Débito<br>ogado até 3       | vel até o n<br>nsação em<br>após a hor<br>ologação de<br>lo do Servie<br>s Excedent<br>nover Comp<br>o de Horas<br>Saldo<br>No Mês<br>0/06/2019:<br>00:51<br>01:48            | nês subsequent<br>período definic<br>mologação do p<br>o ponto eletrôr<br>dor<br>tes<br>ensação de Dél<br>Autorizadas<br>Saldo<br>Acumulado*<br>32:13<br>33:04<br>34:01          | te<br>do pela chefia<br>sonto eletrônico<br>nico<br>bito<br>bito<br>Débito Não<br>Compensável | •<br>• <<br>• <   |
| 2: Fer<br>2: Inf<br>2: Obs<br>3: Jus<br>3: Jus<br>3: Jus<br>3: Ser<br>4: Ser<br>4: Ser<br>4: Ser<br>4: Ser<br>5: Ser<br>5: Ser | Internações relacion<br>servações relacion<br>servação registrat<br>tificativa da auto<br>talhamento do cor<br>vidor dispensado<br>HR: Horas Regi<br>HC: Horas Cont<br>© : Registrar (<br>© : Registrar (<br>© : Cadastrar (<br>Data<br>01/07/2019<br>02/07/2019 | hadas ao horário do<br>da pelo servidor re<br>rização de horas e<br>nsumo dos créditos<br>do ponto eletrônic<br>istradas<br>tabilizadas<br>Observação<br>Ocorrência / Ausênc<br>Horários<br>Registrados<br>08:07 - 13:20<br>14:21 - 17:59<br>07:57 - 12:25<br>14:02 - 18:31<br>08:03 - 14:20<br>15:21 - 18:12 | e registro<br>ferente a<br>xccedente<br>s de hora:<br>o neste d<br>cia<br>HR<br>08:51<br>08:57<br>09:08 | o do poni<br>ao ponta<br>si do ser<br>s autoriz<br>dia<br>HA:<br>HH: I<br>(\$ : 1)<br>(\$ : 1)<br>( | to<br>vidor<br>ados<br>Horas Au<br>Horas Hor<br>Informar<br>ELHO D<br>as Trabal<br>HE<br>00:51<br>00:57<br>01:08 | • : (<br>• : (<br>• : /<br>• : / | Corrênci<br>Decorrênci<br>Decorrênci<br>Ausência<br>Ausência<br>Data do D<br>s<br>ação de I<br>- JULH<br>HH<br>aldo de H<br>08:51<br>08:57 | a de débit<br>a de débit<br>a a autoriza<br>cadastrad<br>sobrepost<br>esligamen<br>Débito<br>o de 201<br>Orédito<br>oras Homol<br>00:51<br>00:57<br>01:08 | o compensá<br>da à compe<br>a/removida<br>a após hom<br>to de Víncu<br>HE: Hora<br>©3 : Ren<br>9<br>9<br>Sald<br>Débito<br>ogado até 3  | vel até o n<br>nsação em<br>a pós a hor<br>ologação de<br>lo do Servie<br>is Excedent<br>nover Comp<br>o de Horas<br>Saldo<br>No Mês<br>0/06/2019:<br>00:51<br>01:48<br>02:56 | nês subsequent<br>período definic<br>mologação do p<br>o ponto eletrôr<br>dor<br>tes<br>ensação de Dél<br>Autorizadas<br>Saldo<br>Acumulado*<br>32:13<br>33:04<br>34:01<br>35:09 | te<br>do pela chefia<br>sonto eletrônico<br>nico<br>bito<br>Débito Não<br>Compensável         | + <<br>+ <<br>+ < |

Nesta tela é possível ainda registrar uma observação, desde que as folhas de frequência não tenham sido homologadas.

Para tal, Clicar no ícone 🥯 ("Registrar Observação") correspondente ao dia pretendido. Surgirá um campo para digitação da informação, conforme figura a seguir. Após, clicar em salvar.

| <ul> <li>Situaç</li> <li>Situaç</li> <li>Férias</li> <li>Inforr</li> <li>Inforr</li> <li>Obser</li> <li>Justifi</li> <li>Detalh</li> <li>S</li> </ul> | <ul> <li>Situação do ponto no dia</li> <li>Férias</li> <li>Informações relacionadas ao horário de registro do ponto</li> <li>Observação registrada pelo servidor referente ao ponto</li> <li>Justificativa da autorização de horas excedentes do servidor</li> <li>Detalhamento do consumo dos créditos de horas autorizados</li> <li>S</li> </ul> |                                |       |       |          |        | <ul> <li>Corrência de crédito de horas</li> <li>Corrência de débito de horas</li> <li>Corrência de débito compensável até o mês subsequente</li> <li>Corrência autorizada à compensação em período definido pela che</li> <li>Ausência cadastrada/removida após a homologação do ponto eletrônico</li> <li>Ausência sobreposta após homologação do ponto eletrônico</li> </ul> |            |               |                 |                     | fia<br>nico               |     |   |  |
|----------------------------------------------------------------------------------------------------|----------------------------------------------------------------------------------------------------|--------------------------------|-------|-------|----------|--------|----------------------------------------------------------------------------------------------------|------------|---------------|-----------------|---------------------|---------------------------|-----|---|--|
|                                                                                                    | Det 04/07/2040                                                                                                    |                                |       |       |          |        |                                                                                                    |            |               |                 | 1                   |                           |     |   |  |
|                                                                                                    |                                                                                                    |                                |       |       |          | DIA U  | 110112019                                                                                                    |            |               |                 |                     |                           |     |   |  |
| OI                                                                                                    | bservação:                                                                                                    |                                |       |       |          |        |                                                                                                    |            |               |                 |                     |                           |     |   |  |
|                                                                                                    |                                                                                                    |                                |       |       |          | Salvar | Cancela                                                                                                    | ır         |               |                 |                     |                           |     |   |  |
|                                                                                                    |                                                                                                    |                                |       | Hor   | as Traba | Ihadas |                                                                                                    |            | Sald          | o de Horas      | Autorizadas         | rizadas                   |     |   |  |
|                                                                                                    | Data                                                                                                    | Registrados                    | HR    | нс    | HE       | HA     | нн                                                                                                    | Crédito    | Débito        | Saldo<br>No Mês | Saldo<br>Acumulado* | Débito Não<br>Compensável |     |   |  |
|                                                                                                    |                                                                                                    |                                |       |       |          |        | Saldo de l                                                                                                    | Horas Homo | ologado até 3 | 80/06/2019:     | 32:13               |                           |     |   |  |
| G                                                                                                    | 01/07/2019                                                                                                    | 08:07 - 13:20<br>14:21 - 17:59 | 08:51 | 08:51 | 00:51    | 00:51  | 08:51                                                                                                    | 00:51      |               | 00:51           | 33:04               |                           | + ( | 3 |  |
| <u>G</u>                                                                                                    | 02/07/2019                                                                                                    | 07:57 - 12:25<br>14:02 - 18:31 | 08:57 | 08:57 | 00:57    | 00:57  | 08:57                                                                                                    | 00:57      |               | 01:48           | 34:01               |                           | + ( | 3 |  |

É importante observar que as folhas de frequência **já homologadas** ficam disponíveis **apenas para consultas.** 

#### 1.5 Registro de Ocorrências/Ausências

Para registrar uma "Ocorrência/Ausência" no espelho de ponto, o servidor deverá acessar, no "Portal do Servidor", o menu Solicitações > Ausências/Afastamentos > Informar Ausência.

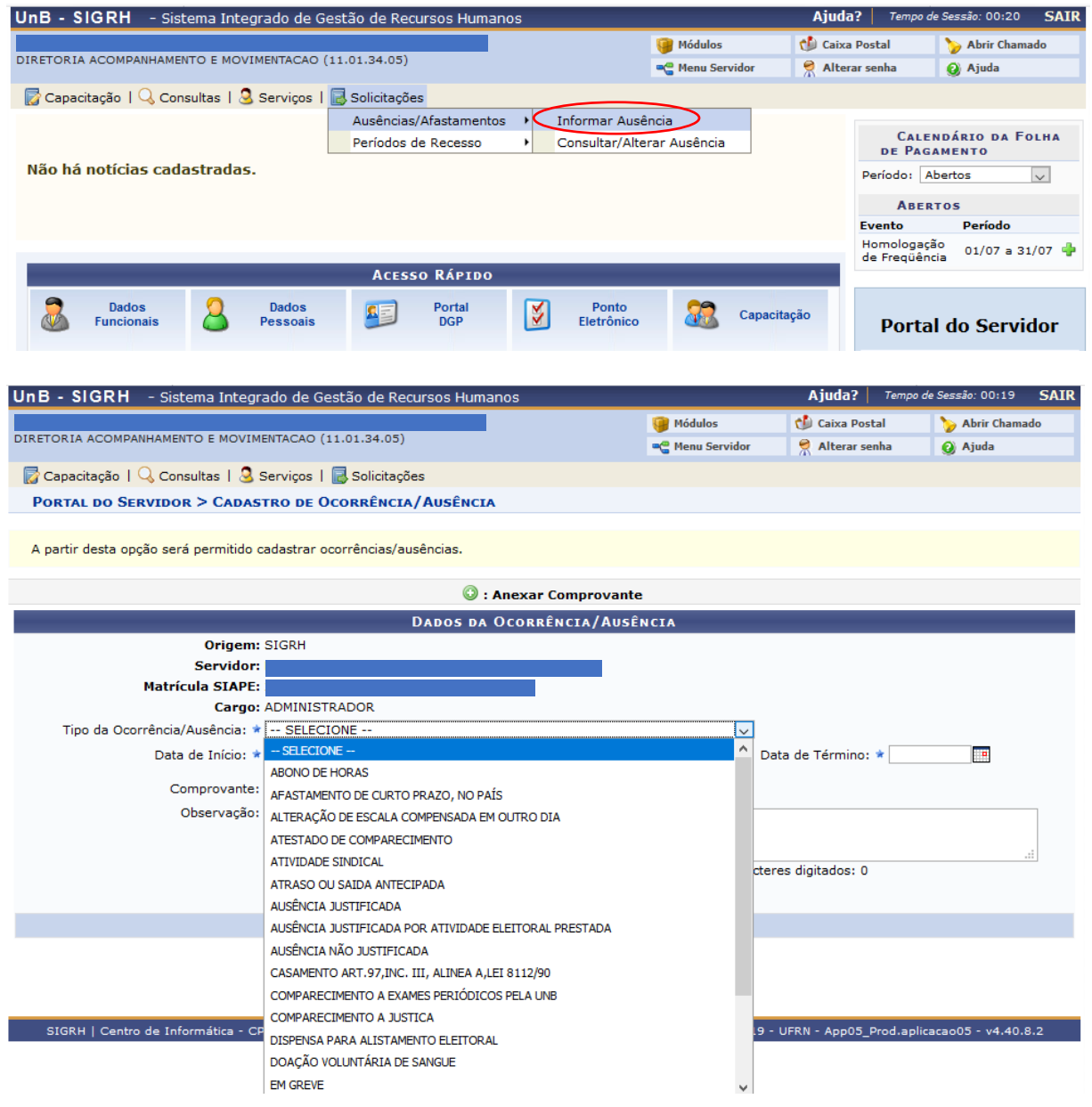

É relevante informar que os tipos de **"Ocorrências/Ausências"** possíveis para o cadastramento do servidor já estão disponibilizadas no ambiente do **"Portal do Servidor"**, ou seja, quaisquer outras ocorrências são de natureza do Decanato de Gestão de Pessoas o seu cadastramento.

Orientamos que a "Ocorrência/Ausência" seja cadastrada no dia posterior ao acontecimento, possibilitando que eventuais ajustes sejam realizados.

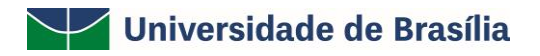

|                                | Dados da Ocorrência                              | A/Ausência                                    |
|--------------------------------|--------------------------------------------------|-----------------------------------------------|
| Origem:                        | SIGRH                                            |                                               |
| Servidor:                      |                                                  |                                               |
| Matrícula SIAPE:               |                                                  |                                               |
| Cargo:                         | ADMINISTRADOR                                    |                                               |
| Tipo da Ocorrência/Ausência: 🖈 | ABONO DE HORAS                                   | ×                                             |
|                                | Ocorrência para compensar horas trabalhadas e nã | ăo registradas no Ponto Eletrônico            |
| Data de Início: 🖈              | 23/07/2019                                       | Data de Término: 23/07/2019                   |
| Quantidade de Horas: 🖈         | 03:12                                            |                                               |
| Comprovante:                   | Browse No file selected.                         |                                               |
| Observação:                    | Estava em reunião externa, representando a minha | a Unidade junto ao Órgão Setorial MEC.        |
|                                |                                                  |                                               |
|                                | Quantidade máxima de caracteres: 4000            | .::<br>Quantidade de caracteres digitados: 85 |
|                                | Cadastrar Can                                    | Icelar                                        |
|                                |                                                  |                                               |

Cumpre esclarecer que as "Ocorrências/Ausências" quando cadastradas pelo(a) servidor(a) ficarão com o status de **"Pendente de Autorização**" da chefia imediata que fará a avaliação das ocorrências para suas homologações.

#### 1.5.1 Consultar ou alterar "Ocorrências/Ausências"

O(A) servidor(a) poderá consultar as "Ocorrências/Ausências" ou alterá-las, quando ainda não homologadas pela chefia imediata, acessando o menu o menu Solicitações > Ausências/Afastamentos > Consultar/Alterar Ausência

| PORTAL DO SERVI                                                                                                    | DOR > CONSULTA DE                                                                                                    | Dcorrên                                                                                                    | ICIAS/AUSÊNCI                                                                                                    | AS DOS SERV                                                                                                    | IDORES                                                                                                    |                                                                                                    |                                                                                                    |
|----------------------------------------------------------------------------------------------------|----------------------------------------------------------------------------------------------------|----------------------------------------------------------------------------------------------------|----------------------------------------------------------------------------------------------------|----------------------------------------------------------------------------------------------------|----------------------------------------------------------------------------------------------------|----------------------------------------------------------------------------------------------------|----------------------------------------------------------------------------------------------------|
|                                                                                                    |                                                                                                    |                                                                                                    | 🚔 : Exibir em f                                                                                                    | ormato de imp                                                                                                    | pressão                                                                                                    |                                                                                                    |                                                                                                    |
| <ul> <li>É permitido cc<br/>Lançamento, l</li> <li>Para Ocorrên<br/>cancelamento</li> <li>O filtro Forma</li> <li>Autoriz<br/>para pu</li> <li>Freqüêr</li> <li>Informa</li> <li>usuário</li> <li>Solicita</li> <li>OBS: Para cor</li> <li>AFASTAMENT</li> </ul> | onsultar as ocorrências/a<br>Data de Início e Término.<br>cias/Ausências já homolo<br>da ocorrência/ausência<br>de Lançamento determir<br>ação de Viagem: Para o o<br>blicação em boletim de s<br>bica: Ausência lançada p<br>titvo: O lançamento é fei<br>s/solicitançamento é fei<br>soltar por Solicitações E<br>O". | usências<br>e da publ<br>a como a<br>caso de a<br>erviços,<br>ela chefia<br>co soment<br>informad<br>formad<br>iletrônica | em combinação c<br>com solicitação de<br>icação através da<br>ocorrência/susên<br>fastamentos que p<br>no ato da homoloy<br>e pela Administra<br>em "Procediment<br>stamentos que po<br>s de Afastamento, | om outros tipo<br>operação "Car<br>cia foi registra<br>ossuem uma r<br>gação da freqü<br>ção da Pessoa<br>ros".<br>ssuem uma re<br>utilize o filtro | s de filtros: U<br>m boletim info<br>ncelar Ocorré<br>dida no sistem<br>equisição elet<br>ência.<br>I. Neste caso<br>quisição eletr<br><b>"Forma de La</b> | inidade, Classificação da<br>rmativo associada é poss<br>ncia/Ausência".<br>a. Inclui as opções:<br>trônica no sistema mas qu<br>, é exibido um detalhamer<br>ônica no sistema.<br><b>nçamento</b> " com o tipo <b>"SC</b> | Ocorrência, Forma de<br>iível realizar o<br>ue não geram portaria<br>nto para orientação dos<br>DLICITAÇÃO - |
|                                                                                                    |                                                                                                    | Co                                                                                                    | NSULTA DE OCO                                                                                                    | RRÊNCIAS/#                                                                                                    | Ausências                                                                                                    |                                                                                                    |                                                                                                    |
|                                                                                                    | Servid                                                                                                    | or:                                                                                                    |                                                                                                    |                                                                                                    |                                                                                                    |                                                                                                    |                                                                                                    |
|                                                                                                    | Ocorrência:                                                                                                    | SE                                                                                                    | LECIONE                                                                                                    |                                                                                                    |                                                                                                    | ~                                                                                                    |                                                                                                    |
|                                                                                                    | Status:                                                                                                    | SE                                                                                                    | LECIONE                                                                                                    | $\sim$                                                                                                    |                                                                                                    |                                                                                                    |                                                                                                    |
|                                                                                                    | Classificação:                                                                                                    | SE                                                                                                    | LECIONE 🗸                                                                                                    |                                                                                                    |                                                                                                    |                                                                                                    |                                                                                                    |
|                                                                                                    | Número do<br>Afastamento:                                                                                                    |                                                                                                    |                                                                                                    | Ar                                                                                                    | no:                                                                                                    |                                                                                                    |                                                                                                    |
|                                                                                                    | Forma de<br>Lançamento:                                                                                                    | SE                                                                                                    | LECIONE                                                                                                    | ~                                                                                                    |                                                                                                    |                                                                                                    |                                                                                                    |
|                                                                                                    | Data de Início:                                                                                                    |                                                                                                    |                                                                                                    |                                                                                                    |                                                                                                    |                                                                                                    |                                                                                                    |
|                                                                                                    | Data de Término:                                                                                                    |                                                                                                    |                                                                                                    |                                                                                                    |                                                                                                    |                                                                                                    |                                                                                                    |
|                                                                                                    | Exibir em Formato d                                                                                                    | e Impres                                                                                                    | 530                                                                                                    |                                                                                                    |                                                                                                    |                                                                                                    |                                                                                                    |
|                                                                                                    |                                                                                                    |                                                                                                    | ine Fredrices de                                                                                                    |                                                                                                    |                                                                                                    |                                                                                                    |                                                                                                    |
|                                                                                                    |                                                                                                    | ocorrenc                                                                                                    | Buscar                                                                                                    | Cancelar                                                                                                    |                                                                                                    |                                                                                                    |                                                                                                    |
|                                                                                                    |                                                                                                    |                                                                                                    |                                                                                                    |                                                                                                    |                                                                                                    |                                                                                                    |                                                                                                    |
| 4                                                                                                    | : Visualizar Ocorrência/                                                                                                    | usência                                                                                                    | Alterar dado<br>O: Cancelar                                                                                                    | s da Ocorrênci<br>Ocorrência/Au                                                                                                    | a/Ausência<br>Isência                                                                                                    | ③: Remover Ocorrência/                                                                                                    | Ausência                                                                                                    |
|                                                                                                    | LIST                                                                                                    | DE OCO                                                                                                    | rrências/Ausên                                                                                                    | CIAS ENCONT                                                                                                    | RADAS (10 R                                                                                                    | EGISTROS)                                                                                                    |                                                                                                    |
| Descrição                                                                                                    |                                                                                                    | Dias                                                                                                    | Início Térm                                                                                                    | ino Origem                                                                                                    | Status                                                                                                    | Nº/Ano afastamento Ví                                                                                                    | nculo de<br>corrência                                                                                        |
| AUSÊNCIA JUSTIFIC                                                                                                    | ADA                                                                                                    | 1 21                                                                                                    | /06/2019 21/06/                                                                                                    | 2019 SIGRH                                                                                                    | Homologada                                                                                                    | U                                                                                                    | NB () 🔍                                                                                                    |
| ABONO DE HORAS                                                                                                    |                                                                                                    | 1 31                                                                                                    | /05/2019 31/05/                                                                                                    | 2019 SIGRH                                                                                                    | Homologada                                                                                                    | U                                                                                                    | NB ( )                                                                                                    |
| ATESTADO DE COMP                                                                                                    | ARECIMENTO                                                                                                    | 1 20                                                                                                    | /05/2019 20/05/                                                                                                    | 2019 SIGRH                                                                                                    | Homologada                                                                                                    | 10                                                                                                    | ив () 🔍 🥪 🥑                                                                                                  |
| ATESTADO DE COMP                                                                                                    | ARECIMENTO                                                                                                    | 1 16                                                                                                    | /05/2019 16/05/                                                                                                    | 2019 SIGRH                                                                                                    | Homologada                                                                                                    | U                                                                                                    | NB ( 💶 ) 🔪 🤿 🥑                                                                                               |

#### 1.6 Cadastro - Período de recesso (Comemoração das festas de final de ano)

É importante esclarecer que para os Órgãos da administração direta, indireta, fundacional e autárquica, o período de recesso de final é estabelecido por meio de portaria normativa do Órgão Central do Sistema de Pessoal Civil (SIPEC), que orienta sobre os procedimentos e prazos de compensação das horas inerentes a cada período.

Nesse sentido, após publicação da portaria normativa, o Decanato de Gestão de Pessoas (DGP) informará os períodos relativos a cada recesso (Natal ou Ano Novo) e os prazos para compensação, conforme regulamentação do Órgão Central SIPEC.

Para que o servidor faça o cadastramento do período de recesso de final de ano desejável (Natal ou Ano Novo), para posterior homologação da chefia imediata, deverá acessar, no "Portal do Servidor", o menu **Solicitações > Períodos de Recesso > Cadastrar.** 

| Sistema incegrado de destav de Recursos munanos                               |                  | reparate marks          | on on one                    |
|-------------------------------------------------------------------------------|------------------|-------------------------|------------------------------|
|                                                                               | 🞯 Módulos        | Caixa Postal            | 🍗 Abrir Chamado              |
|                                                                               | -C Menu Servidor | Alterar senha           | 🙆 Ajuda                      |
| Capacitação   🗟 Chefia de Unidade   🔍 Consultas   🧟 Serviços   🔜 Solicitações |                  |                         |                              |
| Ausências/                                                                    | Afastamentos +   |                         |                              |
| Periodos de                                                                   | e Recesso        | CAL<br>PAGAN            | endário da Folha de<br>tento |
| ão há notícias cadastradas.                                                   | Listar/Angra     | Período:                | Abertos 🔻                    |
|                                                                               |                  | Ase                     | 8105                         |
|                                                                               |                  | Evento                  | Periodo                      |
|                                                                               |                  | Homologas<br>Frequência | (ão de 01/05 a 31/10         |
|                                                                               |                  |                         |                              |
| Acesso Rápido                                                                 |                  |                         |                              |

Ao clicar em "Cadastrar", o servidor deverá selecionar o ano e o respectivo período de recesso, previamente cadastrado pelo DGP, para homologação da chefia imediata.

|                                                               | AR SULLINGNO DE PERIODO DE RELESSO                                                                                                    |
|---------------------------------------------------------------|----------------------------------------------------------------------------------------------------|
| cione um período de recesso d<br>pensadas posteriormente dura | sejado. Após o cadastro será necessária autorização por parte da chefia imediata. As horas a compensar deverão ser<br>te o período de compensação. |
| o saldo de horas autorizadas                                  | eja negativo, o valor de crédito será zero.                                                                                                    |
|                                                               |                                                                                                    |
|                                                               | DADOS DA SOLICITAÇÃO DO PERÍODO DE RECESSO                                                                                                    |
| Servidor:                                                     |                                                                                                    |
| Jornada de Trabalho: 4                                        | 0 HORAS SEMANAIS                                                                                                    |
| Recesso: *                                                    | 2019 •                                                                                                    |
| Período de Recesso: *                                         | - SELECIONE                                                                                                    |
|                                                               | - SELECIONE                                                                                                    |
|                                                               | 2e 23/12/2019 a 27/12/2019 (5 dias)                                                                                                    |
| OBSERVAÇÕES                                                   | Je 30/12/2019 a 03/01/2020 (5 dias)                                                                                                    |
| Observações                                                   |                                                                                                    |
| OBSERVAÇÕES                                                   |                                                                                                    |

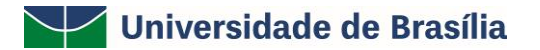

Após selecionar o período, serão apresentadas ao servidor as informações referentes a carga horária do período, os prazos de início e término da compensação, tempo pendente de compensação, assim como a possibilidade de utilização do saldo de horas autorizado (crédito de horas) para abatimento no débito a ser compensado.

|                                 | DADOS                   | DA SOLICITAÇÃO DO PER        | ÍODO DE RECESSO         |                           |
|---------------------------------|-------------------------|------------------------------|-------------------------|---------------------------|
| Servidor:                       |                         |                              |                         |                           |
| Jornada de Trabalho: 40 HC      | RAS SEMANAIS            |                              |                         |                           |
| Recesso: * 2019                 | •                       |                              |                         |                           |
| Período de Recesso: * De 2      | 3/12/2019 a 27/12/20    | 19 (5 dias) 🔻                |                         |                           |
| Carga Horária do Período: 28:00 | -                       |                              |                         |                           |
| 🗹 Ut                            | ilizar o saldo de horas | vigente para abatimento do o | ébito a ser compensado. |                           |
| UTILIZAÇÃO DO SALDO DE HOR      | AS AUTORIZADO           |                              |                         |                           |
| SALDOS DE HORAS UTILIZADOS      |                         |                              |                         |                           |
| Mês do Crédito de Horas         | Saldo Total             | Horas Disponíveis            | Horas Utilizadas        | Saldo Restante Disponível |
| AGO/2019                        | 07:47                   | 04:55                        | 04:55                   | 00:00                     |
| SET/2019                        | 03:57                   | 03:57                        | 03:57                   | 00:00                     |
| Total de Horas Utilizadas:      |                         |                              | 08:52                   |                           |
| DEFINIÇÃO DO PERÍODO DE CO      | MPENSAÇÃO               |                              |                         |                           |
| Tempo Pendente de Compensaçã    | o: 19:08                | _                            |                         |                           |
| Início da Compensaçã            | o: 01/10/2019           | C C                          | érmino da Compensação:  | 29/05/2020                |
| Observações                     |                         |                              |                         |                           |
|                                 |                         |                              |                         |                           |
|                                 |                         |                              |                         |                           |
|                                 |                         |                              |                         | 4                         |
|                                 |                         | Cadastrar Cance              | lar                     |                           |

Na sequência, o servidor deverá clicar em "Cadastrar" para que a solicitação seja encaminhada para homologação da chefia imediata.

|                  | Chafia da Unidada   O Canquitas   9 Can | iran I 🗖 Calicitaçãos                   |       |
|------------------|-----------------------------------------|-----------------------------------------|-------|
| Capacitação I 🔝  | chena de Unidade 1 👒 Consultas 1 🥁 Serv | iços I 📷 Solicitações                   |       |
| PORTAL DO SERVIE | DOR > LISTAR/ALTERAR SOLICITAÇÕES DE    | PERÍODOS DE RECESSO                     |       |
|                  |                                         |                                         |       |
|                  |                                         | Critérios de Busca                      |       |
|                  | Servidor:                               |                                         |       |
|                  | Ano de Referência: 2019                 |                                         |       |
|                  |                                         | Buscar Cancelar                         |       |
|                  |                                         | Entertaintended Webberentenderent I     |       |
|                  | s: Visualizar                           | Detalhes 🔄: Alterar 🗃: Remover/Cancelar |       |
|                  |                                         |                                         |       |
|                  | LISTAGEN                                | DE SOLICITAÇÕES DE PERIODOS DE RECESSO  |       |
| Referência       | Período de Recesso                      | Status                                  |       |
| 2019             | 23/12/2019 a 27/12/2019                 | ENVIADA                                 | ् 🤯 🗑 |

Caso o servidor queira alterar a solicitação de recesso de final de ano, antes da homologação da chefia imediata, deverá acessar o menu Solicitações > Períodos de Recesso > Listar/Alterar e clicar em 🔛 .

# Perfil da Chefia

#### 2 OPERAÇÕES PARA A CHEFIA

#### 2.1 Alterar turno de trabalho das unidades na instituição

Para registrar no sistema os horários de funcionamento da unidade da Instituição à qual está vinculado, acesse o Sistema Integrado de Gestão de Recursos Humanos (SIGRH) utilizando o endereço eletrônico <u>https://sig.unb.br/sigrh/login.jsf</u>.

Em seguida, utilize o seguinte caminho: SIGRH  $\rightarrow$  Módulos  $\rightarrow$  Portal do Servidor  $\rightarrow$  Chefia de Unidade  $\rightarrow$  Dimensionamento  $\rightarrow$  Alterar Turno de Trabalho da Unidade.

| UnB - SIGRH      | - Sistema Integrado de Gestão de Recursos Hu        | ımar | 105                    |                    | Ajuda?           | Tempo de Sessão: 00:15    | SAIR |
|------------------|-----------------------------------------------------|------|------------------------|--------------------|------------------|---------------------------|------|
|                  |                                                     |      |                        | 🎯 Módulos          | ᢔ Caixa Pos      | ital 🏾 🍗 Abrir Chama      | ado  |
| DIRETORIA ACOMPA | NHAMENTO E MOVIMENTACAO (11.01.34.05)               |      |                        | 📲 Menu Servidor    | 🔗 Alterar se     | enha 😡 Ajuda              |      |
| 🐻 Capacitação    | 🔀 Chefia de Unidade   🔍 Consultas   🧟 Serviços      | I 🗟  | Solicitações           |                    |                  |                           |      |
| PORTAL DO SE     | Aposentadoria                                       | •    |                        |                    |                  |                           |      |
|                  | Capacitação                                         | •    |                        |                    |                  |                           |      |
|                  | Concursos                                           | • 0  | s Critérios de Bu      | ISCA               |                  |                           |      |
|                  | Dimensionamento                                     | K    | Alterar Turno de Trab  | alho da Unidade    |                  |                           |      |
|                  | Escalas de Trabalho                                 | •    | Força de Trabalho      |                    | 24.05)           |                           |      |
|                  | Férias                                              | •    | Geral                  |                    | 94.03)           |                           |      |
|                  | Histórico de Designação                             |      | Localização            | •                  |                  |                           |      |
|                  | Homologação de Frequência                           | •    | Relatórios             | ,                  |                  |                           |      |
|                  | Homologação de Ponto Eletrônico                     | •    | Setores de Trabalho    |                    |                  |                           |      |
|                  | Homologações                                        | •    |                        |                    |                  |                           |      |
|                  | Horário de Trabalho                                 | •    |                        |                    |                  |                           |      |
|                  | Levantamento de Necessidades de Capacitação         | 101  | rtal do Servidor       |                    |                  |                           |      |
|                  | Solicitação de Vagas de Docente                     | •    |                        |                    |                  |                           |      |
| SIGRH   Centro   | de Informática - CPD - (61) 3107-0038 / (61) 3107-0 | 039  | / (61) 3107-0040   Cop | yright © 2007-2019 | - UFRN - App05_I | Prod.aplicacao05 - v4.40. | 8.2  |

O sistema o direcionará para a página abaixo:

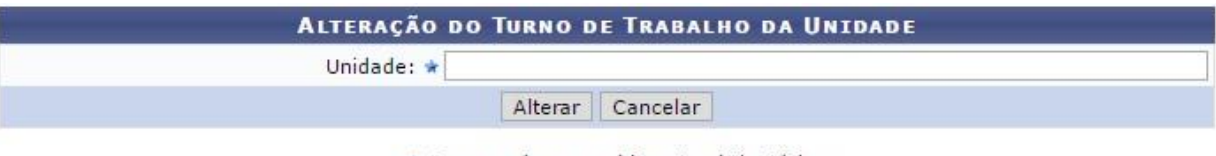

\* Campos de preenchimento obrigatório.

Informe a *Unidade* da Instituição cujos horários de funcionamento deseja alterar. Após inserir a *Unidade* desejada, a página será prontamente atualizada, passando a ser exibida no formato a seguir:

| UnB - SIGRH - S                                                                                                    | istema Integrado de Gestão de Recursos Humanos                              |                       | Ajuda?        | Tempo de Sessão: 00:18         | SAIR |  |  |  |  |
|----------------------------------------------------------------------------------------------------|-----------------------------------------------------------------------------|-----------------------|---------------|--------------------------------|------|--|--|--|--|
|                                                                                                    |                                                                             | 🎯 Módulos             | 🍏 Caixa Post  | al 🏾 🍗 Abrir Chama             | ido  |  |  |  |  |
| DIRETORIA ACOMPANHAN                                                                                                    | MENTO E MOVIMENTACAO (11.01.34.05)                                          | 📲 Menu Servidor       | 🔗 Alterar ser | iha 🕜 Ajuda                    |      |  |  |  |  |
| 🕝 Capacitação   🔢 C                                                                                                    | thefia de Unidade   🔍 Consultas   🧟 Serviços   🐻 Solicitações               |                       |               |                                |      |  |  |  |  |
| PORTAL DO SERVID                                                                                                    | oor > Alterar Turno de Trabalho da Unidade                                  |                       |               |                                |      |  |  |  |  |
|                                                                                                    |                                                                             |                       |               |                                |      |  |  |  |  |
| Selecione uma unidad                                                                                                    | le para alteração do turno de trabalho.                                     |                       |               |                                |      |  |  |  |  |
| Após selecionar a unidade desejada, indique o horário de abertura e fechamento para a mesma. O turno de trabalho da unidade será configurado<br>automaticamente, de acordo com os horários inseridos. Também é possível selecionar o turno e assim serão configurados os horários padrões do turno. |                                                                             |                       |               |                                |      |  |  |  |  |
| Abaixe segue os horá                                                                                                    | rios padrões de abertura e fechamento dos turnos:                           |                       |               |                                |      |  |  |  |  |
| • ININTERRUPT                                                                                                    | O: 00:00 às 23:59                                                           |                       |               |                                |      |  |  |  |  |
| Observação: O horári                                                                                                    | o de abertura e fechamento desconsidera os intervalos para refeição previst | tos.                  |               |                                |      |  |  |  |  |
|                                                                                                    |                                                                             |                       |               |                                |      |  |  |  |  |
|                                                                                                    | Alteração do Turno de Trabalho d                                            | DA UNIDADE            |               |                                |      |  |  |  |  |
|                                                                                                    | Unidade: * DIRETORIA ACOMPANHAMENTO                                         | E MOVIMENTACAO        |               |                                |      |  |  |  |  |
|                                                                                                    | Sigla: DPAM/DGP                                                             |                       |               |                                |      |  |  |  |  |
|                                                                                                    | Município - Estado: BRASÍLIA                                                |                       |               |                                |      |  |  |  |  |
|                                                                                                    | Unidade Responsável Orçamentária: DECANATO DE GESTAO DE PESS                | SOAS (11.01.34)       |               |                                |      |  |  |  |  |
|                                                                                                    | Código: 11013405                                                            |                       |               |                                |      |  |  |  |  |
|                                                                                                    | Categoria: UNIDADE                                                          |                       |               |                                |      |  |  |  |  |
|                                                                                                    | Turno de Trabalho: 🖈 MANHÃ,TARDE E NOITE 🧹                                  |                       |               |                                |      |  |  |  |  |
|                                                                                                    | Horário de Abertura: 🖈 07:00                                                |                       |               |                                |      |  |  |  |  |
|                                                                                                    | Horário de Fechamento: \star 19:00                                          |                       |               |                                |      |  |  |  |  |
|                                                                                                    | Alterar Cancelar                                                            |                       |               |                                |      |  |  |  |  |
|                                                                                                    | * Campos de preenchimento obriga                                            | itório.               |               |                                |      |  |  |  |  |
|                                                                                                    | Portal do Servidor                                                          |                       |               |                                |      |  |  |  |  |
| STORN L Castra da I                                                                                                    |                                                                             | winht @ 2007-2019 - U | ERN - ARROS D | and and increase 05 - vid 40 v | 2.2  |  |  |  |  |

Na tela acima, selecione o *Turno de Trabalho* seguido pela unidade, dentre as opções listadas pelo sistema. Em seguida, informe o *Horário de Abertura* e o *Horário de Fechamento* da unidade.

Após preencher todos os campos, clique em **Alterar** para finalizar a operação. A mensagem abaixo será disponibilizada pelo sistema, confirmando o sucesso do registro:

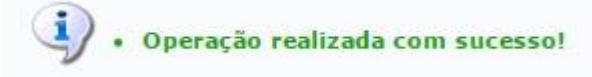

#### 2.2 Localização dos servidores da Unidade

A localização dos servidores da Unidade é fundamental para as ações de gestão da força de trabalho e, consequentemente, do ponto eletrônico inerentes à chefia.

Para localizar os servidores em exercício na Unidade de exercício, acesse o SIGRH utilizando o endereço eletrônico <u>https://sig.unb.br/sigrh/login.jsf</u>. Em seguida, utilize o seguinte caminho: SIGRH  $\rightarrow$  Módulos  $\rightarrow$  Portal do Servidor  $\rightarrow$  Chefia de Unidade  $\rightarrow$  Dimensionamento  $\rightarrow$  Localização  $\rightarrow$  Localizar Servidores da Unidade.

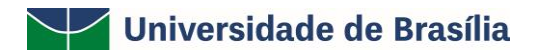

| UnB - SIGRH - Sistema Integrado de Gestão de Recursos Humanos Ajuda |                                                |   |                        |                 |                           | <b>P</b> o de Sessão: S | essão Expirada         | SAIR        |
|---------------------------------------------------------------------|------------------------------------------------|---|------------------------|-----------------|---------------------------|-------------------------|------------------------|-------------|
|                                                                     |                                                |   |                        | 🎯 Módulos       | 🅩 Caixa                   | Postal                  | 🍗 Abrir Chama          | obo         |
| DIRETORIA ACOMPAN                                                   | HAMENTO E MOVIMENTACAO (11.01.34.05)           |   |                        | 📲 Menu Servidor | 🎅 Alterar senha 🛛 🥥 Ajuda |                         | 🙆 Ajuda                |             |
| 🐻 Capacitação                                                       | 🛾 Chefia de Unidade   🔍 Consultas   🧟 Serviços | 1 | Solicitações           |                 |                           |                         |                        |             |
|                                                                     | Aposentadoria                                  | • |                        |                 |                           |                         | -                      |             |
|                                                                     | Capacitação                                    | • |                        |                 |                           | CALEI<br>DE PAGA        | NDÁRIO DA FO<br>Amento | DLHA        |
| Não há notícia                                                      | Concursos                                      | • |                        |                 |                           | Períodos Al             | hartas                 |             |
|                                                                     | Dimensionamento                                | • | Alterar Turno de Traba | alho da Unidade |                           | Penodo. A               | Dertos                 | $\sim$      |
|                                                                     | Escalas de Trabalho                            | • | Força de Trabalho      |                 |                           | ABER                    | TOS                    |             |
|                                                                     | Férias                                         | • | Geral                  |                 |                           | Evento                  | Período                |             |
|                                                                     | Histórico de Designação                        |   | Localização            | •               | Localizar                 | Servidor                |                        | 7 💠         |
|                                                                     | Homologação de Frequência                      | • | Relatórios             | $\langle$       | Localizar                 | Servidores d            | a Unidade              | <b>&gt;</b> |
| Contraction of the second                                           | Homologação de Ponto Eletrônico                | • | Setores de Trabalho    |                 | Configura                 | ar Vigëncia de          | e Localizações         |             |
| Funcior                                                             | Homologações                                   | • | DGP                    | Eletrôni        | ,<br>ico                  | Dorta                   | l do Servi             | lor         |
|                                                                     | Horário de Trabalho                            | • |                        | _               |                           | TOTA                    |                        |             |
| - Locali                                                            | Levantamento de Necessidades de Capacitação    |   |                        |                 |                           |                         |                        | _           |
| Servidor                                                            | Solicitação de Vagas de Docente                | • |                        |                 |                           | Min<br>Mensag           | inas<br>iens           |             |
| Unidade                                                             |                                                |   |                        |                 |                           |                         |                        |             |
|                                                                     |                                                |   |                        |                 |                           | Trocar F                | oto                    |             |

O sistema o direcionará para a página abaixo:

| Seleção de Unidade                  |  |  |  |  |
|-------------------------------------|--|--|--|--|
| Unidade de Exercício Subordinada: * |  |  |  |  |
| Continuar Cancelar                  |  |  |  |  |
|                                     |  |  |  |  |

Após a seleção da Unidade, a chefia deverá localizar os servidores atribuindo o Setor de Trabalho para a efetivação da localização. Na sequência, deverá clicar em "Gravar e Continuar". Após essa etapa, a chefia deverá clicar em "Estagiários" e, em seguida, em "Finalizar".

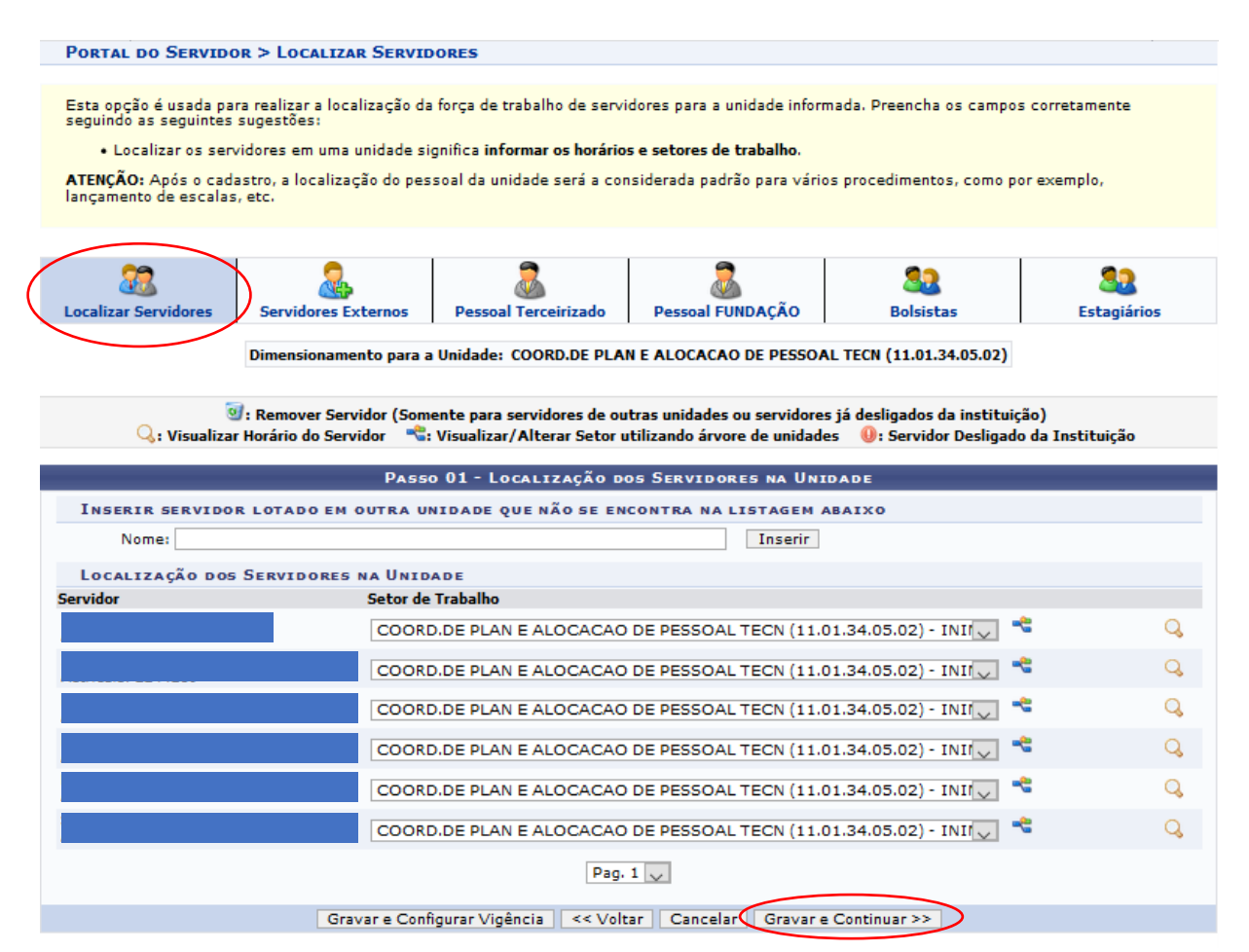

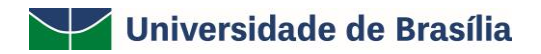

| PORTAL DO SERVIDO                                                                                             | OR > ESTAGIARIOS                                          |                                                                |                                 |                |             |
|----------------------------------------------------------------------------------------------------|-----------------------------------------------------------|----------------------------------------------------------------|---------------------------------|----------------|-------------|
|                                                                                                    |                                                           |                                                                |                                 |                |             |
| - Para inserir um estag<br>- Os horários devem s                                                              | giário na unidade é necessa<br>er digitados no formato HH | irio preencher os dados no<br>:mm, por exemplo: <i>07:30</i> à | formulário abaixo.<br>As 11:30. |                |             |
|                                                                                                    |                                                           |                                                                |                                 |                |             |
| 22                                                                                                    | 2                                                         | 2                                                              | 2                               | <u>89</u>      |             |
| Localizar Servidores                                                                                          | Servidores Externos                                       | Pessoal Terceirizado                                           | Pessoal FUNDAÇÃO                | Bolsistas      | Estagiários |
| Dimens                                                                                                    | sionamento para a Unidade                                 | COORD.DE PLAN E ALOC                                           | ACAO DE PESSOAL TECN (1         | 1.01.34.05.02) |             |
|                                                                                                    |                                                           |                                                                |                                 |                |             |
|                                                                                                    |                                                           | Passo 06 - E                                                   | STAGIÁRIOS                      |                |             |
| No caso de Algum Estagiário exercer atividades em sua Unidade clique no botão de Desfazer Nada Consta abaixo: |                                                           |                                                                |                                 |                |             |
| Desiazer ivada Consta * Estagiano                                                                             |                                                           |                                                                |                                 |                |             |
| << Voltar Cancelar Finalizar                                                                                  |                                                           |                                                                |                                 |                |             |

#### 2.3 Cadastrar horário do servidor

#### 2.3.1 Tipo de Regime de Trabalho: REGULAR/FIXO

O cadastramento de horário poderá ser realizado tanto pelo servidor quanto pela chefia imediata. Caso seja realizado pelo servidor, a chefia deverá homologar a solicitação cadastrada.

Para o registrar o horário de trabalho dos servidores da Unidade, a chefia deverá acessar o endereço eletrônico <u>https://sig.unb.br/sigrh/login.jsf</u>. Em seguida, utilize o seguinte caminho: SIGRH  $\rightarrow$  Módulos  $\rightarrow$  Portal do Servidor  $\rightarrow$  Chefia de Unidade  $\rightarrow$  Horário de Trabalho  $\rightarrow$  Cadastrar.

| UNB - SIGRH - Sistema Integrado de Gestão de Recursos Humanos Ajuda             |                   |                                             |                               |                           | a? Tempo       | de Sessão: 00:16 | SAIR                 |        |
|---------------------------------------------------------------------------------|-------------------|---------------------------------------------|-------------------------------|---------------------------|----------------|------------------|----------------------|--------|
| 🥥 Módulos 👘 Ceixe                                                               |                   |                                             |                               | xa Postal 🏷 Abrir Chamado |                | nado             |                      |        |
| DIRETORIA AC                                                                    | OMPANHAM.         | ENTO E MOVIMENTACAO (11.01.34.05)           |                               | 🔩 Menu Serv               | ridor 🛛 👷 Alte | rar senha        | 🔇 Ajuda              |        |
| 📝 Capacitação   🔣 Chefia de Unidade   🔍 Consultas   🧟 Serviços   🛃 Solicitações |                   |                                             |                               |                           |                |                  |                      |        |
|                                                                                 |                   | Aposentadoria                               | •                             |                           |                |                  |                      |        |
|                                                                                 |                   | Capacitação                                 | •                             |                           |                | CALEN<br>DE PAGA | DÁRIO DA FO<br>MENTO | LHA    |
| Não há r                                                                        | notícia           | Concursos                                   | •                             |                           |                | D ( d )          |                      |        |
|                                                                                 |                   | Dimensionamento                             | •                             |                           |                | Penodo: Abe      | rtos .               | $\sim$ |
|                                                                                 |                   | Escalas de Trabalho                         | •                             |                           |                | ABERT            | 0.5                  |        |
|                                                                                 |                   | Férias                                      | •                             |                           |                | Evento           | Período              |        |
|                                                                                 |                   | Histórico de Designação                     |                               |                           |                | Homologação      | de 01/07 a 31/       | 07 🍁   |
|                                                                                 |                   | Homologação de Frequência                   | •                             |                           |                | rrequencia       |                      | -      |
|                                                                                 | Derte             | Homologação de Ponto Eletrônico             |                               |                           | Protection     |                  |                      |        |
| E REAL                                                                          | Dados<br>Funciona | Homologações                                | Portal<br>DGP                 | ¥                         | Eletrônico     |                  |                      |        |
| <b>S</b>                                                                        |                   | Horário de Trabalho                         | Cadastrar                     | >                         |                | Portal           | do Servi             | dor    |
|                                                                                 | Localize          | Levantamento de Necessidades de Capacitação | Listar/Altera                 | r                         |                |                  |                      |        |
| 🛛 🛃 Se                                                                          | rvidores          | Solicitação de Vagas de Docente             | <ul> <li>Homologar</li> </ul> |                           |                | Min              | has 🔴                |        |
|                                                                                 | Unidade           |                                             | Relatórios                    | •                         |                | Mensagens        |                      |        |
|                                                                                 |                   |                                             | Concessão E                   | Special 🔸                 |                | Trocar Fr        | ata                  |        |
|                                                                                 |                   |                                             |                               |                           |                | HOCAL            |                      |        |

O sistema o direcionará para a página com os critérios de busca. Para relacionar todos os servidores da Unidade, selecione a opção "Técnico Administrativo" no item "Categoria":

| ortal do Servidor > Cadastrar Horário de Trabalho |  |
|---------------------------------------------------|--|
| Informe os Critérios de Busca                     |  |
| Servidor:                                         |  |
| Unidade de Exercício:                             |  |
| ✓ Categoria: Técnico Administrativo ∨             |  |
| Período de Admissão:                              |  |
| Buscar                                            |  |

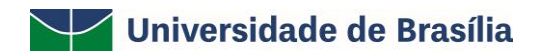

| Selecionar Servidor |                             |                                           |                  |  |  |  |  |
|---------------------|-----------------------------|-------------------------------------------|------------------|--|--|--|--|
|                     | Servidores (5)              |                                           |                  |  |  |  |  |
| Matrícula Nome      | Categoria                   | Unidade de Exercício                      | Data de Admissão |  |  |  |  |
|                     | Técnico Administrativo      | COORDENADORIA DE ESTAGIO (11.01.34.05.04) | ()<br>()         |  |  |  |  |
|                     | Técnico Administrativo      | COORDENADORIA DE ESTAGIO (11.01.34.05.04) | <b>(</b>         |  |  |  |  |
|                     | Técnico Administrativo      | COORDENADORIA DE ESTAGIO (11.01.34.05.04) | 0                |  |  |  |  |
|                     | Técnico Administrativo      | COORDENADORIA DE ESTAGIO (11.01.34.05.04) | <b>(</b>         |  |  |  |  |
|                     | Técnico Administrativo      | COORDENADORIA DE ESTAGIO (11.01.34.05.04) | 0                |  |  |  |  |
| Pag. 1 🗸            |                             |                                           |                  |  |  |  |  |
|                     | 5 Registro(s) Encontrado(s) |                                           |                  |  |  |  |  |

Portal do Servidor

Para o cadastro do horário de trabalho do servidor, deverá ser observado a jornada de trabalho. Por exemplo, servidor ocupante de cargo efetivo com jornada de trabalho de 40h semanais, deverá ser cadastrado os horários de entrada e de saída de cada expediente, observados o intervalo para refeirção. Ainda nesse exemplo, temos o horário do primeiro expediente de trabalho das 8h às 12h e, após o intervalo de refeição, o hórário do segundo expediente das 13h às 17h, sendo de segunda à sexta-feira, perfazendo um total de 40h semanais.

Cumpre esclarecer que de acordo com a legislação vigente, o intervalo de refeição será de, no mínimo 1h, e no máximo de 3h.

| 🕎 Capacitação   🔍 G                           | ionsultas   3 Serviços   🔚 Solicitações                                          |                                |                               |                                                                                                    |
|-----------------------------------------------|----------------------------------------------------------------------------------|--------------------------------|-------------------------------|----------------------------------------------------------------------------------------------------|
| PORTAL DO SERV                                | idor > Cadastrar Horário de Trabalho                                             |                                |                               |                                                                                                    |
|                                               |                                                                                  |                                |                               |                                                                                                    |
|                                               | DADOS DO SI                                                                      | ERVIDOR                        |                               |                                                                                                    |
| DADOS PESSOAI                                 | S/FUNCIONAIS                                                                     |                                |                               |                                                                                                    |
|                                               | Servidor:                                                                        |                                |                               |                                                                                                    |
|                                               | CPF:                                                                             |                                |                               |                                                                                                    |
|                                               | Data de Admissao: 0//01/2016                                                     |                                |                               |                                                                                                    |
|                                               | Carpo Emprego: ADMINISTRADOR                                                     |                                |                               |                                                                                                    |
| 00                                            | mada de Trabalho: 40 HORAS SEMANAIS                                              |                                |                               |                                                                                                    |
|                                               |                                                                                  |                                |                               |                                                                                                    |
| Tino                                          | Nome                                                                             | Horário de Abertura            | Horário de Fechamento         | Turno                                                                                                    |
| Unidade de Exercício                          | DIRETORIA ACOMPANHAMENTO E MOVIMENTACAO (11.01.34.05)                            | 07:00                          | 19:00                         | MANHĂ, TARDE E NOITE                                                                                             |
| Unidade de Lotação                            | DIRETORIA ACOMPANHAMENTO E MOVIMENTACAO (11.01.34.05)                            | 07:00                          | 19:00                         | MANHĂ, TARDE E NOITE                                                                                             |
| Unidade de Localização                        | DIRETORIA ACOMPANHAMENTO E MOVIMENTACAO (11.01.34.05)                            | 07:00                          | 19:00                         | MANHĂ, TARDE E NOITE                                                                                             |
|                                               |                                                                                  |                                |                               |                                                                                                    |
|                                               | 🤯: Alterar Horário 🧕                                                             | : Remover Horário              |                               |                                                                                                    |
|                                               | Configuração do Hor                                                              | ÁRIO DE TRABALHO               |                               |                                                                                                    |
| ,                                             | eríodo de Vigência: 🛊 01/06/2019 📑 a 📑                                           |                                |                               |                                                                                                    |
| Tipo de P                                     | legime de Trabalho: * Regular/Fixo                                               |                                |                               |                                                                                                    |
| Jo                                            | mada de Trabalho: 40:00 horas semanais                                           |                                |                               |                                                                                                    |
| Carga horária                                 | do regime regular: 40:00 horas semanais                                          |                                |                               |                                                                                                    |
| DEFINIÇÃO DO                                  | HORÁRIO DE TRABALHO                                                              |                                |                               |                                                                                                    |
|                                               |                                                                                  |                                |                               |                                                                                                    |
| Informações referent                          | es aos dias e horários que o servidor trabalha em condições especiais.           | 0 hardele enderhande 14 anne   |                               | - Francisco de la composición de la composición de la composición de la composición de la composición de la comp |
| Caso deseje realizar                          | alguma alteração em qualquer horário já cadastrado, deve-se clicar em Adicionar. | Viterar Horário. O sistema irá | carregar as informações do ho | rário escolhido no                                                                                               |
| formulário abaixo par                         | a que a atualização seja realizada. Para concluir a atualização dos dados        | clique em Atualizar.           |                               |                                                                                                    |
| Links                                         |                                                                                  | TAD (11 01 34 05)              |                               |                                                                                                    |
| 0110                                          |                                                                                  | AO (11.01.34.03) [             |                               |                                                                                                    |
|                                               | Horano de Inicio: * UB:UU (HH:MM)                                                |                                |                               |                                                                                                    |
| l l                                           | Horário de Término: * 12:00 (HH:MM)                                              |                                |                               |                                                                                                    |
|                                               | Dias da Semana: * 🗹 Segunda-feira 🗹 Terça-feira 🗹                                | Quarta-feira 🗹 Quinta-fe       | ra 🗹 Sexta-feira 🗌            | Sábado Domingo                                                                                                   |
|                                               | Adiciona                                                                         | ar                             |                               |                                                                                                    |
|                                               |                                                                                  |                                |                               |                                                                                                    |
| Nenhum horário registrado para este servidor. |                                                                                  |                                |                               |                                                                                                    |
|                                               | Cadastrar (                                                                      | Cancelar                       |                               |                                                                                                    |
|                                               |                                                                                  |                                |                               |                                                                                                    |

Na tela anterior, informe o *Período de Vigência do Horário* a ser informado, isto é, o período no qual ele deverá ser seguido. Em seguida, informe sua *Unidade de Localização*, isto é, a unidade da Instituição onde você exerce suas atividades; e o *Horário de Início* e o *Horário de Término* do seu expediente de trabalho. Por fim, selecione os *Dias* da semana nos quais o horário de trabalho informado deverá ser seguido.

Após **"Adicionar"** os lançamentos dos horários de trabalho, a chefia deverá confirmar se a carga horária semanal está adequada com a jornada de 40h e, logo em seguida, clicar em **"Cadastrar"**.

Para os servidores com jornada de trabalho diferenciada em função de leis específicas, o cadastramento de horário deverá observar a carga horária semanal atribuída ao cargo efetivo.

|                                                                                                    | Configuração                                | DO HORÁRIO D                                   | E TRABALHO                                                    |                                |                              |              |
|----------------------------------------------------------------------------------------------------|---------------------------------------------|------------------------------------------------|---------------------------------------------------------------|--------------------------------|------------------------------|--------------|
| Período de Vigência: 🖈 01/06/2019                                                                                              | a                                           | •                                              |                                                               |                                |                              |              |
| Tipo de Regime de Trabalho: 🖈 Regular/Fixo                                                                                     | $\sim$                                      |                                                |                                                               |                                |                              |              |
| Jornada de Trabalho: 40:00 horas sem                                                                                           | anais                                       |                                                |                                                               |                                |                              |              |
| Carga horária do regime regular: 40:00 horas sem                                                                               | anais                                       |                                                |                                                               |                                |                              |              |
| DEFINIÇÃO DO HORÁRIO DE TRABALHO                                                                                               |                                             |                                                |                                                               |                                |                              |              |
|                                                                                                    |                                             |                                                |                                                               |                                |                              |              |
| Informações referentes aos dias e horários que o servi<br>Para cadastrar um horário é necessário preencher os d<br>formulário. | dor trabalha em co<br>lados solicitados e   | ndições especiais.<br>clicar em <b>Adicion</b> | ar. O horário cadastrado i                                    | rá aparecer em                 | uma listagem ab              | oaixo do     |
| Caso deseje realizar alguma alteração em qualquer ho<br>escolhido no formulário abaixo para que a atualização s                | rário já cadastrado<br>seja realizada. Para | , deve-se clicar er<br>a concluir a atualiz    | n <b>Alterar Horário</b> . O sist<br>ação dos dados clique em | tema irá carrega<br>Atualizar. | r as informaçõe:             | s do horário |
| Unidade de Localização: * DIRETORIA AC                                                                                         | OMPANHAMENTO E                              | MOVIMENTACAO                                   | (11.01.34.05) 🗸                                               |                                |                              |              |
| Horário de Início: * 14:00 (HH:MM                                                                                              | )                                           |                                                |                                                               |                                |                              |              |
| Horário de Término: 🖈 18:00 (HH:MM                                                                                             | )                                           |                                                |                                                               |                                |                              |              |
| Dias da Semana: * Segunda-1                                                                                                    | feira 🛛 Terca-fe                            | eira 🗹 Quarta-                                 | feira 🗹 Quinta-feira                                          | Sexta-feira                    | Sábado                       |              |
|                                                                                                    |                                             | Adicionar                                      |                                                               |                                |                              |              |
|                                                                                                    |                                             |                                                |                                                               |                                |                              |              |
|                                                                                                    | 🛅 Horário defi                              | inido por escala:                              | s de trabalho.                                                |                                |                              |              |
| HORÁRIOS DE TRABALHO CADASTRADOS                                                                                               |                                             |                                                |                                                               |                                |                              |              |
| Unidade de Localização                                                                                                    | Horário de<br>Início                        | Horário de<br>Término                          | Dias da Semana                                                | т                              | otal de Horas<br>Localização | na           |
| DIRETORIA ACOMPANHAMENTO E MOVIMENTACAO<br>(11.01.34.05)                                                                       | 08:00                                       | 12:00                                          | Segunda, Terça, Quarta<br>Sexta                               | , Quinta,                      | 20:00                        | 🥪 🧿          |
| DIRETORIA ACOMPANHAMENTO E MOVIMENTACAO<br>(11.01.34.05)                                                                       | 14:00                                       | 18:00                                          | Segunda, Terça, Quarta<br>Sexta                               | , Quinta,                      | 20:00                        | 🤯 🤕          |
|                                                                                                    |                                             |                                                | Total d                                                       | e Horas:                       | 40:00                        |              |
|                                                                                                    |                                             | antran Constants                               |                                                               |                                |                              |              |
|                                                                                                    | Cad                                         | astrar 🛒 Cancelar                              |                                                               |                                |                              |              |

Obs.: Para os servidores lotados em unidades flexibilizadas, de acordo com o art. 3 do Decreto n. 1.590/95, após os processos serem formalizados junto ao Decanato de Gestão de Pessoas (DGP) para o registro das unidades flexibilizadas no SIGRH; o servidor deverá efetuar o cadastramento do horário em observância as escalas de turnos de 6h, de acordo com autorização concedida à Unidade de forma a caracterizar as doze horas ininterruptas de atendimento ao público.

Caso deseje adicionar um novo horário de trabalho, repita a operação. É importante destacar que a soma dos horários de trabalho cadastrados deve ser igual à sua carga horária semanal na Instituição.

Se desejar alterar os dados de um horário de trabalho previamente informado, clique em 😺 ao seu lado. Os campos preenchidos no momento do cadastro do horário serão disponibilizados pelo sistema para modificação das informações.

Caso prefira remover do sistema o registro de um horário de trabalho, clique no ícone o seu lado. A caixa de diálogo a seguir será, então, apresentada pelo sistema:

Após inserir todos os horários de trabalho desejados, atentando para que a soma dos horários seja igual à sua carga horária na Instituição, clique em **Cadastrar** para finalizar a operação. O sistema exibirá a mensagem de sucesso abaixo no topo da página:

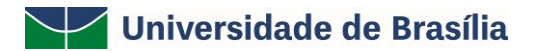

#### 2.3.1.1 Homologar o horário cadastrado pelo servidor

Para homologar o horário de trabalho cadastrado pelos servidores da Unidade, a chefia deverá acessar o endereço eletrônico <u>https://sig.unb.br/sigrh/login.jsf</u>. Em seguida, utilize o seguinte caminho: SIGRH  $\rightarrow$  Módulos  $\rightarrow$  Portal do Servidor  $\rightarrow$  Chefia de Unidade  $\rightarrow$  Horário de Trabalho  $\rightarrow$  Homologar.

| UnB - SIGRH - Sistema Integr                                                    | ado de Gestão de Recursos Humanos                                                             |                          | Ajuda?               | Tempo de Sessão: 00:20 | SAIR   |
|---------------------------------------------------------------------------------|-----------------------------------------------------------------------------------------------|--------------------------|----------------------|------------------------|--------|
|                                                                                 |                                                                                               | 🎯 Módulos                | 🍏 Caixa Post         | al 🏷 Abrir Cha         | oberne |
| DIRETORIA ACOMPANHAMENTO E MOVIMENTA                                            | ACAO (11.01.34.05)                                                                            | 😋 Menu Servidor          | 😤 Alterar se         | nha 🕜 Ajuda            |        |
| 🐷 Capacitação   😹 Chefia de Unidade   🔍 Consultas   3 Serviços   🔜 Solicitações |                                                                                               |                          |                      |                        |        |
| Portal do Servidor > Homologar Horário de Trabalho                              |                                                                                               |                          |                      |                        |        |
| Esta operação permite homologar                                                 | as configurações de horário de trabalho cadastrados pel                                       | los servidores da unio   | dade.                |                        |        |
| 🔍 : Visualizar D                                                                | ados do Horário de Trabalho 🛛 🍳 : Cancelar Horário de Tr<br>Configurações Pendentes de Homolo | abalho 💿: Homolo         | gar Horário de       | Trabalho               |        |
| Servidor                                                                        | Período de Vigência do Horário                                                                | Situação                 |                      |                        |        |
|                                                                                 | 01/06/2019 a data não definida                                                                | AGUARDANE<br>CHEFE DE UI | OO HOMOLOO<br>NIDADE | SAÇÃO DO               | ۵ ۵    |
|                                                                                 | Portal do Servidor                                                                            |                          |                      |                        |        |
| SIGRH   Centro de Informática -                                                 | CPD - (61) 3107-0038 / (61) 3107-0039 / (61) 3107-0040   Copyr                                | right © 2007-2019 - UFRM | N - App05_Prod.a     | plicacao05 - v4.40.8.2 |        |

Clicando no ícone 🥄 poderá conferir as informações sobre o horário cadastrado.

| Configuração do Regime de Trabalho                       |                         |                       |                                          |                                  |
|----------------------------------------------------------|-------------------------|-----------------------|------------------------------------------|----------------------------------|
| Período de Vigência do Horá                              | rio: 01/06/2019         | a data não def        | ìnida                                    |                                  |
| Tipo de regime de trabal                                 | <b>ho:</b> Regular/Fixo |                       |                                          |                                  |
| Carga horária do regime regu                             | <b>lar:</b> 40:00 horas | semanais.             |                                          |                                  |
| Configuração do Horário de Trabalho                      |                         |                       |                                          |                                  |
|                                                          |                         |                       |                                          |                                  |
| <b>T</b> :                                               | Horário definido        | o por escalas d       | le trabalho.                             |                                  |
| Unidade                                                  | Horário de<br>Início    | Horário de<br>Término | Dias da Semana                           | Total de Horas na<br>Localização |
| DIRETORIA ACOMPANHAMENTO E MOVIMENTACAO<br>(11.01.34.05) | 08:00                   | 12:00                 | Segunda, Terça, Quarta,<br>Quinta, Sexta | 20:00                            |
| DIRETORIA ACOMPANHAMENTO E MOVIMENTACAO<br>(11.01.34.05) | 14:00                   | 18:00                 | Segunda, Terça, Quarta,<br>Quinta, Sexta | 20:00                            |
|                                                          |                         |                       | Total de Horas:                          | 40:00                            |

Em seguida, basta clicar no ícone <a> e **"Homologar"** o horário de trabalho, sendo emitida a seguinte informação:</a>

Horário de trabalho efetivado com sucesso!
Horário de Trabalho alterado(a) com sucesso.

#### 2.3.2 Tipo de Regime de Trabalho: ESCALA DE TRABALHO

O cadastramento de horário para os servidores em regime de trabalho - **Escala de Trabalho** - deverá ser realizado pela chefia imediata.

Para o registrar o horário de trabalho dos servidores da Unidade, a chefia deverá acessar o endereço eletrônico <u>https://sig.unb.br/sigrh/login.jsf</u>. Em seguida, utilize o seguinte caminho: SIGRH  $\rightarrow$  Módulos  $\rightarrow$  Portal do Servidor  $\rightarrow$  Chefia de Unidade  $\rightarrow$  Horário de Trabalho  $\rightarrow$  Cadastrar.

| UNB - SIGRH - Sistema Integrado de Gestão de Recursos Humanos Ajuda |                                                                                                    |                                                           |           |                     | da? Tempo de Sessão: 00:16                          |                                           | SAIR |
|---------------------------------------------------------------------|----------------------------------------------------------------------------------------------------|-----------------------------------------------------------|-----------|---------------------|-----------------------------------------------------|-------------------------------------------|------|
|                                                                     |                                                                                                    |                                                           | 🎯 Módulos | 🍏 Caiz              | a Postal                                            | 🍗 Abrir Chan                              | nado |
| 🛫 Menu Servidor 🛛 😤 Alters                                          |                                                                                                    |                                                           |           |                     |                                                     | 😡 Ajuda                                   |      |
| 🐻 Capacitação   🗄                                                   | 🛙 Chefia de Unidade   🔍 Consultas   🧟 Serviços                                                                                 | 🛃 Solicitações                                            |           |                     |                                                     |                                           |      |
| Não há notícia                                                      | Aposentadoria<br>Capacitação<br>Concursos<br>Dimensionamento<br>Escalas de Trabalho<br>Férias                                  | ><br>><br>><br>>                                          |           |                     | CALEN<br>DE PAGA<br>Período: Abe<br>ABERT<br>Evento | dário da Fo<br>mento<br>rtos s<br>Período | v.   |
| Dados<br>Funciona                                                   | Histórico de Designação<br>Homologação de Frequência<br>Homologação de Ponto Eletrônico<br>Homologações<br>Horário de Trabalho | Portal<br>DGP<br>Cadastrar                                |           | Ponto<br>Eletrônico | Homologação<br>Freqüência<br>Portal                 | de 01/07 a 31/                            | 07 🌵 |
| Localiza<br>Servidore<br>Unidade                                    | Levantamento de Necessidades de Capacitação<br>Solicitação de Vagas de Docente                                                 | Listar/Alterar<br>Homologar<br>Relatórios<br>Concessão Es | special > |                     | Min<br>Mensage<br>Trocar F                          | has<br>ens                                |      |

O sistema o direcionará para a página com os critérios de busca. Para relacionar todos os servidores da Unidade, selecione a opção "Técnico Administrativo" no item "Categoria":

| Portal do Servidor >   | Cadastrar Horário de Trabalho         |  |  |  |
|------------------------|---------------------------------------|--|--|--|
|                        |                                       |  |  |  |
|                        | INFORME OS CRITÉRIOS DE BUSCA         |  |  |  |
|                        | Servidor:                             |  |  |  |
|                        | Unidade de Exercício:                 |  |  |  |
|                        | ✓ Categoria: Técnico Administrativo ✓ |  |  |  |
|                        | Período de Admissão:                  |  |  |  |
|                        | Buscar Cancelar                       |  |  |  |
|                        |                                       |  |  |  |
| C: Solocionar Servidor |                                       |  |  |  |

| 😏: Selecionar Servidor |      |                        |                                                 |                                         |   |  |  |
|------------------------|------|------------------------|-------------------------------------------------|-----------------------------------------|---|--|--|
| Servidores (15)        |      |                        |                                                 |                                         |   |  |  |
| Matrícula              | Nome | Categoria              | Unidade de Exercício                            | Data de Admissão                        |   |  |  |
| 2213                   |      | Técnico Administrativo | HOSP-HOSPITAL UNIVERSITÁRIO DE BRASÍLIA (11.03) | (                                       | 9 |  |  |
| 1421721                |      | Técnico Administrativo | HOSP-HOSPITAL UNIVERSITÁRIO DE BRASÍLIA (11.03) | (                                       | 9 |  |  |
| 1452978                |      | Técnico Administrativo | HOSP-HOSPITAL UNIVERSITÁRIO DE BRASÍLIA (11.03) | ( ) ( ) ( ) ( ) ( ) ( ) ( ) ( ) ( ) ( ) | 9 |  |  |
| 1512131                |      | Técnico Administrativo | HOSP-HOSPITAL UNIVERSITÁRIO DE BRASÍLIA (11.03) | (                                       | 9 |  |  |
| 1533894                |      | Técnico Administrativo | HOSP-HOSPITAL UNIVERSITÁRIO DE BRASÍLIA (11.03) | ( )<br>(                                | 9 |  |  |
| 3010489                |      | Técnico Administrativo | HOSP-HOSPITAL UNIVERSITÁRIO DE BRASÍLIA (11.03) | (                                       | 9 |  |  |
| 402898                 |      | Técnico Administrativo | HOSP-HOSPITAL UNIVERSITÁRIO DE BRASÍLIA (11.03) | (                                       | 9 |  |  |
| 1122759                |      | Técnico Administrativo | HOSP-HOSPITAL UNIVERSITÁRIO DE BRASÍLIA (11.03) | (                                       | 9 |  |  |
| 1122904                |      | Técnico Administrativo | HOSP-HOSPITAL UNIVERSITÁRIO DE BRASÍLIA (11.03) | (                                       | 9 |  |  |
| 18278                  |      | Técnico Administrativo | HOSP-HOSPITAL UNIVERSITÁRIO DE BRASÍLIA (11.03) | (                                       | 9 |  |  |

Para o cadastro do horário de trabalho deverá ser observada a "Jornada de Trabalho" para composição das escalas dos servidores em "Regime de trabalho por Escala de Trabalho".

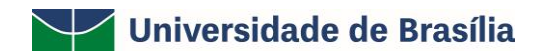

| Portal do Servidor > Cadastrar Horário de Trabalho                                                                                                    |                                                 |                     |                       |              |  |  |
|----------------------------------------------------------------------------------------------------|-------------------------------------------------|---------------------|-----------------------|--------------|--|--|
|                                                                                                    | Dados do S                                      | ERVIDOR             |                       |              |  |  |
| DADOS PESSOAIS                                                                                                    | FUNCIONAIS                                      |                     |                       |              |  |  |
|                                                                                                    | Servidor:                                       |                     |                       |              |  |  |
|                                                                                                    | CPF:                                            |                     |                       |              |  |  |
| Dat                                                                                                    | a de Admissão:                                  |                     |                       |              |  |  |
| Categ                                                                                                    | oria Funcional: Técnico Administrativo          |                     |                       |              |  |  |
|                                                                                                    | argo Emprego: TECNICO EM RADIOLOGIA             |                     |                       |              |  |  |
| Jornac                                                                                                    | Ja de Trabalho: 24 HORAS SEMANAIS               |                     |                       |              |  |  |
| UNIDADES DO SER                                                                                                    | VIDOR                                           |                     |                       |              |  |  |
| Tipo                                                                                                    | Nome                                            | Horário de Abertura | Horário de Fechamento | Turno        |  |  |
| Unidade de Exercicio                                                                                                    | HOSP-HOSPITAL UNIVERSITARIO DE BRASILIA (11.03) |                     |                       |              |  |  |
| Unidade de Localização                                                                                                    | HOSP HOSPITAL UNIVERSITARIO DE BRASILIA (11.03) | 00:00               | 23:59                 | ININTERBURTO |  |  |
|                                                                                                    |                                                 | 00100               | 20107                 |              |  |  |
|                                                                                                    | 🤯: Alterar Horário                              | 🗐: Remover Horário  |                       |              |  |  |
|                                                                                                    | Configuração do Hof                             | RÁRIO DE TRABALHO   |                       |              |  |  |
| Períod                                                                                                    | o de Vigência: 🔹 25/01/2021 🔲 a 📰               |                     |                       |              |  |  |
| Tipo de Regim                                                                                                    | e de Trabalho: 🔹 Escalas de Trabalho 🛛 🗸        |                     |                       |              |  |  |
| Jornad                                                                                                    | a de Trabalho: 24:00 horas semanais             |                     |                       |              |  |  |
| Carga horária do regi                                                                                                    | me de escalas: 24:00 horas semanais             |                     |                       |              |  |  |
| DEFINIÇÃO DO HO                                                                                                    | RÁRIO DE TRABALHO                               |                     |                       |              |  |  |
| Informações referentes aos dias e horários que o servidor trabalha em condições especiais.<br>Para cadastrar um horário é necessário preencher os dados solicitados e clicar em <b>Adicionar</b> . O horário cadastrado irá aparecer em uma listagem abaixo do<br>formulário.<br>Caso deseje realizar alguma alteração em qualquer horário já cadastrado, deve-se clicar em <b>Alterar Horário</b> . O sistema irá carregar as informações do horário<br>escolhido no formulário abaixo para que a atualização seja realizada. Para concluir a atualização dos dados clique em <b>Atualizar</b> . |                                                 |                     |                       |              |  |  |
| Horário Definido por Escala: Sim V<br>Unidade de Localização: HUB - UNIDADE DE SAÚDE BUCAL (11.03.02.02.03.12) V<br>Adicionar                                                                                                    |                                                 |                     |                       |              |  |  |
|                                                                                                    |                                                 |                     |                       |              |  |  |

Após a definição do "Tipo de Regime de Trabalho por Escalas" e da indicação da "Unidade de Localização", clicar em **"Adicionar"** e, logo em seguida, clicar em **"Cadastrar"**.

| 🛗 Horário definido por escalas de trabalho.         |                      |                       |                                     |                                  |     |  |  |  |
|-----------------------------------------------------|----------------------|-----------------------|-------------------------------------|----------------------------------|-----|--|--|--|
| Horários de trabalho cadastrados                    |                      |                       |                                     |                                  |     |  |  |  |
| Unidade de Localização                              | Horário de<br>Início | Horário de<br>Término | Dias da Semana                      | Total de Horas na<br>Localização |     |  |  |  |
| HUB - UNIDADE DE SAÚDE BUCAL<br>(11.03.02.02.03.12) | :                    | ;                     | Definido por escalas de<br>trabalho | :                                | 🥪 🥑 |  |  |  |
|                                                     |                      |                       | Total de Horas:                     | 00:00                            |     |  |  |  |
|                                                     | $\sim$               |                       |                                     |                                  |     |  |  |  |
|                                                     | Cadastrar            | < Voltar Ca           | ncelar                              |                                  |     |  |  |  |
|                                                     |                      |                       |                                     |                                  |     |  |  |  |
| Horário adicionado com sucesso!                     |                      |                       |                                     |                                  |     |  |  |  |

#### 2.3.2.1 Lançamento das Escalas de Trabalho

Concluídos os procedimentos previstos no subitem 2.3.1 para indicação do "Tipo de Regime de Trabalho por Escalas", a chefia imediata deverá proceder com os lançamentos das escalas para o mês subsequente, conforme calendário definido pelo Decanato de Gestão de Pessoas para o cadastramento das "Escalas de Trabalho".

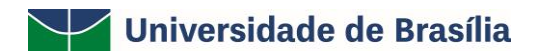

| UnB - SIGRH                        | - Sistema Integrado de Gestão de Recursos H    | Portal Público                          | Ajuda?                      | Tempo de Sessão: 00:20 | SAIR                           |     |
|------------------------------------|------------------------------------------------|-----------------------------------------|-----------------------------|------------------------|--------------------------------|-----|
|                                    |                                                |                                         | 🭘 Módulos                   | 🍏 Caixa Pos            | stal 🛛 🏷 Abrir Chama           | ido |
| HOSP-HOSPITAL UNIVE                | RSITÁRIO DE BRASÍLIA (11.03)                   |                                         | 📲 Menu Servidor             | 🔶 Alterar se           | enha 🥥 Ajuda                   |     |
| 📝 Capacitação 丨 🗄                  | 🗄 Chefia de Unidade   🔍 Consultas   З Serviços | s   🗟 Solicitações                      |                             |                        |                                |     |
|                                    | Capacitação                                    | •                                       |                             |                        |                                |     |
| Avalie a UnB                       | Dimensionamento                                | •                                       |                             |                        | CALENDÁRIO DA FO               | LHA |
| Está aberta, des                   | Escalas de Trabalho                            | <ul> <li>Lançar Escalas egra</li> </ul> | a o processo de autoavalia  | ção da                 | fades Abarbar                  |     |
| UnB. A Consulta<br>administrativos | Homologação de Ponto Eletrônico                | <ul> <li>Relatórios</li> </ul>          | relação aos serviços acadêr | micos e Per            | riodo: Abertos                 | •   |
| administratives/                   | Homologações                                   | •                                       |                             |                        | ABERTOS                        |     |
|                                    | Horário de Trabalho                            | ,                                       | << 11 >                     | > Todas Eve            | ento Período                   |     |
|                                    | Levantamento de Necessidades de Capacitação    |                                         |                             | Eso<br>Tra             | cala de 01/01 a 31/0<br>abalho | 1 🔶 |
|                                    | Acesso Rá                                      | PIDO                                    |                             |                        |                                |     |
| Dados<br>Funciona                  | is Cados Dados Port                            | tal 🔐 Capacitação                       | D                           |                        | Portal do Servid               | lor |

Para o registrar as "Escalas de Trabalho" dos servidores da Unidade, a chefia deverá acessar o endereço eletrônico <u>https://sig.unb.br/sigrh/login.jsf</u>. Em seguida, utilize o seguinte caminho: SIGRH  $\rightarrow$  Módulos  $\rightarrow$  Portal do Servidor  $\rightarrow$  Chefia de Unidade  $\rightarrow$  Escalas de Trabalho  $\rightarrow$  Lançar Escalas.

|                                | Seleção de unidade  |  |
|--------------------------------|---------------------|--|
| Unidade do Exercício: 🖈 HUB -  |                     |  |
| Período: 🖈 Fevereiro de 2021 💙 |                     |  |
|                                | Prosseguir Cancelar |  |

Ao prosseguir, serão relacionados todos os servidores da Unidade com a previsão de "Regime de Trabalho por Escalas" para lançamentos das escalas de trabalho para o período selecionado.

| Portal do Servidor > Cadastrar Escala de Trabalho                                                                                                    |  |  |  |  |  |  |  |
|----------------------------------------------------------------------------------------------------|--|--|--|--|--|--|--|
| Unidade do Exercício: HUB -     Período: Fevereiro /2021                                                                                                    |  |  |  |  |  |  |  |
| OB SERVAÇÕE S:<br>Caso algum servidor não esteja aparecendo na lista gerada será preciso ir em dimensionamento da força de trabalho e dimensionar o servidor.<br>Os dias preenchidos poderão ter alguma observação. O campo de observação aparecerá automaticamente.<br>O cálculo das folgas será realizado pelos dias que não ficarem preenchidos.                                                                                                    |  |  |  |  |  |  |  |
| Adicionar Servidor Docente                                                                                                    |  |  |  |  |  |  |  |
| È possível incluir um servidor docente na escala de trabalho desta unidade que não esteja dimensionado. Para tanto, realize uma consulta pelo servidor e clique em<br>"Adicionar Docente".  Servidor:  Adicionar Docente Cancelar  Cancelar  Cadastrar Ocorrência/Ausência  Servidor em férias ou recesso natalino  Cancelar                                                                                                    |  |  |  |  |  |  |  |
| Escalas dos Servidores Dimensionados na Unidade                                                                                                    |  |  |  |  |  |  |  |
| Servidores Dimensionados (2)                                                                                                    |  |  |  |  |  |  |  |
| S T Q Q S S D S T Q Q S S D S |  |  |  |  |  |  |  |
| 1 2 3 4 5 6 7 8 9 10 11 12 13 14 15 16 17 18 19 20 21 22 23 24 25 26 27 28                                                                                                    |  |  |  |  |  |  |  |
| Carga Horária Informada: Carga Horária Esperada: Débito a Compensar: 27:22                                                                                                    |  |  |  |  |  |  |  |
| 50 50 50 50 50 50 50 50 50 50 50 50 50 5                                                                                                    |  |  |  |  |  |  |  |
| (SERVIDOR) ? +       Carga Horária Informada:     Carga Horária Esperada:       Débito a Compensar: ??:??                                                                                                    |  |  |  |  |  |  |  |
|                                                                                                    |  |  |  |  |  |  |  |
| Cadastrar Escalas << Voltar Cancelar                                                                                                    |  |  |  |  |  |  |  |

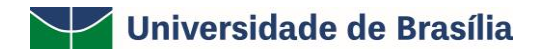

Os códigos disponíveis e suas respectivas descrições para composição das escalas poderão ser consultadas, clicando no ícone ?

| Escalas Possíveis |                                                                     |                                         |                                                                                     |  |  |  |
|-------------------|---------------------------------------------------------------------|-----------------------------------------|-------------------------------------------------------------------------------------|--|--|--|
| 7H                | ESCALA DE 7 HORAS CORRIDAS                                          | Plantões l                              | Extras                                                                              |  |  |  |
| HUBT              | ESCALA DE VERIFICAÇÃO HUB                                           | MPD                                     | MANHÃ COM EXTRA NOTURNO EM DIA ÚTIL                                                 |  |  |  |
| м                 | MANHĂ (7:00 ÀS 13:00)                                               | MPF                                     | MANHĂ COM EXTRA NOTURNO EM FINAL DE SEMANA OU FERIADO                               |  |  |  |
| M2                | MANHÃ 2 (7:00 ÀS 12:00)                                             | PD                                      | PLANTÃO EM DIA ÚTIL                                                                 |  |  |  |
| M3                | MANHÃ 3 (8:00 ÀS 12:00)                                             | PDPD                                    | PLANTÃO EXTRA DOBRADO EM DIA ÚTIL                                                   |  |  |  |
| MT                | MANHĂ E TARDE (7:00 ÀS 12:00, 13:00 ÀS 18:00)                       | PDSN                                    | PLANTÃO EXTRA DIURNO COM SERVIÇO NOTURNO (EM DIA ÚTIL)                              |  |  |  |
| MT2               | MANHĂ E TARDE 2 (7:00 às 11:00, 13:00 às 17:00)                     | PF                                      | PLANTÃO EXTRA EM FINAL DE SEMANA OU FERIADO                                         |  |  |  |
| SD                | DIURNO (7:00 às 19:00)                                              | SDPD                                    | SERVIÇO DIURNO COM PLANTÃO EXTRA NOTURNO EM DIA ÚTIL                                |  |  |  |
| SDD               | DIURNO DOBRADO (7:00 às 19:00)                                      | SDPF                                    | SERVIÇO DIURNO COM PLANTÃO EXTRA NOTURNO EM FINAL DE SEMANA                         |  |  |  |
| SDSN              | 24 HORAS (7:00 do dia selecionado às 7:00 do dia seguinte)          | TPD TARDE COM EXTRA NOTURNO EM DIA ÚTIL |                                                                                     |  |  |  |
| SN                | NOTURNO (19:00 do dia selecionado às 7:00 do dia seguinte)          | TPF                                     | TARDE COM EXTRA NOTURNO EM FINAL DE SEMANA OU FERIADO                               |  |  |  |
| SND               | NOTURNO DOBRADO (19:00 do dia selecionado às 07:00 do dia seguinte) | Plantões de Sobreaviso                  |                                                                                     |  |  |  |
| т                 | TARDE (13:00 às 19:00)                                              | PSD                                     | PLANTÃO SOBREAVISO EM DIA ÚTIL                                                      |  |  |  |
| T2                | TARDE 2 (13:00 ÅS 18:00)                                            | SDPSD                                   | SERVIÇO DIURNO COM PLANTÃO SOBREAVISO NOTURNO EM DIA ÚTIL                           |  |  |  |
| T3                | TARDE 3 (14:00 ÅS 18:00)                                            | SDSF                                    | SERVIÇO DIURNO COM PLANTÃO SOBREAVISO NOTURNO EM FINAL DE SEMANA                    |  |  |  |
| T4                | TARDE 4 (13:30 AS 18:30)                                            | SF                                      | PLANTÃO SOBREAVISO EM FINAL DE SEMANA OU FERIADO                                    |  |  |  |
| х                 | Ausência NÃO registrada no sistema                                  | Plantões l                              | Dobrados                                                                            |  |  |  |
|                   |                                                                     | PFPF                                    | PLANTÃO EXTRA DOBRADO EM FINAL DE SEMANA OU FERIADO                                 |  |  |  |
|                   |                                                                     | Plantões l                              | Duplos (Extra e Sobreaviso)                                                         |  |  |  |
|                   |                                                                     | PDPSD                                   | PLANTÃO EXTRA DIURNO COM PLANTÃO SOBREAVISO NOTURNO(EM DIA ÚTIL)                    |  |  |  |
|                   |                                                                     | PFSF                                    | PLANTÃO EXTRA DIURNO COM PLANTÃO SOBREAVISO NOTURNO(EM FINAL DE SEMANA OU FERIADO)  |  |  |  |
|                   |                                                                     | PSDPD                                   | PLANTÃO SOBREAVISO DIURNO COM PLANTÃO EXTRA NOTURNO(EM DIA ÚTIL)                    |  |  |  |
|                   |                                                                     | SFPF                                    | PLANTÃO SOBREAVISO DIURNO COM PLANTÃO EXTRA NOTURNO (EM FINAL DE SEMANA OU FERIADO) |  |  |  |

A chefia poderá consultar o relatório de escalas por unidade, onde serão exibidas todas as escalas lançadas para os servidores com os respectivos dias e tipos de escalas de acordo com a unidade de localização do servidor.

| UnB - SIGRH - Sistema Integrado de Gestão de Recursos Humanos |          |                        |                      |              |                |                 | Portal Público              | Ajuda                  | P Tempo   | de Sessão: 00:17      | SAIR          |      |
|---------------------------------------------------------------|----------|------------------------|----------------------|--------------|----------------|-----------------|-----------------------------|------------------------|-----------|-----------------------|---------------|------|
|                                                               |          |                        |                      |              |                |                 | 9                           | Módulos                | 🔥 Caixa   | Postal                | 🍗 Abrir Cham  | ado  |
| HOSP-HOSPITAL UNIVERSITÁRIO DE BRASÍLIA (11.03)               |          |                        |                      |              |                | 🖁 Menu Servidor | 😤 Altera                    | r senha                | 🕢 Ajuda   |                       |               |      |
| 🐻 Capacitação 🛛                                               | i c      | hefia de Unidade l 🔍 d | Consultas   🧕 Servi  | ços I 👔      | 🛃 Solicitações |                 |                             |                        |           |                       |               |      |
|                                                               | C        | apacitação             |                      | •            |                |                 |                             |                        |           |                       |               |      |
| Avalie a UnB                                                  | 0        | imensionamento         |                      | •            |                |                 |                             |                        |           | CAL                   | ENDÁRIO DA FO | LHA  |
| Está aberta, des                                              | E        | scalas de Trabalho     |                      | •            | Lançar Esc     | alas            | egra o                      | processo de autoavalia | ção da    | DE PAG                | GAMENTO       | _    |
| UnB. A Consulta                                               | H        | iomologação de Ponto E | letrônico            | •            | Relatórios     | •               | Es                          | calas Realizadas       |           | ríodo: /              | Abertos       | ~    |
| auninisciacivos,                                              | H        | lomologações           |                      | <b>→</b> [   | •              |                 | Horas Trabalhadas em Escala |                        | Escala    | ABERTOS               |               |      |
|                                                               | H        | lorário de Trabalho    |                      | •            |                |                 | Re                          | latório de Escalas po  | r Unidade | > ento                | Período       |      |
|                                                               | L        | evantamento de Necess  | idades de Capacitaçã | ío           |                |                 |                             |                        |           | Escala de<br>Trabalho | 01/01 a 31/0  | 01 🌵 |
|                                                               |          |                        | ACESSO F             | RÁPID        | 0              |                 |                             |                        |           |                       |               |      |
| Dado:<br>Funcion                                              | s<br>ais | Dados<br>Pessoais      | P<br>I               | ortal<br>)GP | 22             | Capacita        | ação                        |                        |           | Port                  | al do Servio  | dor  |

Na opção Unidade de Exercício estarão disponíveis apenas as unidades que possuem servidores com regime de trabalho em escala, com dimensionamento ativo e que tenham registros de escalas lançados. Só poderão ser consultadas as unidades que tiverem servidores dimensionados com regime de trabalho em escala.

| Filtros do Relatório     |                                           |   |                         |  |  |  |  |  |
|--------------------------|-------------------------------------------|---|-------------------------|--|--|--|--|--|
| Unidade do Exercício: 🔹  |                                           |   |                         |  |  |  |  |  |
| Mês Inicial: 🔹           | Janeiro                                   | ~ | Ano Inicial: \star 2021 |  |  |  |  |  |
| MêsFinal: 🔹              | Janeiro                                   | ~ | Ano Final: \star 2021   |  |  |  |  |  |
| 🗆 Incluir servidores sem | 🗆 Incluir servidores sem escalas lançadas |   |                         |  |  |  |  |  |
| Gerar Relatório Cancelar |                                           |   |                         |  |  |  |  |  |
|                          |                                           |   |                         |  |  |  |  |  |

\* Campos de preenchimento obrigatório.

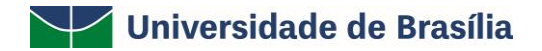

#### 2.4 Cadastrar Ocorrência/Ausências

#### 2.4.1 Cadastrar Ocorrência/Ausências do Servidor

Nessa etapa, é importante ressaltar que, preferencialmente, as ausências sejam cadastradas pelo próprio servidor, no dia seguinte ao acontecimento da ocorrência.

Na impossibilidade de cadastramento pelo servidor, a chefia poderá realiza-la acessando o endereço eletrônico <u>https://sig.unb.br/sigrh/login.jsf</u>, e utilizando o seguinte caminho para chegar à operação:

• SIGRH → Módulos → Portal da Chefia da Unidade → Frequência → Ocorrências/Ausências do Servidor → Cadastrar (Perfil Gestor Unidade).

Em seguida, será apresentado os tipos de ocorrências/ausências disponíveis para o seu cadastramento.

| Portal da Chefia da Unidade > Selecionar Ocorrência                                                     |                                                                                                    |   |  |  |  |  |  |
|----------------------------------------------------------------------------------------------------|----------------------------------------------------------------------------------------------------|---|--|--|--|--|--|
| Para iniciar o processo de solicitação de Ausência/Afastamento, Informe o tipo de ocorrência envolvida. |                                                                                                    |   |  |  |  |  |  |
| Selecionar                                                                                              |                                                                                                    |   |  |  |  |  |  |
| OCORRÊNCIAS                                                                                             |                                                                                                    |   |  |  |  |  |  |
| Denominação                                                                                             | Situação Aplicada                                                                                                    |   |  |  |  |  |  |
| ABONO DE HORAS                                                                                          | Ocorrência para compensar horas trabalhadas e não registradas no Ponto Eletrônico                                                                                                    | ٢ |  |  |  |  |  |
| AFASTAMENTO DE CURTO PRAZO, NO<br>PAÍS                                                                  | Para registro de afastamento de curto prazo, no país, em conformidade com o disposto na Circular nº<br>20/2018/ CAC/ DCADE /DGP                                                                                                    | ٢ |  |  |  |  |  |
| ALTERAÇÃO DE ESCALA<br>COMPENSADA EM OUTRO DIA                                                          | ALTERAÇÃO DE ESCALA COMPENSADA EM OUTRO DIA                                                                                                    | 0 |  |  |  |  |  |
| ATESTADO DE COMPARECIMENTO                                                                              | Atestado de comparecimento por motivo de consultas ou acompanhamento a membro da família registrado nos assentamentos funcionais para esse fim                                                                                                    | ٢ |  |  |  |  |  |
| ATIVIDADE SINDICAL                                                                                      | Ocorrência utilizada para registro de participação em atividades sindicais, como paralisação, em<br>conformidade com o disposto na IN 02/2018.                                                                                                    | 0 |  |  |  |  |  |
| ATRASO OU SAIDA ANTECIPADA                                                                              |                                                                                                    | ٢ |  |  |  |  |  |
| AUSÊNCIA JUSTIFICADA                                                                                    |                                                                                                    | ٢ |  |  |  |  |  |
| AUSÊNCIA JUSTIFICADA POR<br>ATIVIDADE ELEITORAL PRESTADA                                                | Faz jus conforme Resolução TSE 22747/2008                                                                                                    | ٢ |  |  |  |  |  |
| AUSÊNCIA NÃO JUSTIFICADA                                                                                | Informar um dia de falta não justificada, que não prevê a possibilidade de reposição de horas.                                                                                                    | ٢ |  |  |  |  |  |
| CASAMENTO ART.97, INC. III, ALINEA<br>A, LEI 8112/90                                                    |                                                                                                    | ٢ |  |  |  |  |  |
| COMPARECIMENTO A EXAMES<br>PERIÓDICOS PELA UNB                                                          | Ocorrência para registrar comparecimento do servidor para realização dos Exames periódicos regularmente estabelecidos pela Universidade de Brasília                                                                                                    | 0 |  |  |  |  |  |
| COMPARECIMENTO A JUSTICA                                                                                |                                                                                                    | ٢ |  |  |  |  |  |
| DISPENSA PARA ALISTAMENTO<br>ELEITORAL                                                                  | Conforme Art. 97 da Lei 8.112/90 - Sem qualquer prejuízo, poderá o servidor ausentar-se do serviço: por 2 (dois) dias, para se alistar como eleitor;                                                                                                    | 0 |  |  |  |  |  |
| DOAÇÃO VOLUNTÁRIA DE SANGUE                                                                             |                                                                                                    | ٢ |  |  |  |  |  |
| EM GREVE                                                                                                |                                                                                                    | ٢ |  |  |  |  |  |
| FALECIMENTO DE PESSOA DA<br>FAMILIA - ART.97 LEI 8112/90                                                | Conforme Art. 97 da Lei 8.112/90 - Sem qualquer prejuízo, poderá o servidor ausentar-se do serviço: por 8<br>(oito) dias consecutivos em razão de falecimento do cônjuge, companheiro, pais, madrasta ou padrasto,<br>filhos, enteados, menor sob guarda ou tutela e irmãos. | 0 |  |  |  |  |  |
| HORAS A COMPENSAR EM VIRTUDE<br>DE GECC                                                                 | Informar horas a serem compensadas em virtude de realização de atividades com percepção de Gratificação<br>por Encargos de Cursou ou Concurso (GECC) em horário concomitante com o expediente do servidor.                                                                   | 0 |  |  |  |  |  |
| PARTICIPAÇÃO EM AÇÃO DE<br>CAPACITAÇÃO NO INTERESSE DA<br>ADM.                                          | Para registro de datas onde o servidor se encontra participando de ação de capacitação, no interesse da<br>administração, sendo computadas como efetivo exercício.                                                                                                    | ٢ |  |  |  |  |  |
| RECESSO NATALINO                                                                                        | Recesso de final de ano conforme Resolução nº. 042/2012-CONSAD, de 22 de novembro de 2012.                                                                                                    | ٢ |  |  |  |  |  |
| REGISTRO DE CRÉDITO<br>EQUIVOCADO                                                                       | REGISTRO EQUIVOCADO DE CRÉDITO DE HORAS                                                                                                    | 0 |  |  |  |  |  |

#### Portal da Chefia da Unidade

Na sequência, basta clicar no ícone Service referente à ocorrência que desejada cadastrar e proceder com o preenchimento do formulário.

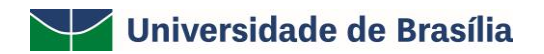

| Portal da Chefia da Unidade > Cadastro de Ocorrência/Ausência |
|---------------------------------------------------------------|
|---------------------------------------------------------------|

A partir desta opção será permitido cadastrar ocorrências/ausências.

| 💿 : Anexar Comprovante                                                         |                 |
|--------------------------------------------------------------------------------|-----------------|
| Dados da Ocorrência/Ausência                                                   |                 |
| Origem: SIGRH                                                                  |                 |
| Servidor: * NOME DO SERVIDOR                                                   |                 |
| Tipo da Ocorrência/Ausência: * ABONO DE HORAS                                  | 3nt             |
| Ocorrência para compensar horas trabalhadas e não registradas no Ponto Eletrôr | nico            |
| Data de Início: * 11/06/2019                                                   | 1/06/2019       |
| Quantidade de Horas: 🖈 02:00                                                   |                 |
| Homologa: 🖈 Sim 🔻                                                              |                 |
| Comprovante: Escolher arquivo Nenhum arquivo selecionado 😳                     |                 |
| Observação:                                                                    |                 |
| Quantidade máxima de caracteres: 4000 Quantidade de caractere                  | es digitados: O |
| Cadastrar << Voltar Cancelar                                                   |                 |
| Campos de preenchimento obrigatório                                            |                 |

Portal da Chefia da Unidade

Informe os seguintes dados da ausência a ser cadastrada:

- Nome do Servidor;
- Tipo da Ocorrência/Ausência, dentre as opções listadas pelo sistema;
- Data de Início da ausência;
- Quantidade de Horas que o servidor esteve ausente da Instituição;
- No campo *Homologa*, informe se a ausência será prontamente homologada ou não ou, se preferir, se deverá permanecer pendente de homologação;
- Arquivo do documento. Para inserir o arquivo desejado, clique em Escolher arquivo e escolha o arquivo dentre os presentes em seu computador. Após a escolha do documento, clique no ícone 
   para adicionar. Caso deseje excluí-lo, clique em 
   ao lado do documento.
- Se desejar, insira uma *Observação* sobre a ausência a ser cadastrada.

Após inserir todas as informações da ausência a ser cadastrada, clique em **Cadastrar** para finalizar a operação. A mensagem de sucesso abaixo será prontamente disponibilizada pelo sistema:

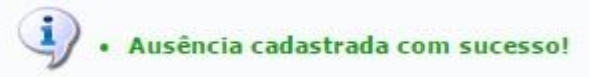

#### 2.4.2 Cadastrar Ocorrência/Ausências da Unidade

Esta funcionalidade realiza o cadastro de ocorrência em uma unidade, e tem por finalidade abonar o dia de trabalho de todos servidores desta unidade já que, devido a esta ocorrência, ficaram impossibilitados de exercer suas atividades e registrar o ponto eletrônico em um dia de trabalho específico. Em geral o cadastro desse tipo de ocorrência é utilizado nas situações em que houve algum tipo de problema técnico e/ou geral que impediu o expediente de trabalho na unidade e o registro do ponto eletrônico destes servidores.

Para cadastrar uma Ocorrência da Unidade, a chefia da unidade deverá acessar o endereço eletrônico <u>https://sig.unb.br/sigrh/login.jsf</u>, e, em seguida, utilizar o seguinte caminho para chegar à operação:

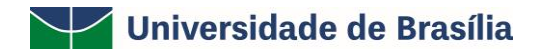

# • SIGRH → Módulos → Portal da Chefia da Unidade → Frequência → Ocorrências da Unidade → Cadastrar (Perfil Gestor Unidade).

Em seguida, será apresentado os tipos de ocorrências/ausências disponíveis para o seu cadastramento.

| Dados da Ocorrência                                                                             |
|-------------------------------------------------------------------------------------------------|
| Solicitante:                                                                                    |
| Data da Ocorrência: 🔹 03/06/2019 🔤                                                              |
| Informar Horário: * 🔘 Sim 🖲 Não                                                                 |
| Unidade: *                                                                                      |
| Descrever o fato que impossibilitou o registro do ponto eletrônico a todos os servidores<br>.:: |
| Aplicar esta ocorrência às unidades subordinadas.                                               |
| Cadastrar Cancelar                                                                              |
|                                                                                                 |

\* Campos de preenchimento obrigatório.

Após inserir todas as informações da ocorrência, clique em **Cadastrar** para finalizar a operação. A mensagem de sucesso abaixo será prontamente disponibilizada pelo sistema:

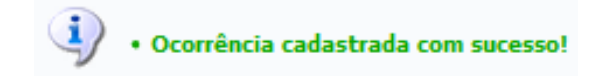

#### 2.5 Homologar Ponto Eletrônico

Para homologar o ponto eletrônico, ou seja, a frequência registrada eletronicamente pelos servidores lotados em sua unidade de exercício em um determinado mês e ano, acesse o endereço eletrônico <u>https://sig.unb.br/sigrh/login.jsf</u>.

Após acessar o sistema, utilize um dos seguintes caminhos para chegar à operação:

 SIGRH → Módulos → Portal do Servidor → Chefia de Unidade → Homologações → Ponto Eletrônico (Perfis Gestor da Unidade; Vice Gestor de Unidade; Chefia imediata e Gestor de Ponto);

• SIGRH → Módulos → Portal da Chefia da Unidade → Frequência → Homologar Ponto Eletrônico (Perfil Gestor Unidade).

O sistema exibirá a seguinte página para seleção da Unidade:

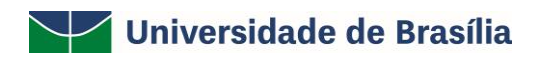

| UnB - SIGRH - Sis                                                               | stema Integrado de Gestão de Recursos Humanos                                       |                        | Ajuda?             | Tempo de Sessão: 00:20 | SAIR |  |  |  |
|---------------------------------------------------------------------------------|-------------------------------------------------------------------------------------|------------------------|--------------------|------------------------|------|--|--|--|
|                                                                                 |                                                                                     | 🎯 Módulos              | 付 Caixa Posta      | al 🏾 🍃 Abrir Chan      | nado |  |  |  |
| DIRETORIA ACOMPANHAMENT                                                         | O E MOVIMENTACAO (11.01.34.05)                                                      | 🙎 Alterar senl         | ha 🛛 🙆 Ajuda       |                        |      |  |  |  |
| 🛜 Capacitação   🔀 Chefia de Unidade   🔍 Consultas   🧟 Serviços   🗟 Solicitações |                                                                                     |                        |                    |                        |      |  |  |  |
| Portal do Servid                                                                | oor > Seleção da Unidade                                                            |                        |                    |                        |      |  |  |  |
|                                                                                 |                                                                                     |                        |                    |                        |      |  |  |  |
| O servidor tem permiss                                                          | ão de realizar esta operação para mais de uma unidade. Por favor, selecione         | a unidade desejada e e | m seguida, pross   | iga com a operação.    |      |  |  |  |
|                                                                                 |                                                                                     |                        |                    |                        |      |  |  |  |
|                                                                                 | Seleção da Unidade                                                                  |                        |                    |                        |      |  |  |  |
|                                                                                 | Unidade: \starSELECIONE                                                             |                        |                    | $\checkmark$           |      |  |  |  |
|                                                                                 | Cancelar Continuar >>                                                               |                        |                    |                        |      |  |  |  |
| * Campos de preenchimento obrigatório.                                          |                                                                                     |                        |                    |                        |      |  |  |  |
|                                                                                 | Portal do Servidor                                                                  |                        |                    |                        |      |  |  |  |
| SIGRH   Centr                                                                   | ro de Informática - CPD - (61) 3107-0038 / (61) 3107-0039 / (61) 3107-0040   Copyri | aht © 2007-2019 - UFRN | - App05 Prod.aplic | acao05 - v4.40.8.2     |      |  |  |  |

Na tela abaixo, selecione o *Período* de referência para a homologação do ponto eletrônico dos servidores vinculados à sua unidade de lotação, dentre as opções disponibilizadas pelo sistema. É importante destacar que a opção para seleção do período desejado só será apresentada caso exista mais de um calendário de frequência aberto para homologação.

| Seleção do Período              |        |  |  |  |  |
|---------------------------------|--------|--|--|--|--|
| Período: \star Junho de 2019    | $\sim$ |  |  |  |  |
| << Voltar Cancelar Continuar >> |        |  |  |  |  |

\* Campos de preenchimento obrigatório.

Para prosseguir com a operação, clique em *Continuar*.

Primeiramente, é importante destacar que a página acima só será apresentada caso o usuário utilizado para acessar o sistema tenha designação de responsabilidade em mais de uma unidade da Instituição.

Selecione, dentre as opções listadas, a *Unidade* da Instituição à qual os servidores que terão seus pontos eletrônicos homologados estão vinculados e clique novamente em **Continuar** para seguir com a operação. O sistema o direcionará para a página abaixo, que contém a lista com as folhas de ponto do período selecionado:

| <ul> <li>✓: Homologação de Ponto Eletrônico já realizada</li> <li>. Visualizar Ausências do Servidor     . Escala de Trabalho não corresponde ao horário informado     </li> </ul> | <ul> <li>Wisualizar Detalhes do Ponto do Servidor</li> <li>Visualizar Férias do Servidor</li> <li>Não é possível homologar o ponto do servidor ?</li> </ul> |  |  |  |  |
|----------------------------------------------------------------------------------------------------|----------------------------------------------------------------------------------------------------|--|--|--|--|
| Folhas de Ponto de Junho de 2019                                                                                                    |                                                                                                    |  |  |  |  |

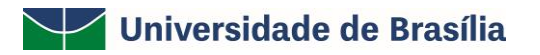

| NOME DO SERVIDOR (000000)         00:00         00:00         -176:00           NOME DO SERVIDOR (000000)         39:30         41:50         -36:14           NOME DO SERVIDOR (000000)         00:00         00:00         -176:00           NOME DO SERVIDOR (000000)         00:00         00:00         -176:00           NOME DO SERVIDOR (000000)         00:00         00:00         -176:00           NOME DO SERVIDOR (000000)         00:00         00:00         -176:00           NOME DO SERVIDOR (000000)         00:00         00:00         -176:00           NOME DO SERVIDOR (000000)         00:00         00:00         -176:00           NOME DO SERVIDOR (000000)         00:00         00:00         -176:00           NOME DO SERVIDOR (000000)         00:00         00:00         -176:00           NOME DO SERVIDOR (000000)         00:00         00:00         -176:00           NOME DO SERVIDOR (000000)         00:00         00:00         -176:00           NOME DO SERVIDOR (0000000)         00:00         00:00         -176:00           NOME DO SERVIDOR (0000000)         00:00         00:00         -176:00           NOME DO SERVIDOR (0000000)         00:00         00:00         -160:00           NOME DO SERVIDOR (0000000)    |      | Nome (Slape)                | Horas Trabalhadas | Horas Homologadas | Saldo Mensal |    |   |
|----------------------------------------------------------------------------------------------------|------|-----------------------------|-------------------|-------------------|--------------|----|---|
| NOME DO SERVIDOR (000000)         39:30         41:50         -36:14           NOME DO SERVIDOR (000000)         00:00         00:00         -176:00           NOME DO SERVIDOR (000000)         00:00         00:00         -176:00           NOME DO SERVIDOR (000000)         00:00         00:00         -176:00           NOME DO SERVIDOR (000000)         00:00         00:00         -176:00           NOME DO SERVIDOR (000000)         00:00         00:00         -176:00           NOME DO SERVIDOR (000000)         00:00         00:00         -176:00           NOME DO SERVIDOR (000000)         00:00         00:00         -176:00           NOME DO SERVIDOR (000000)         00:00         00:00         -176:00           NOME DO SERVIDOR (000000)         00:00         00:00         -176:00           NOME DO SERVIDOR (000000)         00:00         00:00         -176:00           NOME DO SERVIDOR (000000)         00:00         00:00         -176:00           NOME DO SERVIDOR (0000000)         00:00         00:00         -176:00           NOME DO SERVIDOR (0000000)         00:00         00:00         -176:00           NOME DO SERVIDOR (0000000)         00:00         00:00         -160:00           NOME DO SERVIDOR (0000000)    |      | NOME DO SERVIDOR (0000000)  | 00:00             | 00:00             | -176:00      |    |   |
| NOME DO SERVIDOR (000000)         00:00         00:00         -176:00           NOME DO SERVIDOR (000000)         00:00         00:00         -176:00           NOME DO SERVIDOR (000000)         00:00         00:00         -176:00           NOME DO SERVIDOR (000000)         73:38         00:00         -176:00           NOME DO SERVIDOR (000000)         00:00         00:00         -176:00           NOME DO SERVIDOR (000000)         00:00         00:00         -176:00           NOME DO SERVIDOR (000000)         00:00         00:00         -176:00           NOME DO SERVIDOR (000000)         00:00         00:00         -176:00           NOME DO SERVIDOR (000000)         00:00         00:00         -176:00           NOME DO SERVIDOR (000000)         00:00         00:00         -176:00           NOME DO SERVIDOR (000000)         00:00         00:00         -176:00           NOME DO SERVIDOR (000000)         00:00         00:00         -96:00         -160:00           NOME DO SERVIDOR (0000000)         00:00         00:00         -128:00         -128:00                                                                                                    |      | NOME DO SERVIDOR (0000000)  | 39:30             | 41:50             | -36:14       |    | 0 |
| NOME DO SERVIDOR (000000)         00:00         -176:00           NOME DO SERVIDOR (000000)         00:00         00:00         -176:00           NOME DO SERVIDOR (000000)         73:38         00:00         00:00           NOME DO SERVIDOR (000000)         00:00         00:00         -176:00           NOME DO SERVIDOR (000000)         00:00         00:00         -176:00         00:00           NOME DO SERVIDOR (000000)         00:00         00:00         -176:00         00:00           NOME DO SERVIDOR (000000)         00:00         00:00         -176:00         00:00           NOME DO SERVIDOR (000000)         00:00         00:00         -176:00         00:00           NOME DO SERVIDOR (000000)         00:00         00:00         -176:00         00:00           NOME DO SERVIDOR (000000)         00:00         00:00         -176:00         00:00           NOME DO SERVIDOR (000000)         00:00         00:00         -160:00         00:00         -160:00         00:00         -22:52         0           NOME DO SERVIDOR (000000)         00:00         00:00         00:00         -128:00         -128:00         -128:00                                                                                                    |      | NOME DO SERVIDOR (0000000)  | 00:00             | 00:00             | -176:00      |    |   |
| NOME DO SERVIDOR (000000)         00:00         -176:00           NOME DO SERVIDOR (000000)         73:38         00:00         00:00           NOME DO SERVIDOR (000000)         00:00         00:00         -176:00           NOME DO SERVIDOR (000000)         00:00         00:00         -176:00         00:00           NOME DO SERVIDOR (000000)         00:00         00:00         -176:00         00:00           NOME DO SERVIDOR (000000)         00:00         00:00         -176:00         00:00           NOME DO SERVIDOR (000000)         00:00         00:00         -176:00         00:00         00:00         00:00         00:00         00:00         00:00         00:00         00:00         00:00         00:00         00:00         00:00         00:00         00:00         00:00         00:00         00:00         00:00         00:00         00:00         00:00         00:00         00:00         00:00         00:00         00:00         00:00         00:00         00:00         00:00         00:00         00:00         00:00         00:00         00:00         00:00         00:00         00:00         0:00         00:00         0:00         0:00         0:00         0:00         0:00         0:00         0:00       | -    | NOME DO SERVIDOR (0000000)  | 00:00             | 00:00             | -176:00      | 0, |   |
| NOME DO SERVIDOR (0000000)         73:38         00:00         00:00           NOME DO SERVIDOR (0000000)         00:00         00:00         -176:00         0           NOME DO SERVIDOR (0000000)         00:00         00:00         -176:00         0           NOME DO SERVIDOR (0000000)         00:00         00:00         -176:00         0           NOME DO SERVIDOR (0000000)         00:00         176:00         00:00         0           NOME DO SERVIDOR (0000000)         00:00         00:00         -96:00         0           NOME DO SERVIDOR (0000000)         00:00         00:00         -160:00         0           NOME DO SERVIDOR (0000000)         47:30         50:10         -22:52         0           NOME DO SERVIDOR (0000000)         00:00         08:00         -128:00         0                                                                                                    |      | NOME DO SERVIDOR (0000000)  | 00:00             | 00:00             | -176:00      |    |   |
| NOME DO SERVIDOR (0000000)         00:00         00:00         -176:00           NOME DO SERVIDOR (0000000)         00:00         00:00         -176:00           NOME DO SERVIDOR (0000000)         00:00         176:00         00:00           NOME DO SERVIDOR (0000000)         00:00         00:00         -176:00           NOME DO SERVIDOR (0000000)         00:00         00:00         -96:00         00:00           NOME DO SERVIDOR (0000000)         00:00         00:00         -160:00         00:00           NOME DO SERVIDOR (0000000)         47:30         50:10         -22:52         0           NOME DO SERVIDOR (0000000)         00:00         08:00         -128:00         00:00                                                                                                    |      | NOME DO SERVIDOR (0000000)  | 73:38             | 00:00             | 00:00        |    | 0 |
| NOME DO SERVIDOR (0000000)         00:00         00:00         -176:00           NOME DO SERVIDOR (0000000)         00:00         176:00         00:00         00:00           NOME DO SERVIDOR (0000000)         00:00         00:00         -96:00         00:00         -160:00           NOME DO SERVIDOR (0000000)         00:00         00:00         -160:00         00:00         -22:52         0           NOME DO SERVIDOR (0000000)         00:00         08:00         -128:00         -128:00         0                                                                                                    |      | NOME DO SERVIDOR (0000000)  | 00:00             | 00:00             | -176:00      | 0, |   |
| NOME DO SERVIDOR (0000000)         00:00         176:00         00:00         00:00         00:00         00:00         00:00         00:00         00:00         00:00         00:00         00:00         00:00         00:00         00:00         00:00         00:00         00:00         00:00         00:00         00:00         00:00         00:00         00:00         00:00         00:00         00:00         00:00         00:00         00:00         00:00         00:00         00:00         00:00         00:00         00:00         00:00         00:00         00:00         00:00         00:00         00:00         00:00         00:00         00:00         00:00         00:00         00:00         00:00         00:00         00:00         00:00         00:00         00:00         00:00         00:00         00:00         00:00         00:00         00:00         00:00         00:00         00:00         00:00         00:00         00:00         00:00         00:00         00:00         00:00         00:00         00:00         00:00         00:00         00:00         00:00         00:00         00:00         00:00         00:00         00:00         00:00         00:00         00:00         00:00         00:00 |      | NOME DO SERVIDOR (0000000)  | 00:00             | 00:00             | -176:00      |    |   |
| NOME DO SERVIDOR (0000000)         00:00         00:00         -96:00         96:00           NOME DO SERVIDOR (0000000)         00:00         00:00         -160:00         0           NOME DO SERVIDOR (0000000)         47:30         50:10         -22:52         0           NOME DO SERVIDOR (0000000)         00:00         08:00         -128:00         0                                                                                                    |      | NOME DO SERVIDOR (0000000)  | 00:00             | 176:00            | 00:00        | Q  |   |
| NOME DO SERVIDOR (0000000)         00:00         00:00         -160:00           NOME DO SERVIDOR (0000000)         47:30         50:10         -22:52           NOME DO SERVIDOR (0000000)         00:00         08:00         -128:00                                                                                                    |      | NOME DO SERVIDOR (0000000)  | 00:00             | 00:00             | -96:00       | Q  |   |
| NOME DO SERVIDOR (0000000)         47:30         50:10         -22:52           NOME DO SERVIDOR (0000000)         00:00         08:00         -128:00                                                                                                    |      | NOME DO SERVIDOR (0000000)  | 00:00             | 00:00             | -160:00      |    | 0 |
| NOME DO SERVIDOR (0000000) 00:00 08:00 -128:00                                                                                                    |      | NOME DO SERVIDOR (0000000)  | 47:30             | 50:10             | -22:52       |    |   |
|                                                                                                    |      | NOME DO SERVIDOR (0000000)  | 00:00             | 08:00             | -128:00      | 9  | 0 |
|                                                                                                    | Dece | BUAGÕES SORRE A HONOLOGAÇÃO |                   |                   |              |    |   |

Primeiramente, na tela acima, os ícones ve são utilizados para indicar, respectivamente, que o ponto de um determinado servidor já foi homologado ou que não pode ser homologado devido à existência de pendências. Já o ícone sé é usado para indicar que a escala de trabalho cadastrada para um determinado servidor não corresponde ao horário registrado em seu ponto.

A partir da tela acima, é possível visualizar as ausências registradas para um determinado servidor listado; consultar suas férias; visualizar em detalhes seu ponto, inclusive podendo autorizar horas excedentes e cadastrar ausências, conforme desejado; e/ou homologar o ponto eletrônico de um servidor específico. Cada uma dessas operações será esclarecida abaixo.

#### 2.5.1 Visualizar Ausências do Servidor

Para Visualizar Ausências do Servidor, clique no ícone seu lado. A tela a seguir será exposta pelo sistema:

| Ocorrências/Ausências Ocorridas em Junho de 2019 |                            |            |            |      |            |  |  |  |
|--------------------------------------------------|----------------------------|------------|------------|------|------------|--|--|--|
| Tipo de Ausência                                 | Descrição                  | Início     | Término    | Dias | Situação   |  |  |  |
| Frequencia                                       | ATRASO OU SAIDA ANTECIPADA | 14/06/2019 | 14/06/2019 | 1    | Homologada |  |  |  |
| Frequencia                                       | AUSÊNCIA JUSTIFICADA       | 21/06/2019 | 21/06/2019 | 1    | Homologada |  |  |  |
| Frequencia                                       | AUSÊNCIA JUSTIFICADA       | 24/06/2019 | 24/06/2019 | 1    | Homologada |  |  |  |
| Frequencia                                       | AUSÊNCIA JUSTIFICADA       | 25/06/2019 | 25/06/2019 | 1    | Homologada |  |  |  |
| Frequencia                                       | AUSÊNCIA JUSTIFICADA       | 26/06/2019 | 26/06/2019 | 1    | Homologada |  |  |  |
| Frequencia                                       | AUSÊNCIA JUSTIFICADA       | 27/06/2019 | 27/06/2019 | 1    | Homologada |  |  |  |

#### 2.5.2 Visualizar Férias do Servidor

Clique no ícone 💆 ao lado de um determinado servidor listado caso queira visualizar as informações referentes às suas férias. A página abaixo será, então, apresentada:

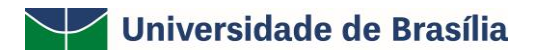

| FÉRIAS OCORRIDAS EM JUNHO DE 2019 |                                 |                                                           |                                                                                                    |                                                                                                    |  |  |  |
|-----------------------------------|---------------------------------|-----------------------------------------------------------|----------------------------------------------------------------------------------------------------|----------------------------------------------------------------------------------------------------|--|--|--|
| Situação                          | Homologado                      | Início                                                    | Término                                                                                                    | Dias                                                                                                    |  |  |  |
| Paga/Marcada                      | Sim                             | 14/06/2019                                                | 19/06/2019                                                                                                    | 6                                                                                                    |  |  |  |
|                                   | <b>Situação</b><br>Paga/Marcada | FÉRIAS OCORRID<br>Situação Homologado<br>Paga/Marcada Sim | FÉRIAS OCORRIDAS EM JUNHO DE 2019           Situação         Homologado         Início           Paga/Marcada         Sim         14/06/2019 | FÉRIAS OCORRIDAS EM JUNHO DE 2019           Situação         Homologado         Início         Término           Paga/Marcada         Sim         14/06/2019         19/06/2019 |  |  |  |

#### 2.5.3 Visualizar Detalhes do Ponto do Servidor

Se desejar *Visualizar Detalhes do Ponto do Servidor*, clique no ícone 🧠 ao seu lado. O sistema o direcionará para a seguinte tela:

| Isituação do         Iférias         Informaçõe         Informaçõe         Informaçõe         Informaçõe         Informaçõe         Informaçõe         Informaçõe         Informaçõe         Informaçõe         Informaçõe         Informaçõe         Informar de | : Situação do ponto no dia<br>: Férias<br>: Informações relacionadas ao horário de registro do ponto<br>: Observação registrada pelo servidor referente ao ponto<br>: Ponto com pendências bloqueantes ?<br>: Detalhamento do consumo dos créditos de horas autorizados<br>: Servidor dispensado do ponto eletrônico neste dia<br>: Informar desconto de horas registradas indevidamente |                                |         |                        |                      |                      | <ul> <li>Corrência de crédito de horas</li> <li>Corrência de débito de horas</li> <li>Corrência de débito compensável até o mês subsequente</li> <li>Corrência autorizada à compensação em período definido pela chefia</li> <li>Ausência cadastrada/removida após a homologação do ponto eletrônico</li> <li>Ausência sobreposta após homologação do ponto eletrônico</li> <li>Data do Desligamento de Vínculo do Servidor</li> <li>Cancelar desconto de horas registradas indevidamente</li> </ul> |          |            |                 |                     |                           |     |
|----------------------------------------------------------------------------------------------------|----------------------------------------------------------------------------------------------------|--------------------------------|---------|------------------------|----------------------|----------------------|----------------------------------------------------------------------------------------------------|----------|------------|-----------------|---------------------|---------------------------|-----|
| HR: H                                                                                                    | oras Registrad                                                                                                    | as                             | н       | A: Horas               | Autoriza             | das                  |                                                                                                    | HE:      | Horas Ex   | cedente         | 5                   |                           |     |
| HC: HC<br>+ C:                                                                                                    | oras Contabiliz<br>adastrar Ocorr                                                                                                    | adas<br>ência/Ausência         | H<br>C  | H: Horas I<br>: Autori | Homolog<br>zar Hora: | adas<br>s Excedentes |                                                                                                    | ⊘:       | Horas Ex   | cedente         | s Autorizadas       |                           |     |
|                                                                                                    |                                                                                                    |                                | E       | SPELHO                 | DE POR               | ни - Јинн            | 0 DE 20                                                                                                    | 019      |            |                 |                     |                           |     |
|                                                                                                    |                                                                                                    | Harfring                       |         | Hor                    | as Traba             | lhadas               |                                                                                                    |          | Sald       | o de Hora       | as Autorizadas      | 5                         |     |
|                                                                                                    | Data                                                                                                    | Registrados                    | HR      | HC                     | HE                   | HA                   | нн                                                                                                    | Crédito  | Débito     | Saldo<br>No Mês | Saldo<br>Acumulado* | Débito Não<br>Compensável |     |
|                                                                                                    |                                                                                                    |                                |         |                        |                      | Saldo de             | Horas H                                                                                                    | omologad | o até 31/0 | 05/2019:        | 28:14               |                           |     |
|                                                                                                    | 01/06/2019                                                                                                    |                                |         |                        |                      |                      | 00:00                                                                                                    |          |            | 00:00           | 28:14               |                           |     |
|                                                                                                    | 02/06/2019                                                                                                    |                                |         |                        |                      |                      | 00:00                                                                                                    |          |            | 00:00           | 28:14               |                           | -   |
| <u>ta</u>                                                                                                    | 03/06/2019                                                                                                    | 07:49 - 13:23<br>14:32 - 19:24 | 10:26   | 10:26 🧕                | 02:26                | ▼02:00 ▲             | 10:00                                                                                                    | 02:00    |            | 02:00           | 30:14               |                           | 0 🔶 |
|                                                                                                    |                                                                                                    | Justificativa: Por             | rnecess | idade do s             | serviço e            | em função da         | s ações                                                                                                    | de provi | mento.     |                 |                     |                           |     |
| <u>0</u>                                                                                                    | 04/06/2019                                                                                                    | 07:42 - 13:20<br>14:21 - 19:00 | 10:17   | 10:17 •                | 02:17                | ▼02:00 ▲             | 10:00                                                                                                    | 02:00    |            | 04:00           | 32:14               |                           | 0 🔶 |
|                                                                                                    |                                                                                                    | Justificativa: Por             | necess  | idade do s             | serviço e            | em função da         | s ações                                                                                                    | de provi | mento.     |                 |                     |                           |     |
| <u>0</u>                                                                                                    | 05/06/2019                                                                                                    | 08:01 - 12:48<br>14:23 - 19:06 | 09:30   | 09:30 😐                | 01:30                | ▼01:30 ▲             | 09:30                                                                                                    | 01:30    |            | 05:30           | 33:44               |                           | 0 🔶 |
|                                                                                                    |                                                                                                    | Justificativa: Por             | necess  | idade do s             | serviço e            | em função da         | s ações                                                                                                    | de provi | mento.     |                 |                     |                           |     |
| <u>0</u>                                                                                                    | 06/06/2019                                                                                                    | 08:16 - 13:00<br>14:16 - 18:19 | 08:47   | 08:47 o                | 00:47                | ▼00:47 ▲             | 08:47                                                                                                    | 00:47    |            | 06:17           | 34:31               |                           | 0 🔶 |
|                                                                                                    |                                                                                                    | Justificativa:                 |         |                        |                      |                      |                                                                                                    |          |            |                 |                     |                           |     |
| <u>01</u>                                                                                                    | 07/06/2019                                                                                                    | 07:38 - 12:21<br>14:11 - 18:08 | 08:40   | 08:40 😐                | 00:40                | ▼00:40 ▲             | 08:40                                                                                                    | 00:40    |            | 06:57           | 35:11               |                           | 0 🔶 |
|                                                                                                    |                                                                                                    | Justificativa:                 |         |                        |                      |                      |                                                                                                    |          |            |                 |                     |                           |     |
|                                                                                                    | 08/06/2019                                                                                                    |                                |         |                        |                      |                      | 00:00                                                                                                    |          |            | 06:57           | 35:11               |                           |     |
|                                                                                                    | 09/06/2019                                                                                                    |                                |         |                        |                      |                      | 00:00                                                                                                    |          |            | 06:57           | 35:11               |                           |     |
| 0                                                                                                    | 10/06/2019                                                                                                    |                                |         |                        |                      |                      | 00:00                                                                                                    |          |            | 06:57           | 35:11               |                           |     |

No Espelho de Ponto exibido na tela acima, ao passar o mouse sobre uma determinada data ou sobre as horas contabilizadas em um dia específico (exibidas na coluna *HC*), o sistema informará, respectivamente, o dia da semana ao qual a data se refere e os detalhes da contabilização de horas do dia em questão. Cumpre ressaltar que, no caso das datas, as destacadas em vermelho representam os fins de semana.

Caso o servidor selecionado possua alguma ocorrência de crédito ou débito de horas cadastrada para seu ponto, o sistema exibirá um dos ícones a seguir ao seu lado:

- O ícone será disponibilizado para indicar uma ocorrência de crédito de horas no ponto do servidor;
- O ícone •, por sua vez, será utilizado para indicar uma ocorrência de débito de horas na frequência do servidor;

• O ícone será exibido para indicar uma ocorrência de débito de horas registrada anteriormente para o servidor e que pode ser compensada até o mês seguinte ao do registro de ponto a ser homologado;

• Por fim, o ícone indica que a ocorrência registrada no ponto do servidor poderá ser compensada em um período a ser definido pela chefia da unidade.

Para visualizar o motivo da ocorrência registrada, passe o mouse sobre um dos ícones mencionados acima. O sistema disponibilizará, então, uma janela com as respectivas informações.

Caso o servidor possua alguma pendência em seu registro de ponto, o ícone será apresentado pelo sistema ao lado do registro em questão. Passe o mouse sobre ele para visualizar mais informações.

Se um determinado servidor tiver se ausentado de suas atividades por motivo de férias durante o período apresentado no *Espelho de Ponto*, o ícone será exibido ao lado dos dias de férias.

O ícone **X**, por sua vez, será exibido para indicar que não é possível homologar o ponto do servidor devido à existência de alguma pendência considerada bloqueante, como a ausência não justificada de registro de ponto em um dia útil do mês.

Por fim, o ícone 🥯 será utilizado para destacar registros de pontos que tiveram horas excedentes autorizadas anteriormente.

Para registrar no sistema o desconto de horas erroneamente registradas pelo servidor como trabalhadas, clique no ícone <a>a</a> ao lado do número de horas contabilizadas para o dia desejado. A tela a seguir será prontamente disponibilizada:

| Desconto de Horas Registradas Indevidamente - Dia 04/06/2019                                             |  |
|----------------------------------------------------------------------------------------------------|--|
| Quantidade de Horas: * 01:00 (hh:mm)                                                                     |  |
| Justificativa: \star Foi verificado que o servidor se ausentou do trabalho 1h antes do registro de saída |  |
| Salvar Cancelar                                                                                          |  |

Informe a Quantidade de Horas contabilizadas erroneamente e que devem ser descontadas do registro de ponto do servidor e a Justificativa para o desconto. Em seguida, clique em Salvar para registrar o desconto das horas. A mensagem de sucesso abaixo será exibida pelo sistema:

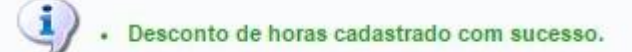

Ainda no *Espelho de Ponto*, clique no ícone **\*** se desejar cancelar o desconto indevido de horas em um determinado registro de ponto. A caixa de diálogo a seguir será, então, apresentada:

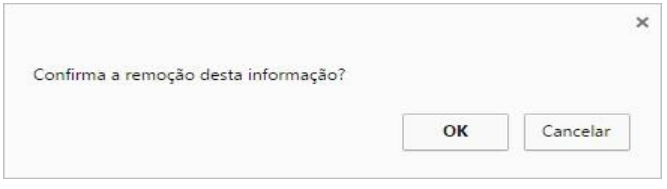

Optando por confirmar, a mensagem de sucesso abaixo será disponibilizada:

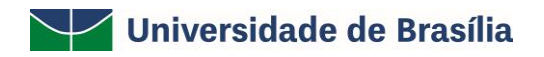

Desconto de horas cancelado com sucesso.

Retornando mais uma vez ao *Espelho de Ponto* do servidor, se desejar autorizar horas excedentes presentes em um determinado registro de ponto do servidor, informe o número de horas autorizadas no campo disponibilizado na coluna *HA* ao lado do registro desejado e insira uma *Justificativa* para a autorização.

Após inserir as informações desejadas, clique em Spara confirmar a autorização das horas excedentes. O ícone Restará, então, a ser exibido ao lado do registro, confirmando que as horas foram autorizadas.

Por fim, caso deseje cadastrar uma ausência para o servidor em uma determinada data listada no *Espelho de Ponto*, clique em ao lado da data desejada. O menu abaixo será prontamente apresentado pelo sistema:

Cadastrar Ocorrência/Ausência ABONO DE HORAS AFASTAMENTO DE CURTO PRAZO, NO PAÍS ALTERAÇÃO DE ESCALA COMPENSADA EM OUTRO DIA ATESTADO DE COMPARECIMENTO ATIVIDADE SINDICAL ATRASO OU SAIDA ANTECIPADA AUSÊNCIA JUSTIFICADA AUSÊNCIA JUSTIFICADA POR ATIVIDADE ELEITORAL PRESTADA AUSÊNCIA NÃO JUSTIFICADA CASAMENTO ART.97, INC. III, ALINEA A, LEI 8112/90 COMPARECIMENTO A EXAMES PERIÓDICOS PELA UNB COMPARECIMENTO A JUSTICA DISPENSA PARA ALISTAMENTO ELEITORAL DOAÇÃO VOLUNTÁRIA DE SANGUE EM GREVE FALECIMENTO DE PESSOA DA FAMILIA - ART.97 LEI 8112/90 HORAS A COMPENSAR EM VIRTUDE DE GECC PARTICIPAÇÃO EM AÇÃO DE CAPACITAÇÃO NO INTERESSE DA ADM. RECESSO NATALINO REGISTRO DE CRÉDITO EQUIVOCADO

Na tela acima, clique sobre o tipo de ausência que deseja cadastrar para o servidor. O sistema o direcionará para a página abaixo:

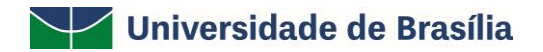

| Portal do Servidor > Cadastro de Ocori                 | rência/Ausência                                                       |                                              |            |
|--------------------------------------------------------|-----------------------------------------------------------------------|----------------------------------------------|------------|
| partir desta opção será permitido cadastrar ocorrência | as/ausências.                                                         |                                              |            |
| 🔍 : Visualizar Detalhes do Ponto do Servidor           | Exibir Espelho de Ponto do Servidor<br>Comprovante                    | =: Ocultar Espelho de Ponto do Servidor      | 🔾 : Anexar |
|                                                        | Dados da Ocorrência/Ausên                                             | CIA                                          |            |
| Origem: SIGRH                                          |                                                                       |                                              |            |
| Servidor: 🔹 NOME DO SERVID                             | OR(A)                                                                 |                                              |            |
| Nome Completo: NOME DO SERVIDO                         | OR(A) 🔍                                                               |                                              |            |
| Matrícula SIAPE: 1582954                               |                                                                       |                                              |            |
| Cargo: ASSISTENTE EM A                                 | DMINISTRACAO                                                          |                                              |            |
| Tipo da Ocorrência/Ausência: * ATESTADO DE CO          | MPARECIMENTO                                                          | ▼ 3 <sub>15</sub> €                          |            |
| Atestado de compa<br>assentamentos fur                 | arecimento por motivo de consultas ou acomp<br>ncionais para esse fim | anhamento a membro da família registrado nos |            |
| Data de Início: 🛊 04/06/2019 🥅                         |                                                                       | Data de Término: 04/06/2019                  |            |
| Quantidade de Horas: * 02:00                           |                                                                       |                                              |            |
| Homologa: \star Sim 🔻                                  |                                                                       |                                              |            |
| Comprovante: * Escolher arquivo                        | Comprovantedo Comp.pdf                                                |                                              |            |
| Observação:                                            |                                                                       |                                              |            |
| -                                                      |                                                                       |                                              | //         |
| Quantidade r                                           | máxima de caracteres: 4000 Qua                                        | ntidade de caracteres digitados: 0           |            |
| _                                                      |                                                                       |                                              |            |
| REGISTROS DE PONTO DO SERVIDOR 🎐                       |                                                                       |                                              |            |
|                                                        | Cadastrar Cancelar                                                    |                                              |            |
|                                                        |                                                                       |                                              |            |

\* Campos de preenchimento obrigatório.

Inicialmente, caso deseje visualizar os detalhes do ponto do servidor em formato para impressão, clique em .

Se desejar visualizar o espelho do ponto do servidor, clique em 🎐. A página passará a ser exibida de forma semelhante à primeira imagem deste tópico.

Na página acima, informe os seguintes dados da ausência a ser cadastrada:

- Tipo da Ocorrência/Ausência, dentre as opções listadas pelo sistema;
- Data de Início da ausência;
- Quantidade de Horas que o servidor esteve ausente da Instituição;
- No campo *Homologa*, informe se a ausência será prontamente homologada ou não ou, se preferir, se deverá permanecer pendente de homologação;
- Arquivo do documento. Para inserir o arquivo desejado, clique em Escolher arquivo e escolha o arquivo dentre os presentes em seu computador. Após a escolha do documento, clique no ícone 
   para adicionar. Caso deseje excluí-lo, clique em 
   , ao lado do documento.
- Se desejar, insira uma *Observação* sobre a ausência a ser cadastrada.

Após inserir todas as informações da ausência a ser cadastrada, clique em **Cadastrar** para finalizar a operação. A mensagem de sucesso abaixo será prontamente disponibilizada pelo sistema:

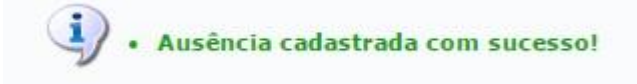

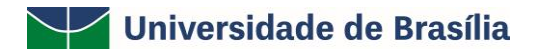

#### 2.5.4 Homologar Ponto Eletrônico do Servidor

Para realizar a homologação do ponto eletrônico de um ou mais servidores da Instituição, selecione-os clicando na caixa de seleção localizada ao lado do seu nome. Se desejar homologar o ponto de todos os servidores listados, clique em Todos.

Se desejar, insira Observações Sobre a Homologação a ser realizada.

Para prosseguir com a operação, clique em **Homologar**. A página será atualizada e a mensagem de sucesso da operação será exibida conforme imagem a seguir:

| 😲 • Ponto Eletrônico homologado com sucesso!                                                                                                    |                                                                                                    |                                                                 |                                                                |        |        |                   |  |
|----------------------------------------------------------------------------------------------------|----------------------------------------------------------------------------------------------------|-----------------------------------------------------------------|----------------------------------------------------------------|--------|--------|-------------------|--|
| 朦 Capacitação   🔢 Chefia de Unidade   🔍 Consultas   🧟 Serviços   🔜 Solicitações                                                                                                    |                                                                                                    |                                                                 |                                                                |        |        |                   |  |
| Portal do Servidor > Homologar Ponto Eletrônico - Junho de 2019                                                                                                    |                                                                                                    |                                                                 |                                                                |        |        |                   |  |
| PERÍODO PARA HOMOLOGAÇÃO DO PONTO ELETRÔNICO: 01/07/20<br>Unidade: DIRETORIA ACOMPANHAMENTO E MOVIMENTACAO<br>• A listagem abaixo contém todos os servidores da unidade.                                                                                                    | 019 até 31/07/2019                                                                                                    |                                                                 |                                                                |        |        |                   |  |
| ✓: Homologação de Ponto Eletrônico já realizada<br>⊂: Visualizar Ausências do Servidor<br>⚠: Escala de Trabalho não corresponde ao horário informado                                                                                                    | <ul> <li>✓: Homologação de Ponto Eletrônico já realizada</li> <li>Q:: Visualizar Detalhes do Ponto do Servidor</li> <li>Visualizar Ausências do Servidor</li> <li>Visualizar Férias do Servidor</li> <li>Escala de Trabalho não corresponde ao horário informado</li> <li>×: Não é possível homologar o ponto do servidor</li> </ul> |                                                                 |                                                                |        |        |                   |  |
| Folhas de                                                                                                    | PONTO DE JUNHO DE 2019                                                                                                    |                                                                 |                                                                |        |        |                   |  |
| Servidores Lotados/Localizados na Unidade                                                                                                    |                                                                                                    |                                                                 |                                                                |        |        |                   |  |
| SERVIDORES LOTADOS/LOCALIZADOS NA UNIDADE                                                                                                    |                                                                                                    |                                                                 |                                                                |        |        |                   |  |
| Todos Nome (Siape)                                                                                                    | Horas Trabalhadas                                                                                                    | Horas Homologadas                                               | Saldo Mensal                                                   |        |        |                   |  |
| Todos Nome (Siape)                                                                                                    | Horas Trabalhadas<br>92:56                                                                                                    | Horas Homologadas<br>99:59                                      | Saldo Mensal<br>11:59                                          | ۹,     | ð      | <b>B</b>          |  |
| Todos Nome (Siape)                                                                                                    | Horas Trabalhadas<br>92:56<br>92:14                                                                                                    | Horas Homologadas<br>99:59<br>157:52                            | Saldo Mensal<br>11:59<br>05:52                                 | 4      | Ð      | ( <u>)</u>        |  |
| Todos Nome (Siape)                                                                                                    | Horas Trabalhadas<br>92:56<br>92:14<br>00:00                                                                                                    | Horas Homologadas<br>99:59<br>157:52<br>00:00                   | Saldo Mensal<br>11:59<br>05:52<br>-152:00                      | •      | Ð      | (4)<br>(4)<br>(4) |  |
| Services Locados/Localizados NA UNIDADE       Todos Nome (Siape)       V       Image: Service State State Sta                       | Horas Trabalhadas<br>92:56<br>92:14<br>00:00<br>00:00                                                                                                    | Horas Homologadas<br>99:59<br>157:52<br>00:00<br>00:00          | Saldo Mensal<br>11:59<br>05:52<br>-152:00<br>-152:00           | •      | Ð      |                   |  |
| Stervisores Locatizatios/Locatizatios NA UNIDADE       Todos Nome (Siape)       V       Image: Stervisor Stervisor Sterviso                       | Horas Trabalhadas<br>92:56<br>92:14<br>00:00<br>00:00<br>78:24                                                                                                    | Horas Homologadas<br>99:59<br>157:52<br>00:00<br>00:00<br>79:16 | Saldo Mensal<br>11:59<br>05:52<br>-152:00<br>-152:00<br>-00:44 | 4      | Ð      |                   |  |
| Todos Nome (Siape)       V       Image: State in the state in the state in | Horas Trabalhadas<br>92:56<br>92:14<br>00:00<br>00:00<br>78:24                                                                                                    | Horas Homologadas<br>99:59<br>157:52<br>00:00<br>00:00<br>79:16 | Saldo Mensal<br>11:59<br>05:52<br>-152:00<br>-152:00<br>-00:44 | d<br>d | 0<br>0 |                   |  |
| Todos Nome (Siape)       V       Image: State in the state in the state in | Horas Trabalhadas<br>92:56<br>92:14<br>00:00<br>00:00<br>78:24                                                                                                    | Horas Homologadas<br>99:59<br>157:52<br>00:00<br>00:00<br>79:16 | Saldo Mensal<br>11:59<br>05:52<br>-152:00<br>-152:00<br>-00:44 | 0      | 0<br>0 |                   |  |

Portal do Servidor

Se desejar homologar o ponto de mais algum servidor listado, repita a operação Clique em **Comprovante de Homologação** para visualizar o *Relatório de Pontos Eletrônicos Homologados*, que será exibido no seguinte formato:

| UnB                | Universidade de Brasília<br>Sistema Integrado de Gestão de Recursos Humanos | UnB Centro de Informática |
|--------------------|-----------------------------------------------------------------------------|---------------------------|
| Portal do Servidor | Емітіро ем 24/07/2019 08:11                                                 |                           |

#### RELATÓRIO DE PONTOS ELETRÔNICOS HOMOLOGADOS - JUNHO DE 2019

Unidade do Exercício: DIRETORIA ACOMPANHAMENTO E MOVIMENTACAO (11.01.34.05) Responsável pela Unidade:

| Matrícula | Nome | Data da Homologação | Observações |
|-----------|------|---------------------|-------------|
| 1582954   |      | 24/07/2019          |             |
| 1748725   |      | 04/07/2019          |             |

| < | Voltar | SIGRH | Centro de Informática - CPD - (61) 3107-0038 / (61) 3107-0039 / (61) 3107-0040 | Imprimir / |
|---|--------|-------|--------------------------------------------------------------------------------|------------|
|   |        |       | Copyright © 2007-2019 - UFRN - App05_Prod.aplicacao05                          | Tubuun     |

Clique em **Voltar** para retornar à página anterior. Para imprimir o relatório, clique em **Imprimir** 

#### 2.6 Homologar Frequência

Após concluída todas as etapas relacionadas à **Homologação do Ponto Eletrônico** dos servidores lotados em sua unidade de exercício, a chefia deverá homologar a frequência acessando o endereço eletrônico <u>https://sig.unb.br/sigrh/login.jsf</u>. Em seguida, utilizar o seguinte caminho para chegar à operação:

• SIGRH → Módulos → Portal do Servidor → Chefia de Unidade → Homologações → Frequência (Perfis Gestor da Unidade).

#### 2.7 Homologar Períodos de Recesso (Comemoração das festas de final de ano)

Para realizar a homologação das solicitações do "Período de Recesso", a chefia imediata deverá acessar o seguinte caminho:

# SIGRH → Módulos → Portal do Servidor → Chefia de Unidade → Homologações → Solicitações de Período de Recesso

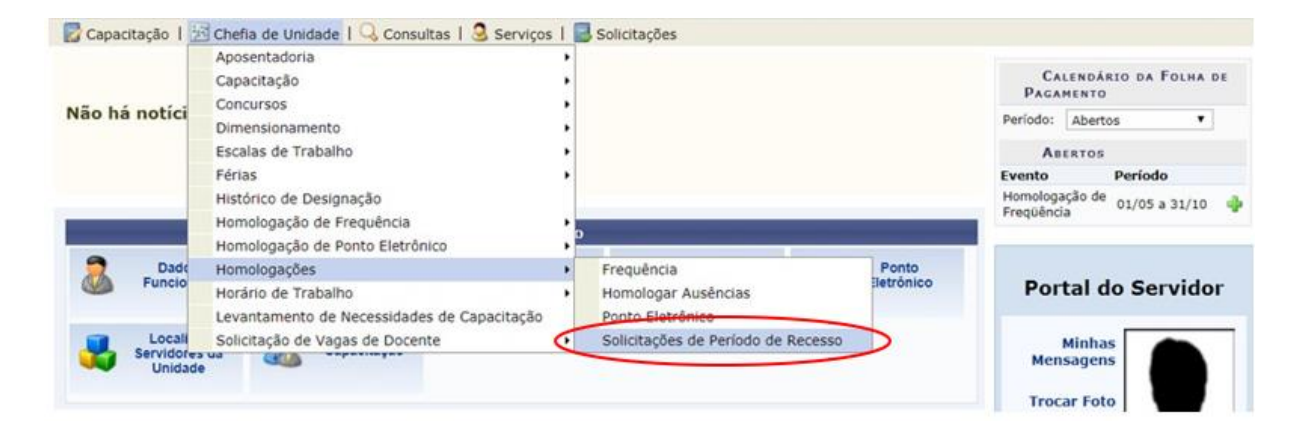

Na sequência, buscando pelo ano de referência da solicitação, será apresentada a relação dos servidores que enviaram as solicitações para homologação dos períodos de recesso.

|          | 1.                         |               | CRITÉRIOS DE BUSCA   | (                           |        |
|----------|----------------------------|---------------|----------------------|-----------------------------|--------|
|          | Ano de Referência:         | 2019          |                      |                             |        |
|          | Servidor:                  |               |                      |                             |        |
|          | Unidade:                   |               |                      |                             |        |
|          | Status:                    | SELECIONE     | •                    |                             |        |
|          |                            |               | Buscar Cancelar      |                             |        |
|          |                            |               |                      |                             |        |
|          |                            | 🕘: Autorizar  | 😂: Negar 🔜 : Vis     | sualizar Detalhes           |        |
|          |                            | terracite Env | TADAS PARA HOMOLOG   | ação de Períodos de Recesso |        |
|          | LISTAGEM DE SOL            | ICITAÇÕES ENV |                      |                             |        |
| Servidor | LISTAGEM DE SOL<br>Unidade | ICITAÇÕES ENV | Ano de<br>Referência | Período de Recesso          | Status |

Nenhum registro com o status NEGADO foi encontrado com os critérios de busca utilizados.

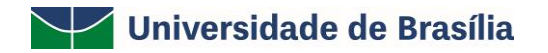

| DADOS DS SOLICITA(                           | AO DE PERIODO DE RECESSO           |                  |
|----------------------------------------------|------------------------------------|------------------|
| Servidor:                                    |                                    |                  |
| Status: ENVIADA                              |                                    |                  |
| Ano de Referencia: 2019                      |                                    |                  |
| Periodo do Recesso: De 23/12/2019 a 27/12/20 | 019 (5 dias)                       |                  |
| Carga Horaria do Periodo: 28:00              |                                    |                  |
| Observações:                                 |                                    |                  |
| CRÉDITO DE HORAS UTILIZADOS                  |                                    |                  |
| lês do Crédito de Horas                      | Saldo Total                        | Horas Utilizadas |
| EV/2019                                      | 09:04                              | 05:32            |
| MAR/2019                                     | 02:56                              | 02:56            |
| ABR/2019                                     | 05:16                              | 05:16            |
| MAI/2019                                     | 02:33                              | 02:33            |
| UN/2019                                      | 05:52                              | 05:52            |
| JUL/2019                                     | 04:08                              | 04:08            |
| Fotal de Horas Utilizadas:                   |                                    | 26:17            |
| Definição do Período de Compensação          |                                    |                  |
| Tempo Pendente de Compensação: 01:43         |                                    |                  |
| Início da Compensação: 01/10/2019            | Término da Compensação: 29/05/2020 |                  |
|                                              |                                    |                  |

A chefia imediata poderá acessar os detalhes da solicitação clicando no ícone 🤜.

Para homologação da solicitação de "Período de Recesso", a chefia imediata deverá clicar no ícone @ e, posteriormente, após a avaliação dos dados apresentados, clicar em "Autorizar".

| Autorizar Solicitação de Pe                             | RÍODO DE RECESSO |                     |
|---------------------------------------------------------|------------------|---------------------|
| Servidor:                                               |                  |                     |
| Status: ENVIADA                                         |                  |                     |
| Ano de Referência: 2019                                 |                  |                     |
| Período do Recesso: De 23/12/2019 a 27/12/2019 (5 dias) | 1                |                     |
| Carga Horária do Período: 28:00                         |                  |                     |
| Observações:                                            |                  |                     |
| Crédito de Horas Utilizados                             |                  |                     |
| Mês do Crédito de Horas                                 | Saldo Total      | Horas Utilizadas    |
| FEV/2019                                                | 09:04            | 05:32               |
| MAR/2019                                                | 02:56            | 02:56               |
| ABR/2019                                                | 05:16            | 05:16               |
| MAI/2019                                                | 02:33            | 02:33               |
| JUN/2019                                                | 05:52            | 05:52               |
| JUL/2019                                                | 04:08            | 04:08               |
| Total de Horas Utilizadas:                              |                  | 26:17               |
| Definição do Período de Compensação                     |                  |                     |
| Tempo Pendente de Compensação: 01:43                    |                  |                     |
| Início da Compensação: 01/10/2019                       | Término da Compe | ensação: 29/05/2020 |
| JUSTIFICATIVA                                           |                  |                     |
|                                                         |                  |                     |
|                                                         |                  |                     |
|                                                         |                  | <u>A</u>            |
| Autorizar Canc                                          | elar             |                     |

Autorizado o período de recesso, será apresentada a mensagem a seguir.

• Solicitação autorizada com sucesso